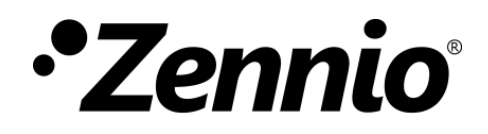

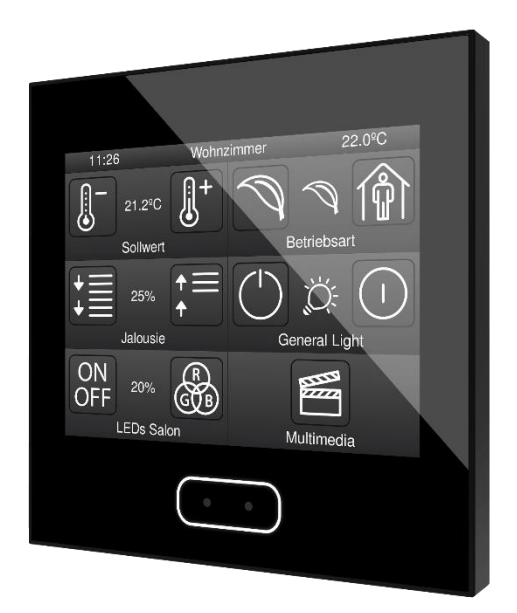

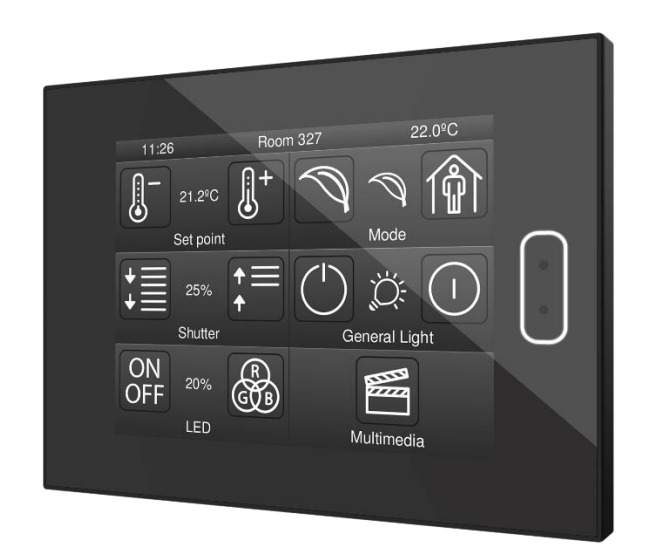

# Z35 / Z40

# **KNX Capacitive Touch Panel**

ZVI-Z35 / ZVIZ40

Application Program Version: [3.3] User Manual Version: [3.3]\_a

www.zennio.com

# CONTENTS

| Contents                          | 2  |
|-----------------------------------|----|
| Document updates                  | 5  |
| 1 Introduction                    | 9  |
| 1.1 Z35 / Z40                     | 9  |
| 1.2 Functionality                 |    |
| 1.3 Installation                  | 13 |
| 1.4 Start-Up and Power Loss       | 15 |
| 2 Update Objects after Reset      | 16 |
| 3 Configuration                   |    |
| 3.1 Main Configuration            | 17 |
| 3.1.1 General                     |    |
| 3.1.2 Translations                | 23 |
| 3.1.3 Backlight                   | 25 |
| 3.1.4 Security                    | 25 |
| 3.1.5 Internal Temperature Sensor |    |
| 3.1.6 Screensaver                 |    |
| 3.1.7 Ambient Luminosity Sensor   |    |
| 3.1.8 Touch Locking               |    |
| 3.1.9 Sounds                      |    |
| 3.1.10 Advanced                   |    |
| 3.1.10.1 Cleaning Function        |    |
| 3.1.10.2 Pop-Ups                  |    |
| 3.1.10.3 Welcome Back             |    |
| 3.2 Display                       | 41 |
| 3.2.1 Pages                       |    |
| 3.2.1.1Configuration Page         | 45 |
| 3 2 1 2N Page                     | 48 |
| 2 2 1 2 1 Pogular page            | E1 |
| 2.2.1.2.1 Negulal Page            |    |
| 3.2.1.2.2 ITTETTTOStat Pages      |    |
| 3.2.2 Controls                    | 58 |
| 3.2.2.1 <i>i</i> Control          |    |

| 3.2.2.2Indica | ators                                           | . 60 |
|---------------|-------------------------------------------------|------|
| 3.2.2.2.1     | Binary Indicator (Icon)                         | . 60 |
| 3.2.2.2.2     | Binary Indicator (Text)                         | .61  |
| 3.2.2.2.3     | Enumerated Indicator (Icon)                     | .61  |
| 3.2.2.2.4     | Enumerated Indicator (Text)                     | . 62 |
| 3.2.2.2.5     | Numerical Indicators                            | . 63 |
| 3.2.2.2.6     | 14-byte Text Indicator                          | . 64 |
| 3.2.2.31-But  | ton Control                                     | . 64 |
| 3.2.2.3.1     | Switch                                          | . 64 |
| 3.2.2.3.2     | Two Objects (Short Press/Long Press)            | . 65 |
| 3.2.2.3.3     | Hold & Release                                  | . 66 |
| 3.2.2.3.4     | Scene                                           | . 66 |
| 3.2.2.3.5     | Numerical Constant Controls                     | . 67 |
| 3.2.2.3.6     | Enumeration                                     | . 67 |
| 3.2.2.3.7     | Shutter                                         | . 68 |
| 3.2.2.3.8     | Dimmer                                          | . 69 |
| 3.2.2.3.9     | Room State                                      | . 70 |
| 3.2.2.42-But  | ton Control                                     | .71  |
| 3.2.2.4.1     | Switch                                          | .71  |
| 3.2.2.4.2     | Switch + Indicator                              | . 72 |
| 3.2.2.4.3     | Two Objects (Short Press/Long Press)            | . 73 |
| 3.2.2.4.4     | Numerical Controls (Counter, Scaling and Float) | . 74 |
| 3.2.2.4.5     | Enumeration                                     | . 75 |
| 3.2.2.4.6     | Shutter                                         | . 76 |
| 3.2.2.4.7     | Dimmer                                          | . 77 |
| 3.2.2.4.8     | Multimedia                                      | . 79 |
| 3.2.2.4.9     | Room State                                      | . 79 |
| 3.2.2.5Clima  | te Control                                      | . 80 |
| 3.2.2.5.1     | Temperature Setpoint                            | . 80 |
| 3.2.2.5.2     | Mode                                            | . 82 |
| 3.2.2.5.3     | Fan                                             | . 84 |
| 3.2.2.5.4     | Special Mode                                    | . 86 |
| 3.2.2.60ther  | Control Types                                   | . 87 |

|       | 3.2.2.6.1      | RGB Control        |
|-------|----------------|--------------------|
|       | 3.2.2.6.2      | RGBW Control       |
|       | 3.2.2.6.3      | Daily Timer90      |
|       | 3.2.2.6.4      | Weekly Timer92     |
|       | 3.2.2.6.5      | Alarm              |
|       | 3.2.2.6.6      | Page Direct Link97 |
|       | 3.2.2.6.7      | Alarm Clock        |
| 3.3   | Inputs         |                    |
| 3     | .3.1 Binary I  | nput               |
| 3     | .3.2 Temper    | ature Probe        |
| 3     | .3.3 Motion    | Detector 100       |
| 3.4   | Thermosta      | at                 |
| ANNEX | I. Vertical Z4 | 0                  |
| Regu  | lar page       |                    |
| Theri | mostat page    |                    |
| S     | etpoint        |                    |
| Confi | iguration pag  | ge                 |
| Cont  | rols           |                    |
| Scree | ensaver        |                    |
| ANNEX | II. Communi    | cation Objects     |

# **DOCUMENT UPDATES**

| Version | Changes                                                               | Page(s) |
|---------|-----------------------------------------------------------------------|---------|
|         | Changes in the application program:                                   |         |
| [3.3]_a | <ul> <li>New parameter to change Z40 orientation.</li> </ul>          | -       |
|         | Keep saved scenes functionality                                       | 18      |
|         | Changes in the explication program.                                   |         |
| [3.1]_a | Internal optimisation                                                 | -       |
|         |                                                                       |         |
| [3.0]_b | New device: Z40                                                       | -       |
|         | Changes in the application program:                                   |         |
|         | New distribution of pages and controls within the ETS                 |         |
|         | project.                                                              |         |
|         | <ul> <li>New functionalities for 1-button controls:</li> </ul>        |         |
|         | <ul> <li>Enumeration with drop-down list.</li> </ul>                  |         |
|         | o Shutter.                                                            |         |
|         | o Dimmer.                                                             |         |
|         | <ul> <li>New functionalities for 2-buttons controls:</li> </ul>       |         |
|         | <ul> <li>Shutter with precise control.</li> </ul>                     |         |
| [3.0]_a | $\circ$ Dimmer with colour temperature and precise                    |         |
|         | control.                                                              | -       |
|         | RGB and RGBW Control with chromatic wheel.                            |         |
|         | New alarm clock functionality.                                        |         |
|         | <ul> <li>New functionalities in thermostat type page:</li> </ul>      |         |
|         | $\circ$ Window and door opened alarm.                                 |         |
|         | <ul> <li>Posibility os hiding boxes with alarm activation.</li> </ul> |         |
|         | <ul> <li>Specific frame type for its boxes.</li> </ul>                |         |
|         | <ul> <li>Setpoint control with thermostatic wheel.</li> </ul>         |         |
|         | <ul> <li>Fan with enumeration control</li> </ul>                      |         |

|         | <ul> <li>Optimisation of modules: Thermostat, motion sensor,<br/>binary inputs, brightness and proximity and luminosity<br/>sensor.</li> </ul>                                                                                                    |   |
|---------|----------------------------------------------------------------------------------------------------|---|
| [2.8]_a | <ul><li>Changes in the application program:</li><li>Internal optimisation.</li></ul>                                                                                                    | - |
| [2.6]_a | <ul><li>Changes in the application program:</li><li>New touch panel support.</li></ul>                                                                                                    | - |
| [2.5]_a | <ul> <li>Changes in the application program:</li> <li>New DPT for the 1-byte object of the Translations functionality: <i>Language Selection.</i></li> <li>Possibility to choose whether to download the screensaver image with each programming.</li> </ul>                                                                                                    | _ |
| [2.4]_a | <ul> <li>Changes in the application program: <ul> <li>Alarms in thermostat-type pages.</li> <li>Automatic Page Shaping.</li> <li>Pop-Ups.</li> <li>Possibility to add a "+" sign in the setpoint of thermostat type pages.</li> <li>Added indicator objects in several controls.</li> <li>Configuration of the third row as 4 independent boxes.</li> <li>Home button as direct access to a page.</li> <li>New 6-byte RGBW Colour control object.</li> <li>New controls: <ul> <li>1-button enumeration control.</li> <li>Room state control (1-button and 2-button).</li> <li>Page Direct Link: possibility to have 2 buttons of direct link to the page in the same box</li> </ul> </li> </ul></li></ul> |   |

### •Zennio

|                               | <ul> <li>Possibility to choose the welcome object trigger.</li> </ul>                                                                                                    |   |
|-------------------------------|----------------------------------------------------------------------------------------------------|---|
|                               | <ul> <li>Arrows indicating the active fan speed in AUTO mode on<br/>thermostat-type pages.</li> </ul>                                                                                                    |   |
|                               | <ul> <li>Changes in the objects updated after reset.</li> </ul>                                                                                                    |   |
|                               | Welcome Greeting is removed.                                                                                                    |   |
|                               | <ul> <li>Time and date flashing after download and bus failure<br/>until a correct value is received.</li> </ul>                                                                                                    |   |
|                               | <ul> <li>Daily/weekly timers do not run if time is not confirmed.</li> </ul>                                                                                                    |   |
|                               | <ul> <li>Translations: values out of the range of objects are ignored.</li> </ul>                                                                                                    |   |
| [2.3]_a                       | Changes in the application program:                                                                                                    | - |
|                               |                                                                                                    |   |
|                               | <ul> <li>Changes in the application program:</li> <li>New object to force activity/inactivity state of the device.</li> </ul>                                                                                                    |   |
|                               |                                                                                                    |   |
| [2.2]_a                       | <ul> <li>Screensaver image update through an ETS application.</li> </ul>                                                                                                    | - |
| [2.2]_a                       | <ul> <li>Screensaver image update through an ETS application.</li> <li>Optimisation of Temperature Probe and Brightness modules.</li> </ul>                                                                                                    | - |
| [2.2]_a<br>[2.1]_a            | <ul> <li>Screensaver image update through an ETS application.</li> <li>Optimisation of Temperature Probe and Brightness modules.</li> <li>Changes in the application program:         <ul> <li>Optimization of the Luminosity and Proximity module.</li> </ul> </li> </ul>                                                                                                    | _ |
| [2.2]_a<br>[2.1]_a            | <ul> <li>Screensaver image update through an ETS application.</li> <li>Optimisation of Temperature Probe and Brightness modules.</li> <li>Changes in the application program:         <ul> <li>Optimization of the Luminosity and Proximity module.</li> </ul> </li> <li>Changes in the application program:</li> </ul>                                                                                                    | - |
| [2.2]_a<br>[2.1]_a            | <ul> <li>Screensaver image update through an ETS application.</li> <li>Optimisation of Temperature Probe and Brightness modules.</li> <li>Changes in the application program:         <ul> <li>Optimization of the Luminosity and Proximity module.</li> </ul> </li> <li>Changes in the application program:         <ul> <li>New icons.</li> </ul> </li> </ul>                                                                                                    | - |
| [2.2]_a<br>[2.1]_a            | <ul> <li>Screensaver image update through an ETS application.</li> <li>Optimisation of Temperature Probe and Brightness modules.</li> <li>Changes in the application program: <ul> <li>Optimization of the Luminosity and Proximity module.</li> </ul> </li> <li>Changes in the application program: <ul> <li>New icons.</li> <li>New page types: thermostat and thermostat + 2 boxes.</li> </ul> </li> </ul>                                                                                                    | - |
| [2.2]_a<br>[2.1]_a<br>[2.0]_a | <ul> <li>Screensaver image update through an ETS application.</li> <li>Optimisation of Temperature Probe and Brightness modules.</li> <li>Changes in the application program: <ul> <li>Optimization of the Luminosity and Proximity module.</li> </ul> </li> <li>Changes in the application program: <ul> <li>New icons.</li> <li>New page types: thermostat and thermostat + 2 boxes.</li> <li>General Colour mask, for boxes, icons and buttons.</li> </ul> </li> </ul>                                                                                                    | - |
| [2.2]_a<br>[2.1]_a<br>[2.0]_a | <ul> <li>Screensaver image update through an ETS application.</li> <li>Optimisation of Temperature Probe and Brightness modules.</li> <li>Changes in the application program: <ul> <li>Optimization of the Luminosity and Proximity module.</li> </ul> </li> <li>Changes in the application program: <ul> <li>New icons.</li> <li>New page types: thermostat and thermostat + 2 boxes.</li> <li>General Colour mask, for boxes, icons and buttons.</li> <li>Differents types of indicator representation.</li> </ul> </li> </ul>                                                  | - |
| [2.2]_a<br>[2.1]_a<br>[2.0]_a | <ul> <li>Screensaver image update through an ETS application.</li> <li>Optimisation of Temperature Probe and Brightness modules.</li> <li>Changes in the application program: <ul> <li>Optimization of the Luminosity and Proximity module.</li> </ul> </li> <li>Changes in the application program: <ul> <li>New icons.</li> <li>New page types: thermostat and thermostat + 2 boxes.</li> <li>General Colour mask, for boxes, icons and buttons.</li> <li>Differents types of indicator representation.</li> <li>Possibility to disable the home button.</li> </ul> </li> </ul> | - |

| [1.3]_a | <ul><li>Changes in the application program:</li><li>Optimization of the press detection algorithm.</li></ul> | - |
|---------|----------------------------------------------------------------------------------------------------|---|
| [1.1]_a | <ul><li>Changes in the application program:</li><li>New parameter: Sound Type.</li></ul>                     | - |

# **1 INTRODUCTION**

# 1.1 Z35 / Z40

**Z35 / Z40** is an easily and intuitively controllable high-performance **touch screens** from Zennio. The built-in features and functions make them the ideal solution for integral room control in hotels, offices or any other environments where controlling climate systems, lighting systems, shutters, scenes, etc. is required

The most outstanding features of Z35 / Z40 are:

- **3.5 inch (3.5'')** backlit **capacitive touch panel** with backlit 'Home' button incorporated, with screen resolution of 320 x 240 pixel.
- Multiple **direct-action functions**, fully customisable.
- Control distribution across up to **7 customisable pages + 1 configuration page**.
- Customised icons.
- Full climate management.
- Programmable **timers**.
- Scene control.
- Alarm control.
- Screensaver with customizable image.
- Direct links to other pages.
- Multi-Language.
- 2 independent thermostats.
- Built-in temperature sensor.
- Ambient luminosity sensor for brightness automatic adjustment.
- **Proximity sensor** for quick start.

- Buzzer for an audible acknowledgement of user actions (with the possibility of disabling it either by parameter or by object).
- Possibility of locking / unlocking the touch panel through binary orders or scenes, and of setting a timed/automatic locking of the device (cleaning function).
- Pop-ups and Welcome Back object (binary or scene).
- Celsius and Fahrenheit temperature scales for the on-screen indicators, being possible to select them in parameters or through communication object.
- 4 customisable **analog-digital inputs**.
- Heartbeat or periodic "still-alive" notification.
- Elegant design, available in various colours.
- Vertical and horizontal orientation (only Z40).

# **1.2 FUNCTIONALITY**

Application program feature the following functions:

• 7 Pages, with up to 6 Fully-Customisable Boxes each, all of them fully combinable and configurable by the integrator. These pages can be configured as normal or thermostat type pages.

| Box                 | Funcionality                                       | Page     |            |
|---------------------|----------------------------------------------------|----------|------------|
| Box                 |                                                    | Normal   | Thermostat |
|                     | Binary (icon, text)                                |          |            |
|                     | Enumerated (icon, text)                            |          |            |
|                     | Unsigned integer (1 / 2bytes)                      |          | *          |
| Indiantara          | Signed integer (1 / 2 / 4bytes)                    | *        |            |
| Indicators          | Scaling (percentage)                               |          |            |
|                     | Temperature                                        |          |            |
|                     | Float (2 / 4bytes)                                 |          |            |
|                     | Text (14bytes)                                     |          |            |
|                     | Switch (pre-set value, switch)                     |          |            |
|                     | Two objects (short press / long press)             |          |            |
|                     | Hold & Release                                     | *        | *          |
|                     | Scene (run / save)                                 |          |            |
| 1-button<br>Control | Constant (counter, scaling, float)                 |          |            |
|                     | Enumeration                                        |          |            |
|                     | Shutter                                            |          |            |
|                     | Dimmer                                             |          |            |
|                     | Room State                                         |          |            |
|                     | Switch (icon, text).                               |          |            |
|                     | Switch + Indicator (counter, scaling, temperature) |          |            |
|                     | Two objects (short press / long press)             |          |            |
| 2-button            | Constant (counter, scaling, float)                 |          |            |
| Control             | Enumeration                                        | <b>V</b> | *          |
|                     | Shutter                                            | 1        |            |
|                     | Dimmer                                             |          |            |
|                     | Multimedia                                         |          |            |
|                     | Room State                                         |          |            |

|                     | Temperature Setpoint       |   |   |
|---------------------|----------------------------|---|---|
| Climate<br>Specific | Mode (cool/heat, extended) |   |   |
| Control             | Special modes              |   | * |
|                     | Fan                        |   |   |
|                     | RGB                        | ✔ | * |
|                     | RGBW                       |   |   |
| Other               | Daily / Weekly Timer       |   |   |
| Controls            | Alarm                      |   |   |
|                     | Page direct link           |   |   |
|                     | Alarm Clock                |   | • |
| Boxes on            | Setpoint control           | • |   |
| pages               | Fan control                | - |   |

 Table 1. Controls available in each type of page.

I Configuration Page (optional), which contains the brightness and sounds settings, the calibration of the built-in temperature probe, the programming button, Hour/Date settings and Reset configuration.

### **1.3 INSTALLATION**

Figure 1 and Figure 2 show the connection outline of Z35 and Z40, respectively:

- 1. Touch panel.
- 2. Backlit 'Home' button.
- 3. Luminosity and Proximity Sensors.
- 4. Input connectors.
- 5. KNX connector.
- 6. Programation Button.
- 7. Programation LED.
- 8. Temperatura Probe.

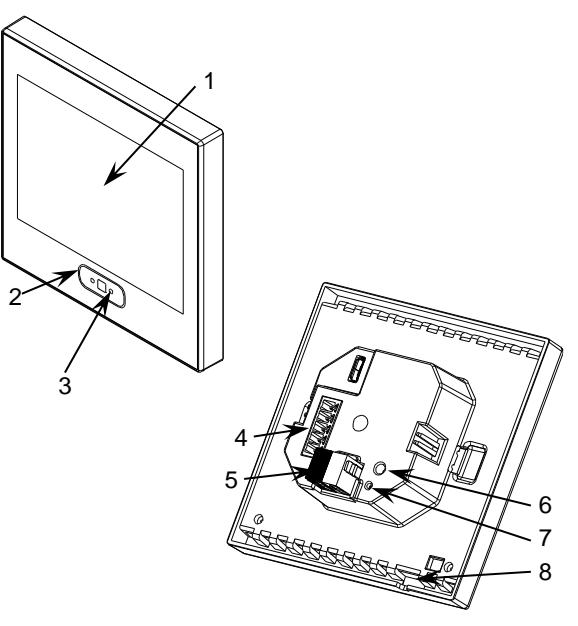

Figure 1. Schematic diagram Z35.

- 1. Touch panel.
- 2. Backlit 'Home' button.
- 3. Luminosity and Proximity Sensors.
- 4. Input connectors.
- 5. KNX connector.
- 6. Programation Button.
- 7. Programation LED.
- 8. Temperatura Probe.

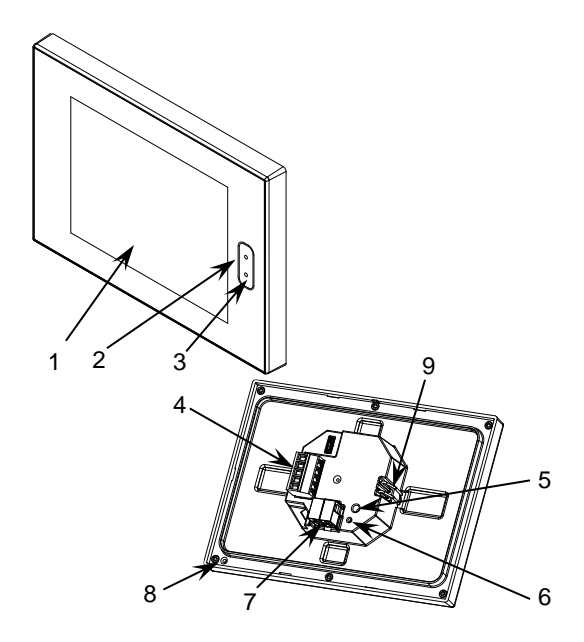

Figure 2. Schematic diagram Z40.

Z35 / Z40 is connected to the KNX bus through the built-in terminal (6). An external DC power supply is not needed.

A short press on the **Prog./Test button** (7) will make the device enter the programming mode. The **Prog./Test LED** (8) will then light in red. On the contrary, if this button is held

while the device gets connected to the bus, Z35 / Z40 will enter the **safe mode**. In such case, the programming LED will blink in red colour.

For detailed information about the technical features of Z35 / Z40, as well as on security and installation procedures, please refer to the device **Datasheet**, bundled within the device packaging and also available at www.zennio.com.

# **1.4 START-UP AND POWER LOSS**

After download or device reset it is necessary to wait for about 2 minutes without performing any action in order to make it possible a proper calibration of the proximity sensor and luminosity sensor.

It is recommended not to approach less than 50 cm from the device during this time and to avoid that the light strikes directly.

After download or power failure, the date and time flash to indicate that they may not be correct. The flashing stops when a value is received through the bus or it is set from the configuration page control.

# **2** UPDATE OBJECTS AFTER RESET

The aim of this functionality is allowing the integrator to make a read request to the statuses of the device objects after a reset. There are two situations in which this functionality may be useful:

- In case of a Z35 / Z40 reset, if there have been changes in the bus while the Z35 / Z40 was off, after the reset, the objects in Z35 / Z40 keep the same value as before the reset, but not their actual value in the installation.
- In addition, after programming from ETS, all objects are initialized to their default values, but not to their actual values in the installation.

When a bus failure or ETS programming occurs, read requests of all the following objects will be sent gradually (to prevent bus overload):

- **General objects**: date and time, disabling pushbuttons, external temperature, and temperature scale.
- Indicator objects.
- Timer enabling objects.
- . Alarm confirmation object.
- Ventilation control: Auto mode dedicated object.RGB and RGBW objects.

Objects that will NOT be updated are:

- Control objects.
- Alarm trigger.
- 4-Bit Light Dimming.
- Shutter: Stop/Step.
- All other objects

The time and date objects of Z35 / Z40 will be read from the bus always after a reset, regardless of whether this functionality is active or not.

# **3 CONFIGURATION**

After importing the corresponding database in ETS and adding the device into the topology of the desired project, the configuration process begins by entering the Parameters tab of the device.

# 3.1 MAIN CONFIGURATION

This tab is divided into multiple screens, all of which contain a set of global parameters regarding the general functionality of the device, and therefore not specifically related to a particular page of the user interface.

### 3.1.1 GENERAL

The "General" tab contains general settings. Most are checkboxes for enabling/disabling other functionalities.

#### **ETS PARAMETERISATION**

| <ul> <li>Main Configuration</li> </ul> | Scenes after Download                                                             | Configured by Parameters Keep Saved Scenes                     |
|----------------------------------------|-----------------------------------------------------------------------------------|----------------------------------------------------------------|
| General<br>Translations                | 1 The parameterised settings for scen                                             | es will only be updated at the first download of this version. |
| Backlight<br>Security                  | INPUTS<br>THERMOSTATS                                                             |                                                                |
| Internal Temp. Sensor<br>Advanced      | Heartbeat (Periodic Alive Notification)<br>Device Recovery Objects (Send 0 and 1) |                                                                |
| + Display                              | Display Orientation                                                               | Horizontal     Vertical                                        |
|                                        | Show Temperature                                                                  | Internal Temperature Probe                                     |
|                                        | Button Box Style                                                                  | Black frame 💌                                                  |
|                                        | Global Colour Mask                                                                | -                                                              |
|                                        | First Weekday                                                                     | O Monday O Sunday                                              |
|                                        | Weekdays Initials                                                                 | MTWTFSS                                                        |
|                                        | Time of Day Update Request Delay                                                  |                                                                |
|                                        | Update Objects                                                                    | Disabled 🗸                                                     |
|                                        | Screensaver                                                                       |                                                                |
|                                        | Time to Consider Inactivity                                                       | 1 * v                                                          |
|                                        | Provinity Concor                                                                  | min 💌                                                          |
|                                        | Ambient Luminosity Sensor                                                         |                                                                |
|                                        | Touch Locking                                                                     |                                                                |
|                                        | Sounds                                                                            | Default Custom                                                 |
|                                        | Advanced Configuration                                                            | $\checkmark$                                                   |

 Scene after Download [<u>Configured by Parameters/Keep Saved Scenes</u>]: allows defining whether the value of the scenes is the configured by parameter or whether the previously saved value is kept after download.

<u>Note</u>: if <u>"Keep Saved Scenes</u>" option has been configured, but it is the first download of the device or a different version from the current one, the values configured by parameter will be adopted. If new scenes are added in successive downloads, it will be necessary to perform a download by checking the option <u>"Configured by Parameters</u>" to ensure the correct operation of these scenes.

Figure 3. Main Configuration - General.

- Inputs [disabled/enabled]<sup>1</sup>: enables or disables the "Inputs" tab in the tree on the left, depending on whether the device will or will not be connected any external accessories. For more information, see section 3.3.
- Thermostats [<u>disabled/enabled</u>]: enables or disables the "Thermostat" tab in the tree on the left. For more information, see section 3.4.
- Heartbeat (Periodic Alive Notification) [disabled/enabled]: incorporates a onebit object to the project ("[Heartbeat] Object to Send '1'") that will be sent periodically with value "1" to notify that the device is still working (*still alive*).

| Heartbeat (Periodic Alive Notification) | <b>√</b> |        |
|-----------------------------------------|----------|--------|
| Period                                  | 1        | *<br>* |
|                                         | min      | •      |

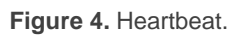

<u>Note:</u> the first sending after download or bus failure takes place with a delay of up to 255 seconds, to prevent bus overload. The following sendings march the period set.

 Display Orientation [<u>Horizontal / Vertical]</u>: sets whether the device orientation is horizontal or vertical (see <u>ANNEX I. Vertical Z40</u>).

Note: this parameter is only available from Z40.

- Show Time <u>[disabled/enabled]</u>: enables setting whether the current time (according to the internal clock) is displayed in the upper-left corner of any page or not.
- Show Temperature [No / Internal Temperature Probe / External Value]: sets whether the current temperature should show or not in the upper right corner of every page, being necessary in such case to choose the source of the temperature value: "Internal temperature probe" or "External value". If the latter is chosen, an object named "[General] External temperature" will be enabled, so that it can be grouped with any other object that sends temperature values.

<sup>&</sup>lt;sup>1</sup> The default values of each parameter will be highlighted in blue in this document, as follows: [*default/rest of options*].

 Button Box Style [<u>No frame / Coloured frame / Black frame]</u>: selects a frame for the buttons of controls and pages, in order to distinguish them from the indicators.

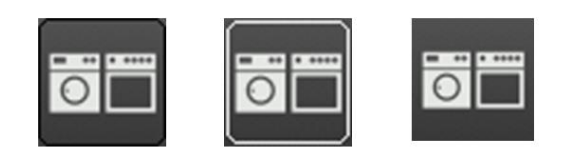

Figure 5. Button box (black, white Colour, no box).

Global Colour Mask [<u>White / Colour select by dropdown</u>]: selects the colour that will be applied to all the elements of the screen in a general way.

<u>Note</u>: Setting a different Colour in the desired boxes and buttons by using a specific parameter in their configuration tab is possible (see section 3.2.2).

- First Weekday [Monday / Sunday]: sets the first day of week on calendar.
- Weekdays initials [<u>MTWTFSS</u>]: permits customising the label that will represent each of the weekdays on the screen. A seven-character string (including letters or numbers), ordered according to the above First Weekday parameter, must be entered – each of the characters will represent one weekday.
- Time of Day Request Delay [disabled / enabled]: sets a sending delay [1...65535] [s / min / h] for the date/time request when the device starts up.
- Update Objects: enables the sending of read requests to update status objects and indicators (see section 2 for further details). There are four options available, some of them with a configurable delay:
  - > [*Disabled*]: no read request, therefore objects are not updated.
  - [After Programming]: read requests are sent after a complete or partial download (or when pressing the reset button in the configuration page, if set as "Parameters Reset", see section 3.2.1.1), after the parameterised **delay** ([0...10...65535] [s/min/h]).
  - [After Reset]: read request are sent when a reset occurs (bus failure, the Reset Device ETS option or when pressing the reset button in the configuration page, if set as "Z35 / Z40 Reboot", see section 3.2.1.1), after the parameterised **delay** ([0...10...65535] [s/min/h]).

- > [After Programming and Reset]: combination of the two above options.
- Screensaver [disabled/enabled]: enables or disables the "Screensaver" tab in the tree on the left. See section 3.1.6 for details.
- Time to Consider Inactivity [<u>1...65535</u>] [min / h], [<u>5...65535</u>] [<u>s</u>]: time that must elapse since the last press and/or proximity detection to consider inactivity state. Then the display backlight will dim. See section 3.1.3.
- Proximity Sensor [disabled/enabled]: enables the proximity sensor. This functionality permits "waking up" the device display when detecting presence through the proximity sensor

Please refer to the user manual "**Proximity and Luminosity Sensor**" (available in the Z35 / Z40 product section at the Zennio homepage, <u>www.zennio.com</u>) for detailed information about the functionality and the configuration of the related parameters.

- Ambient Luminosity Sensor [disabled/enabled]: enables or disables the ambient luminosity sensor. When enabled, a new tab is added in the tree on the left (see section 3.1.7).
- Touch Locking [disabled/enabled]: enables or disables the possibility of locking the touch by object. When enabled, a new tab is added in the tree on the left (see section 3.1.8).
- Sounds [<u>Default/Custom</u>]: sets whether the sound functions (button beeps, alarm and doorbell) should work according to the pre-defined configuration ("<u>Default</u>") or to a user-defined configuration ("<u>Custom</u>") (see section 3.1.9).
- Advanced Configuration [<u>enabled/disabled]</u>: enables or disables the "Advanced" tab in the tree on the left (see section 3.1.10).

The project topology shows the following objects by default:

• "[General] Time of Day": 3-byte object for setting the internal time of the device, for example, by linking it to a KNX clock. This object also allows read requests, so the current time of the device can be checked. It is also automatically sent after time changes made by the user from the screen itself.

<u>Note</u>: although the DPT of this object considers a field for setting the day of the week, *Z*35 / *Z*40 calculates it from the date and therefore ignores that field.

<u>Important</u>: **Z35** / **Z40** does not have an RTC clock or battery to keep track of the time in the absence of power. Therefore, it is important to receive the time periodically from a device that obtains it through NTP and/or has a battery to prevent delays during bus failures.

- "[General] Date": 3-byte object for setting the internal date of the device, for example, by linking it to a KNX clock. This object also allows read requests, so the current date of the device can be checked. It is also automatically sent after date changes made by the user from the screen itself.
- "[General] Scene: Receive" and "[General] Scene: Send": objects for respectively receiving and sending scene values from/to the KNX bus whenever it is necessary (e.g., when the user touches a button that has been configured to send scene commands; see section 3.2.2.3.4).
- "[General] Activity": 1-bit object to force activity/inactivity state on the device. For further information, please refer to the user manual "Proximity and Luminosity Sensor" and "Brightness" (available in the Z35 / Z40 product section at the Zennio homepage, <u>www.zennio.com</u>).
- "[General] Translations Select Language": 1 and 2-byte objects for changing the language showed in the screen when receiving a value through the bus (see section 3.1.2).
- "[General] Translations Main Language": 1-bit object that, after the reception of the value "1" from the bus, will load the main language (see section 3.1.2).
- "[General] Temperature Scale": 1-bit object which permits changing in runtime the scale of the temperatures that may show on the screen (see section 3.1.10).
- [C1][] Binary Indicator: object associated with Control 1, enabled by default. The second braquets, now empty, will contain the text written on the parameter Label of the control. See section 3.2.2.
- "[General] Proximity Sensor", "[General] External Proximity Detection" and "[General] Proximity Detection": 1-bit object whose functionality is tied to the proximity sensor. For further information, please refer to the user manual "Proximity and Luminosity Sensor" (available in the Flat Display product section at the Zennio homepage, <u>www.zennio.com</u>).

- "[General] Display Brightness": 1-byte percentage object for changing the display brightness level.
- "[Internal Temp. Probe] Current Temperature": 2-byte object through which the value of the current measurement of the built-in sensor will be sent to the bus, according to the parameterisation (see section 3.1.5).

### **3.1.2 TRANSLATIONS**

Texts shown on the screen can be translated into up to five different languages.

Texts of page titles, box titles, indicators, etc. are entered by parameter in the corresponding configuration tab. For each language enabled, an additional textbox is displayed to enter the translation.

<u>Note</u>: depending on the space occupied by the characters on the screen, the full text entered may not be displayed.

Switching from language to another can be done through three types of communication objects:

- Up to five 1-bit objects, one for each language. If this is enabled, when a "1" is received through any of this, the corresponding language is activated in the device.
- A 1-byte scene object. The expected values in this object are fixed, from 0 to 4, to select the language. If the value received does not correspond to any language, the texts will be displayed in the main language.
- A 2-byte ASCII object. The expected values for this object are two characters of the ASCII code, corresponding to ISO 639-1. If the received character pair does not correspond to any enabled language but is in range, the texts will be represented in the main language, if an out-of-range value is received, it does not change the active language.

#### Notes:

- Not case sensitive.
- Please refer to http://en.wikipedia.org/wiki/List\_of\_ISO\_639-1\_codes for a table with the language codes.

On the other hand, Z35 / Z40 allows the use of Latin, Greek and Cyrillic characters for the texts displayed on the screen.

Additionally, the character sets for Arabic and Hebrew languages, and other special characters from the Asian font sets Chinese and Thai, can be downloaded. Please refer to the specific manual "**Zxx Image Downloader**", available in the Z35 / Z40 product section at the Zennio website, <u>www.zennio.com</u>, for detailed information.

#### **ETS PARAMETERISATION**

| Main Configuration | Main Language   | ~       |  |
|--------------------|-----------------|---------|--|
| Control            | Select Language | English |  |
| General            | Language 2      |         |  |
| Translations       | Language 3      |         |  |
| Backlight          | Language 4      |         |  |
| Security           | Language 5      |         |  |

Figure 6. Main Configuration - Translations.

- Main language [<u>enabled</u>]: read-only parameter to make it evident that the main language is always enabled.
  - > Select language: list of the available languages.
- Language X [disabled/enabled]: enables the additional language X.
  - > Select language: list of available languages to select the language X.

Only the Main language is enabled by default.

While Translations stays enabled, the following objects are visible:

- "[General] Translations Select language" (one-byte).
- "[General] Translations Main language" (one-bit).
- "[General] Translations Select language" (two-byte).

Up to four specific objects for the additional languages will be also shown, if required:

• "[General] Translations – Language X" (one bit).

These objects work accordingly to the behaviour mentioned above.

### 3.1.3 BACKLIGHT

Z35 / Z40 allows managing the brightness of the display according to two operating modes: normal mode and night mode.

Note: Contrast is not a configurable feature in the device.

Please refer to the specific manual "**Brightness**" (available in the Z35 / Z40 product section at the Zennio website, <u>www.zennio.com</u>) for detailed information about the functionality and the configuration of the related parameters.

#### **3.1.4 SECURITY**

Any control or page will be given the possibility of **restricted access by password**. Setting one or two different passwords is possible, so the integrator can afterwards configure whether the access to a page or box will be protected by one password or another, or remain unprotected – every page can be independently configured.

Buttons that lead to a protected page or box will show a little **lock** icon overlaid on their lower left corner.

Figure 7 shows the "enter password" dialog shown to the user when trying to access a protected page.

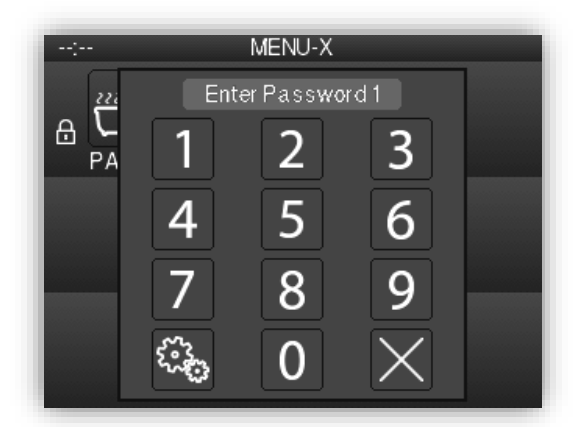

Figure 7. Security Pop up.

In case of setting up **two levels**, the first one is assumed to be *enclosed* by the second one. This means that whenever the device asks the user to type password #1 (to enter a certain page); password #2 will also be accepted (even when changing passwords). On the contrary, password #1 cannot be used instead of password #2. This behaviour permits, therefore, making password #2 available to users with further privileges while password #1 is assigned to users with fewer privileges.

Moreover, when accessing to a protected page, all the boxes and pages with the same or lower access level of the introduced password, are automatically unlocked. It can be set if the elements are relocked after a time period or a page switch.

#### **ETS PARAMETERISATION**

This screen permits selecting how many security levels (one or two) will be available for the configuration of the access to the control pages or the boxes.

| Main Configuration    | Security Levels                                                     | One Level Two Levels                 |        |
|-----------------------|---------------------------------------------------------------------|--------------------------------------|--------|
| General               | Protect Again                                                       | After a Time Period or a Page Switch | •      |
| Translations          | Time                                                                | 1                                    | ÷      |
| Backlight             |                                                                     | min                                  | •      |
| Security              | LEVEL 1 PASSWORD                                                    |                                      |        |
| Internal Temp. Sensor | - Default Password (1)                                              | 1                                    | ÷      |
| Advanced              | - Default Password (2)                                              | 2                                    | *<br>* |
|                       | - Default Password (3)                                              | 3                                    | \$     |
| Display               | - Default Password (4)                                              | 4                                    | ÷      |
|                       | SECURITY PAD LABELS                                                 |                                      |        |
|                       | Label for 'Enter Password'                                          |                                      |        |
|                       | Main Language                                                       | Enter Password                       |        |
|                       | Label for 'ERROR'                                                   |                                      |        |
|                       | Main Language                                                       | ERROR                                |        |
|                       | Label for 'New Password'                                            |                                      |        |
|                       | Main Language                                                       | New Password                         |        |
|                       |                                                                     |                                      |        |
|                       | Label for 'Repeat Password'                                         |                                      |        |
|                       | Label for 'Repeat Password'<br>Main Language                        | Repeat Password                      |        |
|                       | Label for 'Repeat Password'<br>Main Language<br>Label for 'Updated' | Repeat Password                      |        |

Figure 8. Main Configuration - Security.

 Security Levels [<u>One Level / Two Levels</u>]: selects whether one or two security levels will be available.

<u>Note:</u> with independence of the option selected here, it will be necessary to establish the security level desired for each specific page of controls.

Protect Again [<u>After a Time Period / After a Page Switch / After a Time Period</u> <u>or a Page Switch</u>]: sets when is re-activated the security of pages or boxes unlocked. When selecting the first or the last option, a new parameter Time [<u>10...65535</u>][<u>s</u>] [<u>1...65535</u>][<u>min/h</u>] appears to set the time period. Password [Level 1: <u>1234</u>; Level 2: <u>5678</u>]: parameter made of four additional textboxes, each of which should contain one of the four consecutive digits [<u>0...9</u>] that will compose the password.

In case of enabling "<u>two levels</u>" of security, the Password parameter will show twice, being the first one referred to the password of Level 1, and the second one to the password of Level 2.

| LEVEL 1 PASSWORD       |   |        |
|------------------------|---|--------|
| - Default Password (1) | 1 | *<br>* |
| - Default Password (2) | 2 | *<br>* |
| - Default Password (3) | 3 | *<br>* |
| - Default Password (4) | 4 | *<br>* |
| LEVEL 2 PASSWORD       |   |        |
| - Default Password (1) | 5 | *<br>* |
| - Default Password (2) | б | *<br>* |
| - Default Password (3) | 7 | ▲<br>▼ |
| - Default Password (4) | 8 | ÷      |

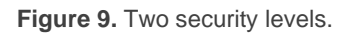

**Important:** the password insertion dialog features a specific option (lower left button) that lets the user change, in runtime, the passwords originally set by parameter. After accessing this option and prior to typing the new password, the user will be required to type the corresponding old password (level 1 or level 2). Note that although it will be possible to type password 2 even if the device asks for password 1, the new password typed afterwards will be anyway stored as the new password for level 1.

- Security Pad Labels: parameter consisting in six additional textboxes, intended for the customisation of the messages that the device shows (or may show) when the user interacts with the password insertion dialog.
  - Label for 'Enter Password 1' [<u>Enter Password 1</u>]: message shown when the user is required to type in the password for level 1.
  - Label for 'Enter Password 2' [Enter Password 2]: message shown when the user is required to type in the password for level 2.
  - Label for 'ERROR' [<u>ERROR</u>]: message shown to the user when the typed password is not valid.

- Label for 'New Password' [<u>New Password</u>]: message shown to ask the user for a new password, during the password change process.
- Label for 'Repeat Password' [Repeat Password]: message shown when the user is required to re-type the new password.
- Label for 'Updated' [Updated]: message shown to the user as a confirmation of the password change.

### **3.1.5 INTERNAL TEMPERATURE SENSOR**

Z35 / Z40 is equipped with **an internal temperature sensor** for monitoring the ambient temperature of the room, so that the device can report it to the KNX bus and trigger several actions when the temperature reaches certain values.

Please refer to the specific documentation of the "**Temperature Probe**" available at the Zennio homepage, <u>www.zennio.com</u>, for detailed information about the functionality and the configuration of the related parameters.

#### **3.1.6 SCREENSAVER**

The screensaver is a special page that will only be shown after a **period of inactivity**, configurable by parameter.

Configuring the screensaver to only show the current **Time**, the current **Temperature**, selecting as temperature measurement source the internal temperature sensor or an external value, or **both**. The latter case, which of the two indicators will be the main one, must be selected.

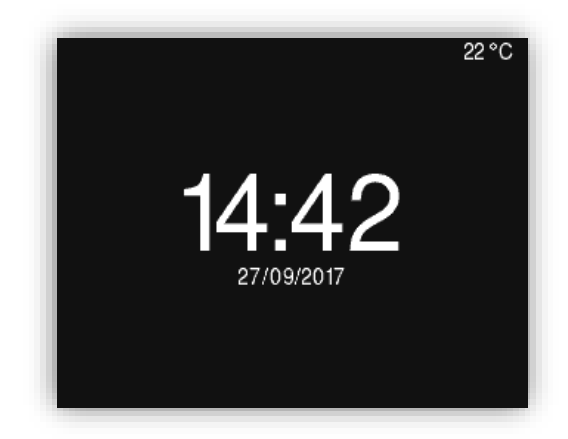

Figure 10. Screensaver Pop up. Main Indicator – Time/Date.

There will also be an option to show an **image** on the screensaver. This image will be loaded from a tab called DCA that will appear at the bottom of ETS. In addition, in order

to minimize download time, downloading or not the image with each programming can be choosen.

If the image and another screensaver option are enabled, both pages will alternate, each of them being active during 15 seconds.

The screensaver will disappear when touching the screen or the HOME button or, if the proximity sensor is activated, when it detects presence.

#### Notes:

- If a Pop-Up is being displayed (see section 3.1.10.2), screensaver will not become active.
- If a pop-up is activated when the screensaver is active (see touch locking 3.1.8, cleaning function 3.1.10.1 or Pop-Ups 3.1.10.2) this pop-up will become show up over screensaver.

#### **ETS PARAMETERISATION**

After enabling "**Screensaver**" from "General" screen (see section 3.1.1), a new tab will be incorporated into the tree on the left.

| Main Configuration    | Time/Date                                                | 1                                         |  |
|-----------------------|----------------------------------------------------------|-------------------------------------------|--|
|                       | Temperature                                              | ~                                         |  |
| General               |                                                          | Internal Temperature Probe External Value |  |
| Translations          | Main Indicator                                           | O Time/Date C Temperature                 |  |
| Backlight             | Picture                                                  |                                           |  |
| Security              | Download Picture                                         | 1                                         |  |
| Internal Temp. Sensor | The creensaver nicture shall be downloaded using the DCA |                                           |  |
| Screensaver           |                                                          |                                           |  |
| Advanced              | The image has not been loaded yet.                       |                                           |  |
| Display               |                                                          |                                           |  |

Figure 11. Main Configuration - Screensaver.

- Time/Date [<u>disabled/enabled</u>]: sets whether to show the current time or not.
- Temperature [<u>disabled/enabled</u>]: sets whether to show the current temperature or not. When enabled, it is possible to select the source of the temperature value [<u>Internal Temperature Probe / External Value</u>]. The latter option will enable a new two-byte object "[General] External Temperature" through which the device can receive the required values from the bus.

- Main indicator [<u>Time/Date / Temperature</u>]: In case both date and time and temperature are enabled, this parameter allows to choose which of them shall be displayed in a larger font size.
- Picture [<u>disabled/enabled</u>]: sets whether to show an image in the screensaver.
   This image will be selected using the ETS App Axx Image Downloader.
  - Download Picture [<u>disabled/enable</u>]: sets if the selected picture is updated with each download.

Please refer to the specific manual "**Zxx Image Downloader**" (available in the Z35 / Z40 product section at the Zennio homepage, <u>www.zennio.com</u>) for detailed information about the functionality and the configuration of the related parameters.

### **3.1.7 AMBIENT LUMINOSITY SENSOR**

Z35 / Z40 includes a sensor to measure the ambient luminosity level, so that the brightness of the display can be adjusted according to the current luminosity of the room.

Please refer to the specific manual "**Luminosity and Proximity Sensor**" (available in the Z35 / Z40 product section at the Zennio homepage, <u>www.zennio.com</u>) for detailed information about the functionality and the configuration of the related parameters.

## **3.1.8 TOUCH LOCKING**

The touch panel of Z35 / Z40 can be optionally locked and unlocked anytime by writing a configurable one-bit value to a specific object provided for this purpose. It can also be done through scene values.

While locked, user presses on the touch buttons will be ignored: no actions will be performed when the user presses on any of the controls. However, if configured, a message will be shown on the display for three seconds if the user touches a button during the lock state.

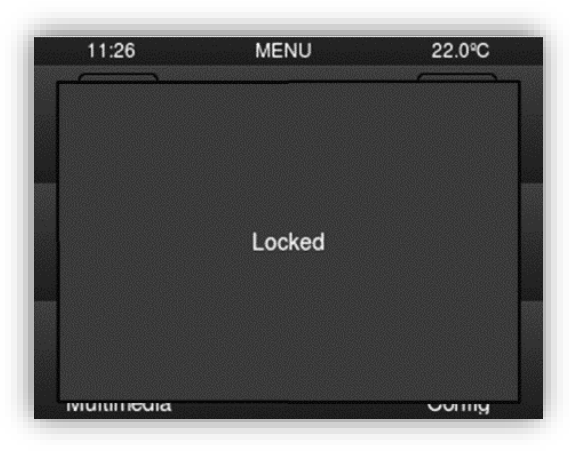

Figure 12. Touch Locking message.

<u>Note</u>: If an alarm with active lock is activated, it will be disabled and you can press the screen normally. After confirming the alarm, the screen will be locked again.

#### **ETS PARAMETERISATION**

After enabling **Touch Locking** from "General" screen (see section 3.1.1), a new tab will be incorporated into the tree on the left.

| Main Configuration    | 1-Bit Object                           | ✓                                        |   |
|-----------------------|----------------------------------------|------------------------------------------|---|
| General               | Value                                  | 0 = Unlock; 1 = Lock 0 = Lock; 1 = Unloc |   |
| General               | Scene Object                           | <b>√</b>                                 |   |
| Translations          | Lock: Scene Number                     | 1                                        | * |
| Backlight             | (0 = Disabled)                         | 1                                        | * |
| Security              | Unlock: Scene Number<br>(0 = Disabled) | 1                                        | * |
| Internal Temp. Sensor | Touch Lock Notification                | Disabled O Display Message               |   |
| Touch Locking         | Message                                | Touch Locked                             |   |

Figure 13. Main Configuration - Touch Locking.

In this tab you can configure the blocking of the presses on the display.

- 1-Bit Object [<u>disabled/enabled</u>]: enables the 1-bit object "[General] Touch Locking" to trigger the touch lock.
  - Value [<u>0 = Unlock; 1 = Lock / 0 = Lock; 1 = Unlock</u>]: parameter to select which value should trigger which action when received through the indicated object.
- Scene Object [<u>disabled / enabled</u>]: enables the touch locking and unlocking when receiving the configured scene value through the object ("[General] Scene: receive").

- Lock: Scene Number (0 = Disabled) [0...1...64]: scene number that locks the touch.
- Unlock: Scene Number (0 = Disabled) [0...1...64]: scene number that unlocks the touch.
- Touch Lock Notification [<u>Disabled / Display Message</u>]: sets whether to display a message on the screen or not when the device is locked and the user attempts to touch a button. When the first one is selected, one textbox (Message) appears to enter the desired message.

### **3.1.9 SOUNDS**

Z35 / Z40 emits 3 types of sounds, depending on the action performed:

- Press Confirmation: short beep indicating that the user has pressed a button. This only applies to step controls, i.e., controls that walk through a certain range of values and that do not send a value after every touch, but only the final value after the last press. For this action, the user can choose between two different sounds.
- Sending Confirmation: a slightly longer and sharper beep than the previous one. It indicates the sending of an object to the bus as a result of a press.
- Alarm: sharp and longer beep than the previous one, high intensity, which is typically used as alarm or bell.

The range of sounds emitted when these actions are performing will be different depending on the sound type selected.

Enabling and disabling the button sounds can be done in parameters or through an object, being also possible to define in parameters whether the button sounds should be initially enabled or not.

Pressing and sending confirmation sounds can be silenced using one of the following methods:

- Parameterisation after ETS download.
- 1-bit communication object.
- Checkbox in "Configuration Page".

**Note:** Under no circumstances the alarm or the ring tone will be muted.

#### **ETS PARAMETERISATION**

After enabling the "<u>Custom</u>" configuration of **Sounds** from "General" screen (see section 3.1.1), a new tab will be incorporated into the tree on the left.

| Main Configuration    | Sound Type                                            | Sound 1 Sound 2             |
|-----------------------|-------------------------------------------------------|-----------------------------|
| General               | Disable Button Sound                                  |                             |
| Translations          | Enable/Disable Button Sound<br>Through a 1-Bit Object | ✓                           |
| Backlight             | Button Sound After ETS Download                       | Oisabled O Enabled          |
| Security              | Value                                                 | 0 = Disable; 1 = Enable     |
| Internal Temp. Sensor |                                                       | 0 = Enable; 1 = Disable     |
| Sounds                | Object for Doorbell                                   | ~                           |
| Advanced              | Value                                                 | 0 = No Action; 1 = Doorbell |
| Display               |                                                       | 0 = Doorbell; 1 = No Action |

Figure 14. Main Configuration - Sounds.

The initial configuration of this screen is equivalent to the default option. However, the following parameters will be configurable.

- Sound Type [Sound 1 / Sound 2]: sets which sounds range incorporates the device.
- Disable Button Sounds [<u>disabled/enabled</u>]: allows the user to ignore the push and to confirm sounds.
  - Enable/Disable Button Sound Through a 1-it Object [disabled / enabled]: makes it possible to disable / resume the button beeping function in runtime by writing to a specific object ("[General] Sounds – Disabling button sound").
    - Button Sound After ETS Download [Disabled / Enabled]: sets whether the button beeping function should start up enabled (default option) or disabled after an ETS download.
    - Value [0 = Disabled; 1 = Enabled / 0 = Enabled; 1 = Disabled]: parameter to select which value should trigger which action when received through the indicated object.

- Object for Doorbell [disabled/enabled]: enables or disables the doorbell function. If enabled, a specific object ("[General] Sounds: Doorbell") will be included into the project topology.
  - Value [<u>0 = No Action</u>; <u>1 = Doorbell / 0 = Doorbell</u>; <u>1 = No Action</u>]: parameter to select which value should trigger which action when received through the indicated object

#### 3.1.10 ADVANCED

Tab for the parameterisation of some advanced functions is shown in ETS if enabled from the "Configuration" tab. These functions are explained next.

#### **ETS PARAMETERISATION**

After enabling the **Advanced configuration** from "General" screen (see section 3.1.1), a new tab will be incorporated into the tree on the left.

| Main Configuration    | Cleaning Function              |                                                           |
|-----------------------|--------------------------------|-----------------------------------------------------------|
| General               | Pop-Ups<br>Welcome Back Object |                                                           |
| Backlight             | Scale After Programming        | <ul> <li>Celsius (°C)</li> <li>Fahrenheit (°F)</li> </ul> |
| Security              | 5009                           |                                                           |
| Internal Temp. Sensor |                                |                                                           |
| Dicolay               |                                |                                                           |

Figure 15. Main Configuration - Advanced.

- Cleaning Function [<u>disabled / enabled</u>]: enables or disables the "Cleaning Function" tab. See section 3.1.10.1 for details.
- Pop-Ups [<u>disabled / enabled</u>]: enables or disables the "Pop-Ups" tab. See section 3.1.10.2 for details.
- Welcome Back Object [<u>disabled / enabled</u>]: enables or disables the "Welcome Back Object" tab. See section 3.1.10.3 for details.
- Object to Change the Temperature Scale [<u>disabled / enabled</u>]: enables or disables the 1-bit object "[General] Temperature Scale"), which permits

changing in runtime the scale of the temperatures that may show on the screen. By receiving one '0' through this object, the scale will switch to Celsius, while after receiving one '1' it will switch to Fahrenheit.

The selected scale applies to any temperatures shown on the screen, such as:

- > The screensaver temperatura.
- Indicators of temperature controls linked to a box in the display ([Climate] Temperature setpoint)
- > **Temperature indicators** ([Climate] Temperature).
- > Temperature shown on the thermostat page **setpoint**.

In this functionality, the following parameter will also appear:

Scale After Programming [<u>Celsius (°C) / Fahrenheit (°F)</u>]: sets the scale in use after download.

#### 3.1.10.1 CLEANING FUNCTION

This feature is very similar to the touch locking, that is, it locks the touch area, thus discarding further button touches. The difference is that this function remains active only during a parameterisable time, and then stops. During this function, the brightness will be at 100%.

This function is intended to let the user clean the touch area with the certainty of not triggering unwanted actions. A message can be shown during the cleaning state and, when the timeout is about to end, it is also possible to make this message blink or to make the device beep (or both).

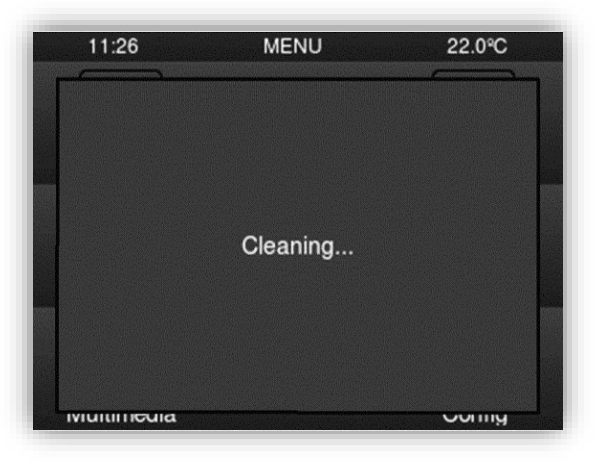

Figure 16. Cleaning Function Pop up.

#### **ETS PARAMETERISATION**

After enabling **Cleaning Function** from "Advanced" screen (see section 3.1.10), a new tab will be incorporated into the tree on the left.

| <ul> <li>Main Configuration</li> </ul> | Time to Exit Cleaning Status | 15                           | ÷ |
|----------------------------------------|------------------------------|------------------------------|---|
| General                                |                              | s                            |   |
| Translations                           | Cleaning Status Notification | O Disabled O Display Message |   |
| Backlight                              | Message                      | Cleaning                     |   |
| Security                               | Notify Expiration            | Play Sound                   | • |
| Internal Temp. Sensor                  | Length of the Warning        | 5                            | ÷ |
| - Advanced                             |                              | s                            | • |
| Cleaning Function                      |                              |                              |   |
| <ul> <li>Display</li> </ul>            |                              |                              |   |

Figure 17. Advanced - Cleaning Function.

- Time to Exit Cleaning Status [<u>/5...15</u>...65535][s] /[<u>1...65535][min/h]</u>]: timeout to deactivate the cleaning function once triggered.
- Cleaning Status Notification [<u>Disabled / Display Message</u>]: sets whether to show a message during the cleaning state. When "<u>Display Message</u>" is selected, the following parameters appear:
  - > **Message** [*<u>Cleaning</u>...*]: textbox to enter the desired message.
  - Notify Expiration [No / Blink Message / Play Sound / Both]: sets whether to notify the timeout expiration or not. When any of the three later options is selected, a new parameter shows up:
    - Lenght of the Warning [1...5...65535][s] [1...65535][min/h]: sets the ahead-time to start the notification prior to the end of the cleaning function.

The "[General] Cleaning Function" one-bit object, triggers the cleaning function when it receives a "1" from the KNX bus.

#### 3.1.10.2 POP-UPS

This function is intended to show the user up to 6 different **Pop-Ups** of up to four lines of text on the display, each of which can be object-dependent or set in parameters.
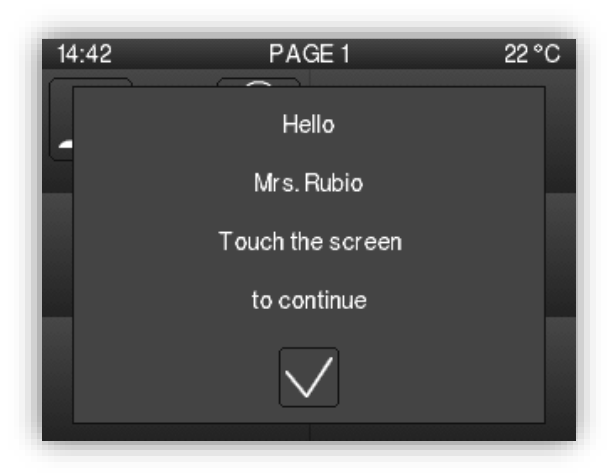

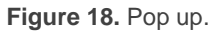

Pop-ups can be shown/hidden through three types of communication objects:

- 1 Bit Object. The display will show the pop-up when receiving a value of 1 bit and will be hidden when receiving the opposite value.
- 1 Byte Object. The display will show the pop-up when receiving a value between 0 and 255 and will be hidden with another value between 0 and 255.
- Changes in 14 bytes Objects that define the text lines.

The Pop-Up displays a confirmation button to hide the Pop-Up with one click.

### Notes:

- Pop-Ups take precedence over screensaver. When a Pop-Ups is displayed, the screensaver will be disabled until the first one disappears.
- If, while a pop-up message is showing another one is enabled, the first one closes and only the last activated message will be shown.
- If the same value is set to show and to hide the message, only the order to show will be effective.

### **ETS PARAMETERISATION**

After enabling **Pop-Ups** from "Advanced" screen (see section 3.1.10) a new tab will be incorporated into the tree on the left to enable up to 6 Pop-ups.

| Main Configuration           | Pop-Up Trigger                  | 1-Byte Object -                                              |
|------------------------------|---------------------------------|--------------------------------------------------------------|
| General                      | Object Value to Hide Pop-Up     | 0                                                            |
| Translations                 | Object Value to Show Pop-Up     | 1                                                            |
| Backlight                    | If the Value to Hide the Pop-Up | Is the Same as the Value to Show It, It Won't Be Hidden with |
| Security                     | any value.                      |                                                              |
| Internal Temp. Sensor        | Line 1                          | Fixed Text                                                   |
| <ul> <li>Advanced</li> </ul> | Main Language                   | Welcome Mr/Mrs.                                              |
| — Pop-Ups                    | Line 2                          | ○ Fixed Text ◎ Text Received from Object                     |
| Pop-Up 1                     | Line 3                          | Fixed Text                                                   |
| Display                      | Main Language                   | Touch the screen                                             |
|                              | Line 4                          | Fixed Text 🔘 Text Received from Object                       |

Figure 19. Advanced- Pop-Ups.

For each Pop-up enabled a new tab "Pop-up n" is added with the following parameters:

## Pop-Up Trigger:

- [<u>1 Bit Object</u>]: enables the 1-bit object "[General][Pop Up. X] 1 Bit" to show/hide the Pop-Up. The desired value should to be set in:
  - Values to Hide/Show the Pop-Up [<u>0 = Hide Pop-Up</u>, <u>1 = Show</u>
     <u>Pop-Up / 0 = Show Pop-Up</u>, <u>1 = Hide Pop-Up</u>].
- [<u>1 Byte Object</u>]: enables the 1- byte object "[General][Pop-Up. X] 1 Byte" to show the Pop-Up. The desired value should to be set in:
  - Object Value to Hide Pop-Up [0...255].
  - Object Value to Show Pop-Up [0...255].
- [Changes in 14 Bytes Objects]: the pop-up message will be displayed when a value is received in one of the 14-byte objects that define the message text.
- Line [1,4] [Fixed / Text Received from Object]: sets whether the corresponding text line will be pre-defined or object-dependent. If "Fixed" is selected, the following parameter will appear:
  - > **Text**: textbox to enter the desired text for the corresponding line.

Up to four 14-byte objects called "[General][Pop-Up. X] Line X" will appear, depending on how many lines of text have been assigned the "<u>Text Received</u> <u>from Object</u>" option.

### 3.1.10.3 WELCOME BACK

Z35 / Z40 can send a specific object (a **one-bit** value, a **scene** value or both, depending on the parameterisation) to the KNX bus when the user presses a touch button or a proximity detection occurs after a significant amount of time since the last press or presence detection. Sending it or not can also depend on an **additional, configurable condition** consisting in the evaluation of up to five binary objects.

Any actions that in normal operation may be executed will not be if the welcome back object is sent to the bus. Thus, if the user presses a button and this causes the welcome back object to be sent, the normal action of that button will not be triggered.

#### **ETS PARAMETERISATION**

After enabling **Welcome Back Object** from "Advanced" screen (see section 3.1.10), a new tab will be incorporated into the tree on the left.

| Main Configuration    | Time to Activate the Welcome Object | 1                                |   |
|-----------------------|-------------------------------------|----------------------------------|---|
| General               |                                     | h                                | • |
| Translations          | Send Object Trigger                 | O Press Button O Detect Presence |   |
| Backlight             | Additional Condition                | No Additional Condition          | • |
| Security              | Welcome Back Object (1 Bit)         |                                  |   |
| Internal Temp. Sensor | Welcome Back Object (Scene)         |                                  |   |
| - Advanced            |                                     |                                  |   |
| Welcome Back Object   |                                     |                                  |   |

Figure 20. Advanced - Welcome Back Object.

- Time to Activate the Welcome Object [1...65535][s] [1...65535][min/h]: sets the minimum time that should elapse after the last button touch (or presence detection, when the proximity sensor is enabled) before the next one triggers the execution of the welcome back function.
- Send Object Trigger [<u>Press Button / Detect Presence</u>]: sets whether the welcome back object is sent after a touch in the screen or when the proximity sensor detects presence.

- Additional Condition [<u>No Additional Condition / Do Not Send Unless All</u> <u>Additional Conditions are 0 / Do Not Send Unless All Additional Conditions are 1</u> <u>/ Do Not Send at Less One of the Additional Conditions is 0 / Do Not Send at</u> <u>Less One of the Additional Conditions is 1</u>]: condition that must be fulfilled for sending the welcome object. When selecting any condition, the following parameter appears:
  - Number of Condition Objects [1...5]: up to 5 objects can be selected for the additional condition.
- Welcome Back Object (1 Bit) [disabled / enabled]: checkbox to enable the sending of a 1-bit value (through "[General] Welcome back") when the welcome back function is triggered and the condition (if any) evaluates to true. The desired value should to be set in Value [Send 0 / Send 1].
- Welcome Back Object (Scene) [disabled / enabled]: checkbox to enable the sending of a scene run request (through "[General] Scene: send") when the welcome back function is triggered and the condition (if any) evaluates to true. The desired value should to be set in Scene Number [1...64].

# 3.2 DISPLAY

<u>Note</u>: this section is focused on horizontal displays (Z35, horizontal Z40). For Z40 vertical, please refer to ANNEX I. Vertical Z40.

## **3.2.1 PAGES**

The user interface is organised into **pages** (up to **seven** different pages, in addition to the "Configuration Page"), each of which can be accessed from the menu page, which (unless the contrary has been parameterised) is automatically shown after the start-up.

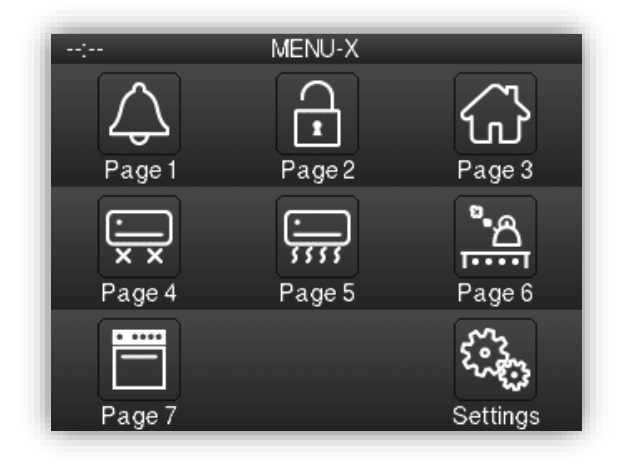

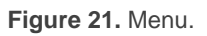

Password-protected pages (see section 3.1.4) will display a small icon with a lock next the lower left corner of the associated button. On the other hand, if a page contains a box with an active alarm (see section 3.2.2.6.5), a small alarm icon will be displayed next to the lower right corner.

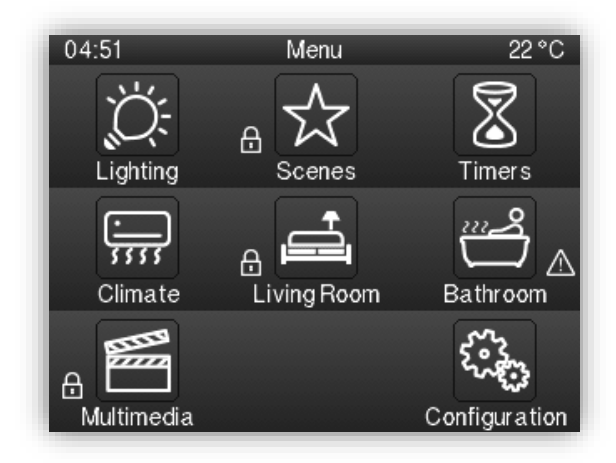

Figure 22. Menu with protection and alarms.

The seven pages of general purpose can be set to:

• Normal page: six general-purpose boxes in which up to six controls/indicators (with different functionalities) can be included, being even possible to combine alarm, climate or any other controls within the same page.

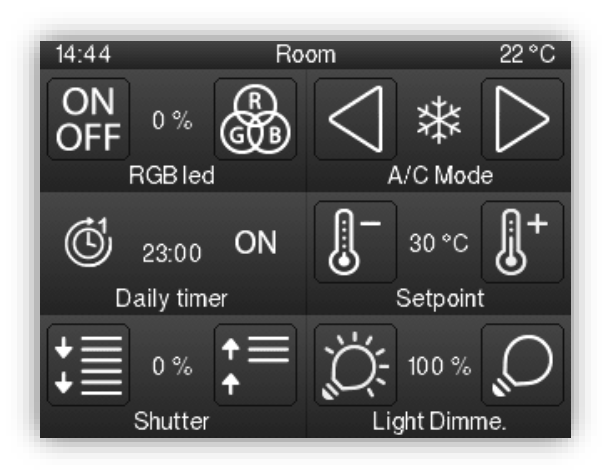

Figure 23. General-purpose page.

It also possible to configure in each box of the last row 2 **individual boxes** of type indicator, control of a button, direct access to page or alarm clock.

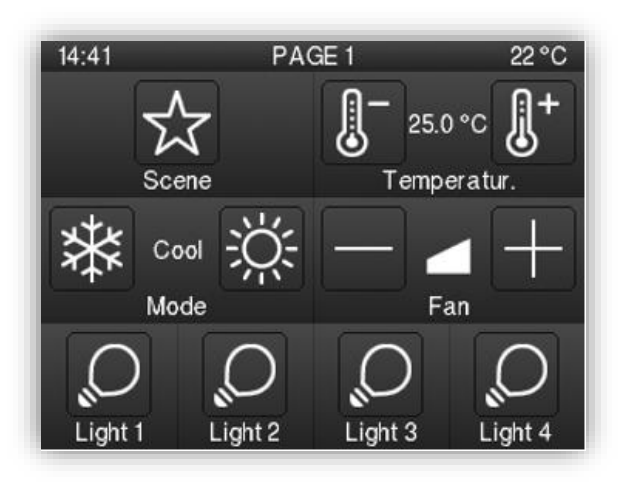

Figure 24. General-purpose page + 4 boxes below.

- Thermostat: page intended exclusively for the control of an external thermostat. Three areas can be distinguished:
  - Left side area: up to four individual boxes can be configured as indicator,
     1-button control, page direct link or alarm clock.
  - > Central area: control of the **setpoint**.

Right side area: zone intended, depending on the parameterisation, to control the **fan speed** or two **individual boxes** configurable as indicator, 1button control, page direct link or alarm clock.

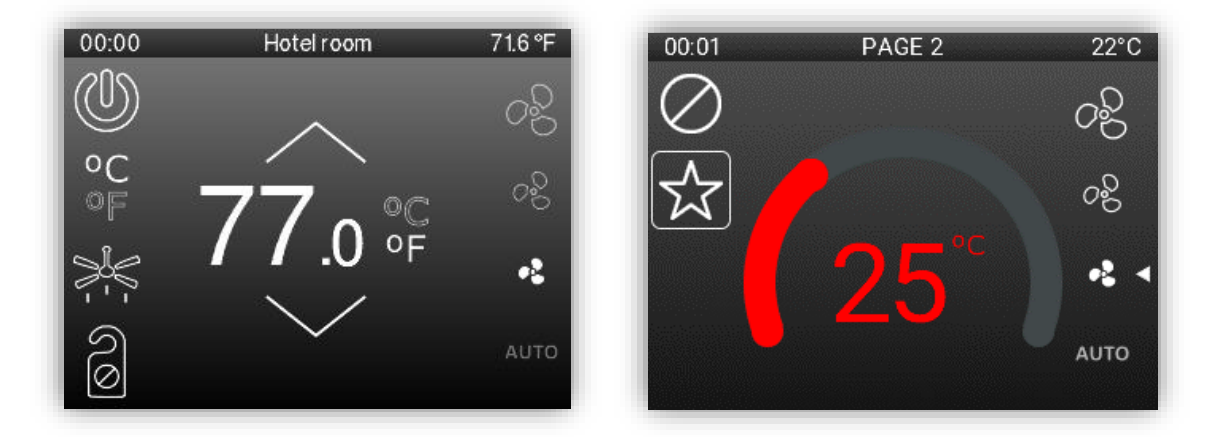

Figure 25. Thermostat page and Thermostat page with Thermostatic Wheel.

- Thermostat + 2 boxes: page for controlling an external thermostat with additional general-purpose boxes. 4 areas can be distinguished:
  - Left side area: up to two individual boxes can be configured as indicator,
     1-button control, page direct link or alarm clock.
  - > Central area: control of the **setpoint**.
  - > Right side area: control of the **fan speed**.
  - Bottom area: up two general-purpose boxes, with the same formatting as the normal page boxes or up to 4 individual boxes configurable as indicator, 1- button control, page direct link or alarm clock.

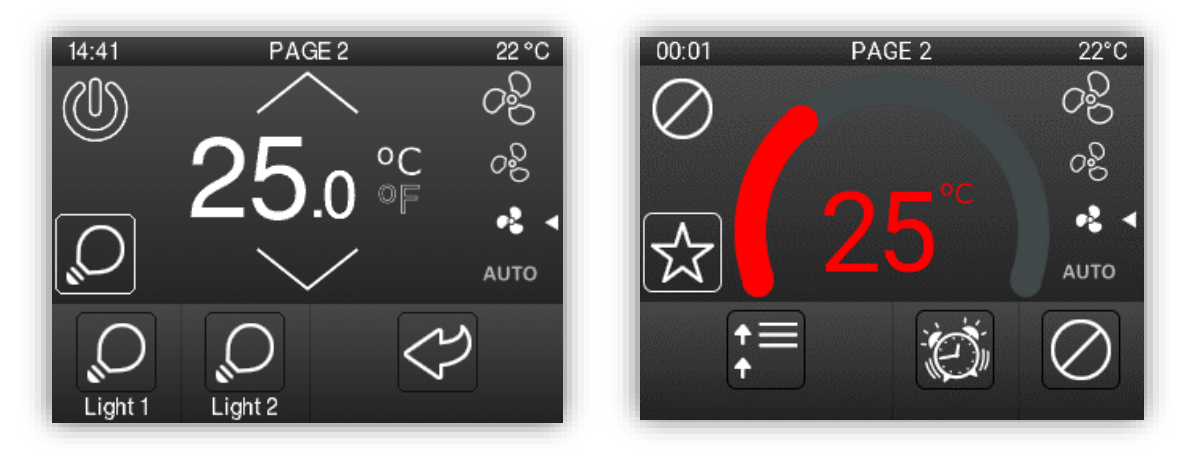

Figure 26. Thermostat + 2 boxes page / Thermostat + 2 boxes page with thermostatic Wheel.

04:51Configuration $20.8 \degree C$ 75%+ $20.9 \degree C$ Brightness $20.9 \degree C$ 000000000000Probe Offs.00Prog. Button100100100100100100100100100100100100100100100100100100100100100100100100100100100100100100100100100100100100100100100100100100100100100100100100100100100100100100100100100100100100100100100100100100100100100100100100100100100100100100100100100100100100100100100100100100100100<

The **Configuration Page** is **specific-purpose**, as it is provided for user customisation of the device.

Figure 27. Configuration page.

The user interface will always show on top the title of the current page.

In addition, there is a button below the display at the bottom of the touch, which, if enabled, allows the user to return to the home page. This button is known as the **'Home'** button.

#### **ETS PARAMETERISATION**

| + Main Configuration | Menu Title                     |      |        |
|----------------------|--------------------------------|------|--------|
| – Display            | Main Language                  | Menu |        |
| ~                    | Number of Pages                | 1    | *<br>* |
| + Pages              | Default Page                   | Menu | •      |
| + Controls           | Home Button Enabled            | ✓    |        |
|                      | Page Linked to the Home Button | Menu | •      |
|                      | Configuration Page             |      |        |
|                      | Pages Distribution             |      |        |
|                      | 1 Page 💌                       | •    | •      |
|                      | -                              | •    | •      |
|                      | <b>.</b>                       |      |        |

Figure 28. Pages - Configuration.

The parameters available are:

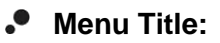

- Language X [<u>Menu</u>]: text field that defines the title that will be shown on the top of the Menu page for the corresponding language.
- Number of Pages [<u>1...7</u>]: number of general purpose pages that will be activated on the device. For each page a dedicated ETS tab will be shown for configuration.
- Default Page [<u>Menu / Page 1 / ... / Page 7 / Configuration Page</u>]: dropdown list that sets the page (Menu, or any of the general-purpose pages) that will behave as the default page. This page will be the one shown after one minute of inactivity, assuming that such page has been enabled and it is not protected with password.
- Home Button Enabled [disabled/enabled]: enables or disables the home button to access to the menu page. If enabled, the following parameter appears:
  - Page Linked to the Home Button: [Menu / Page 1 / ... / Page 7 / Configuration Page]: sets a shortcut to the indicated page when pressing on the Home Button.
- Configuration Page [<u>disabled/enabled</u>]: if enabled, direct access to the configuration page from the menu page will be allowed.
- Pages Distribution [<u>Empty / 1 Page / ... / 7 Page</u>]: set which page, from a list of 7, will be placed in each of the twelve possible boxes on the screen.

## 3.2.1.1 CONFIGURATION PAGE

The Configuration page lets the user to know or adjust certain technical details about the device, as well as to configure the visual and sound settings.

## ETS PARAMETERISATION

After enabling the **Configuration Page** from "Pages" screen (see section 3.2.1), a new tab will be incorporated into the tree on the left.

| Main Configuration         | Title             |               |   |
|----------------------------|-------------------|---------------|---|
| Display                    | Main Language     | Configuration |   |
|                            | Icon              | Configuration | + |
| - Pages                    | Protect           | No            | • |
| Menu<br>Configuration Page | Brightness        |               |   |
| 1 Page                     | Sound             |               |   |
| + Controls                 | Probe Calibration |               |   |
|                            | Prog. Button      |               |   |
|                            | Time/Date         |               |   |
|                            | Reset             |               |   |

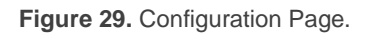

The parameters of the page itself are:

- Title:
  - Language X [Configuration]: text field that defines the title that will be shown on the top of the Configuration Page for the corresponding language.
- Icon: will represent the configuration page in the Menu page.

Among the list there will be available 24 custom icons to be downloaded to Z35 / Z40 through the ETS App Zxx Image Downloader. For more information, please refer to the specific "**Zxx Image Downloader**" manual, available in the Z35 / Z40 product section of the Zennio web portal (<u>www.zennio.com</u>).

- Protect: sets whether the page will be password-protected or not. Depending on the security levels configured (one or two; see section 3.1.4) this list will contain the following options:
  - > One Level:
    - [No]: the page will not be protected by password. All users can access it.
    - [<u>Yes</u>]: the page will be protected by password. Users will be asked to type the password when trying to access it.
  - > Two Levels:

- [No]: the page will not be protected by password. All users can access it.
- [Level 1]: the page will implement security level 1. To access it, users will be required to enter password 1 or password 2.
- [Level 2]: the page will implement security level 2. To access it, users will be required to enter password 2.

In addition, the specific controls that can be enabled for the Configuration page are:

- Brightness [<u>disabled/enabled</u>]: enables or disables the box to adjust the brightness of the display. In addition, the following settings can be configured:
- Sound [<u>disabled/enabled</u>]: enables or disables the box to deactivate/activate the device sounds.
- Probe Calibration [disabled/enabled]: enables or disables the box to configure the offset of the internal temperature probe.
- Prog. Button [<u>disabled/enabled</u>]: enables or disables the control/indicator that shows the status of the Prog./Test LED of the device. In particular, it permits entering/leaving the programming mode as by pressing the actual programming button of the device (see 1.3).
- Time/Date [<u>disabled/enabled</u>]: enables or disables the box to configure Z35 / Z40 time and date.

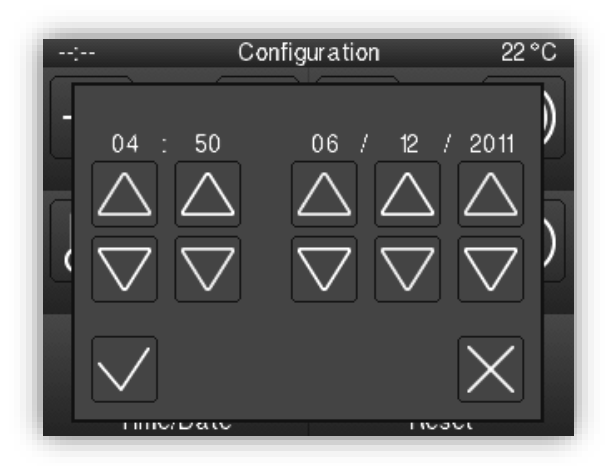

Figure 30. Time and Date pop-up.

Reset [<u>disabled/enabled</u>]: enables or disables the box to perform a reset on the device, by pressing more than 3 seconds the button:

- > Reset Type: sets the reset type required:
  - [*Parameters Reset*]: similar to restoring the device to the justparameterised state, with the subsequent reset of the object values, alarm controls, timers, etc.
  - [Z35 / Z40 Reboot]: simple device reset, with no data loss.

Moreover, for all these controls, the following parameters can be configured:

- Label: text that will appear to identify the box. Again, new parameters will appear if several translations get enabled.
- Protection [<u>No / Yes</u>] / [<u>No / Level 1 / Level 2</u>]: exactly the same as the page protection explained above. In this case, the user can enable the protection of the box.
- Object to Show/Hide de Box [disabled/enabled]: When this option is enabled, a new 1 bit object appears ("[Config.][Bi] Show/Hide Box") that allows hiding / displaying the box through the KNX bus.

## 3.2.1.2 N PAGE

Z35 / Z40 has up to twelve general purpose pages that can be enabled from the "Pages" tab (see section 3.2.1). Thus, a new tab called "N Page" will be displayed for each of the n enabled pages.

Within this tab, the parameters for the definition of the page are available, according to which new tabs can be displayed, and the distribution of their boxes.

### **ETS PARAMETERISATION**

| <ul> <li>Main Configuration</li> </ul> | Page Type                | Regular page          | *                |
|----------------------------------------|--------------------------|-----------------------|------------------|
| - Display                              | Title                    |                       |                  |
|                                        | Main Language            | Regular page          |                  |
| - Pages                                | lcon                     | ₩ Home                | •                |
| Menu                                   | Automatic Page Shaping   | No Yes                |                  |
| Configuration Page                     | Box 5                    | General Purpose 🔵 Two | Individual Boxes |
| 1 Regular page                         | Box 6                    | General Purpose Two   | Individual Boxes |
| + Controls                             | Control Distribution     |                       |                  |
|                                        | -                        | •                     | •                |
|                                        |                          | -                     | •                |
|                                        | There are empty boxes.   |                       |                  |
|                                        | Protect                  | No                    | ÷                |
|                                        | Object to Show/Hide Page |                       |                  |
|                                        | Objects to Show/Hide Box |                       |                  |

Figure 31. Regular page *n* - Configuration.

This screen contains the following parameters:

Page Type [<u>Regular page / Thermostat / Thermostat + 2 Boxes]</u>: allows choosing the display format and functionality of the pages.

The parameters common to all of page types are as follow:

- Title:
  - Language X [<u>n Page]</u>: text field that defines the title that will be shown under each Page box for the corresponding language.

In addition, this field allows changing the name of the tab in ETS tree view.

• Icon [<u>Home</u>]: will represent the page *n* in the Menu page.

Among the list there will be available 24 custom icons to be downloaded to Z35 / Z40 through the ETS App Zxx Image Downloader. For more information, please refer to the specific "**Zxx Image Downloader**" manual, available in the Z35 / Z40 product section of the Zennio web portal (<u>www.zennio.com</u>).

Control Distribution [<u>Nothing / Control 1 / ... / Control 56</u>]: selects which control will be placed in each of the possible boxes on the screen. Depending on the type of page, the number of boxes, their distribution and size will be different.

## Note:

- If a control that needs a general-purpose box is selected in an individual checkbox, after downloading, that control will appear as unavailable, indicated by the icon Ø, and when pressed, the following message will be displayed on a pop-up: "A 2 button control cannot be assigned to an individual box".
- Warnings will be shown if any box is empty or divided into individual boxes and/or if the selected control is not enabled.
- Protect: sets whether the page will be password-protected or not. Depending on the security levels configured (one or two; see section 3.1.4) this list will contain the following options:
  - > One Level:
    - [<u>No</u>]: the page will not be protected by password. All users can access it.
    - [<u>Yes</u>]: the page will be protected by password. Users will be asked to type the password when trying to access it.
  - > Two Levels:
    - [<u>No</u>]: the page will not be protected by password. All users can access it.
    - [Level 1]: the page will implement security level 1. To access it, users will be required to enter password 1 or password 2.
    - [Level 2]: the page will implement security level 2. To access it, users will be required to enter password 2.
- Object to Show/Hide Page [*disabled/enabled*]: enables or disables a 1-bit object ("[Pn] Show/Hide Page") to show or hide the corresponding page.
- Object to Show/Hide Box [<u>disabled / enabled</u>]: enables or disables a 1-bit object ("[Pn][Cx] Show/Hide Box") to show or hide the corresponding box.

The following sections will describe the **specific parameters** for each type of page.

## 3.2.1.2.1 Regular page

| Main Configuration        | Page Type                | Regular page                         |
|---------------------------|--------------------------|--------------------------------------|
| General                   | Title                    |                                      |
| Translations              | Main Language            |                                      |
| Backlight                 | lcon                     | ₩ Home                               |
| Security                  | Automatic Page Shaping   | O No Yes                             |
| Internal Temp. Sensor     | Box 5                    | General Purpose Two Individual Boxes |
| Advanced                  | Box 6                    | General Purpose Two Individual Boxes |
| Display                   | Control Distribution     |                                      |
|                           |                          | • •                                  |
| <ul> <li>Pages</li> </ul> |                          | •                                    |
| Menu                      |                          | •                                    |
| Configuration Page        |                          |                                      |
| 1 Page                    | There are empty boxes.   |                                      |
| + Controls                | Protect                  | 🔘 No 🔵 Yes                           |
|                           | Object to Show/Hide Page |                                      |
|                           | Objects to Show/Hide Box |                                      |

Figure 32. Regular page.

The following parameters will only be available on normal type pages:

Automatic Page Shaping [<u>No / Yes</u>]: enables to choose whether the available boxes should be automatically distributed ("<u>Yes</u>") dynamically according to the number of boxes configured, or be displayed as a static 3x2 grid ("<u>No</u>").

<u>Note</u>: only available for pages with boxes 5 and 6 configured as general-purpose boxes.

Box 5 / 6 [General Purpose / Two Individual Boxes]: set the two lower boxes as general-purpose boxes or separate each of them into two individual boxes configurable as indicator, 1-button control, page direct link or alarm clock.

## 3.2.1.2.2 Thermostat Pages

| Main Configuration | Page Type                | Thermostat | ✓ Page Type                             | Thermostat + 2 Boxes                 |
|--------------------|--------------------------|------------|-----------------------------------------|--------------------------------------|
| Display            | Title                    |            | Title                                   |                                      |
|                    | Main Language            |            | Main Language                           |                                      |
| - Pages            | lcon                     | ⇔ Home     | - Icon                                  | ₩ Home                               |
| Menu               | Setpoint                 | ~          | Setpoint                                | ×                                    |
| - 1 Page           | Fan                      |            | Fan                                     |                                      |
| Setnoint           |                          |            | Box 5                                   | General Purpose Two Individual Boxes |
| Jerpoint           | Control Distribution     |            | Box 6                                   | General Purpose Two Individual Boxes |
| Box A              | •                        |            | • · · · · · · · · · · · · · · · · · · · |                                      |
| Box B              | •                        |            | Control Distribution                    |                                      |
| Box C              | •                        |            | · ·                                     |                                      |
| Box D              | <b>.</b>                 |            | -                                       |                                      |
|                    |                          |            |                                         | •                                    |
| BOX E              | There are empty boxes.   |            | There are empty boxes.                  |                                      |
| Box F              |                          |            |                                         |                                      |
| Controls           | Protect                  | No Yes     | Protect                                 | No Yes                               |
|                    | Object to Show/Hide Page |            | Object to Show/Hide Page                |                                      |
|                    | Objects to Show/Hide Box |            | Objects to Show/Hide Box                |                                      |
|                    |                          |            |                                         |                                      |

Figure 33. Thermostat Page

The following parameters will only be available on thermostat type pages:

- Setpoint [<u>enabled</u>]: enables the "Setpoint" parameter sub-tab in the "n Page" tab.
   See section 3.2.1.2.2.1.
- Fan [<u>disabled/enabled</u>]: enables or disabled the "Fan" parameter sub-tab in the "n Page" tab. See section 3.2.1.2.2.2.
- Box 5 / 6 (only available for page type "<u>Thermostat + 2 boxes</u>") [<u>General Purpose</u> / <u>Two Individual Boxes</u>]: set the two lower boxes as general-purpose boxes or separate each of them into two individual boxes configurable as indicator, 1button control, page direct link or alarm clock.
- Alarm [<u>disabled/enabled</u>]: enables an alarm for opening a window, door or both. Its activation will cause the setpoint control of the thermostat page to disappear and the corresponding alarm icon to be displayed.

| arm           |                           | Ŀ      | 2                                              |             |                                                     |
|---------------|---------------------------|--------|------------------------------------------------|-------------|-----------------------------------------------------|
| Trigger Value |                           | (      | 0 = No Alarm; 1 = Al<br>0 = Alarm; 1 = No ala  | larm<br>arm |                                                     |
| nabling Objec | t Configuration           |        | 0 = Disable; 1 = Enat<br>0 = Enable; 1 = Disat | ole<br>ble  |                                                     |
| lco           | on                        | Col    | or                                             | Re          | epresentation                                       |
| Window Win    | ndow Opened               | Upp    | er Level Color 🔹 🔻                             | 0           | Permanent<br>Intermittent                           |
| ext           |                           |        |                                                |             |                                                     |
| Icon          |                           | Color  |                                                | Rep         | presentation                                        |
| Door Door C   | -<br>Opened               | Upper  | Level Color 🔹                                  | 0           | Permanent<br>Intermittent                           |
| ext           |                           |        |                                                |             |                                                     |
|               | Icon                      |        | Color                                          |             | Representation                                      |
| Window and D  | Door Door and W<br>Opened | lindow | Upper Level Color                              | •           | <ul> <li>Permanent</li> <li>Intermittent</li> </ul> |
| Text          |                           |        |                                                |             |                                                     |

Figure 34. Alarm.

- Trigger Value [<u>0 = No alarm; 1 = Alarm / 0 = Alarm, 1 = No alarm</u>]: sets the polarity of the binary alarm trigger objects ("[Pn] Window Alarm" and "[Pn] Door Alarm").
- Enabling Object Configuration [<u>0 = Disabled, 1 = Enabled/0 = Enabled, 1</u> <u>= Disabled</u>]: sets the polarity of objects that will enable or disable the alarm at runtime ("[Pn] Enable Window Alarm" and "[Pn] Enable Door Alarm").
- > **Text**: text that appears in the display when the alarm is activated.

## 3.2.1.2.2.1 Setpoint

Pages configured as a thermostat will have a larger central box (always enabled) with two buttons or thermostatis wheel **for controlling the temperature of an external thermostat** through the communication objects enabled to that effect: "[Pn][Setpoint] Temperature Setpoint" for the control and "[Pn][Setpoint] Temperature Indicator" for the status.

### **ETS PARAMETERISATION**

| + Main Configuration | Box Colour                                                                                | Upper Level Colour                                                                                                    | •  |
|----------------------|-------------------------------------------------------------------------------------------|----------------------------------------------------------------------------------------------------|----|
| — Display            | Setpoint Configuration<br>Thermostatic Wheel                                              | <ul> <li>Image: A start of the start of the start of</li></ul> |    |
| - Pages              | Wheel Colour<br>Control Variable Dependant Colour                                         |                                                                                                    |    |
| - 1 Page<br>Setpoint | Mode Dependant Colour                                                                     |                                                                                                    |    |
| Boxes                | Colour<br>Minimum Increment                                                               | Gray                                                                                                    | •C |
| + Controls           | Minimum Value                                                                             | 10                                                                                                    | °C |
|                      | Maximum Value<br>Include Plus Sign before Positive Numbers<br>Change of Temperature Scale | 30                                                                                                    | °C |

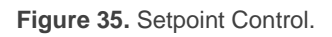

- Box Colour [Upper Level Colour / Colour select by dropdown]: Colour mask applicable to the box, unless another Colour is specified for these items. In case of selecting "Upper Level Colour", the global mask is applied (see section 3.1.1).
- Setpoint Configuration:
  - > Thermostatic Wheel [<u>disabled/enabled</u>].

If enabled, the thermostat page will display a semicircular slider for temperature control. The specific parameters for its configuration are:

- Wheel Colour [<u>disabled/enabled</u>]: if not enabled, the thermostatic wheel will be grey. Once enabled, the colour will follow the configuration on the next parameters:
  - Control Variable Dependant Colour [<u>disabled/enabled</u>]. By default, the thermostatic wheel will always be the colour selected in the Colour [<u>Gray / Red / Blue</u>] parameter.

If enabled, the wheel will be gray when the control variable is off (when the object "[Pn][Setpoint] Control Indicator" has value 0) and of the parameterised Colour [*Red / Blue*] when the control is turned on (value 1 in the object).

 Mode Dependant Colour [<u>disabled/enabled</u>]: when enabled, sets the thermostatic wheel colour for cooling mode to blue and for heating mode to red. The mode will be received through the object "[Pi][Setpoint] Mode Indicator".

• Minimum increment [0,1...1...10][°C]: Minimum change to trigger a new sending to the bus.

If disabled, the control type changes from the semicircular slider of the thermostatic wheel to display two buttons for setpoint control. The specific parameters for its configuration are as follows:

- Increment on Short Press [0.1...0.5...10]: sets the increase or decrease step to be applied to the current value on every short press over the increase or decrease buttons, respectively.
- Increment on Long Press [0.1...1...10]: sets the increase or decrease step to be applied to the current value on every long press over the increase or decrease buttons, respectively.

<u>Note:</u> Long and short increments are applied in <sup>o</sup>C regardless of the scale used.

Aditionally, the parameters always available for the configuration of the setpoint box are:

- Minimum Value [-99...10...199]: minimum value than can be reached by the control after a number of presses on the decrease button
- Maximum Value [-99...30...199]: maximum value than can be reached by the control after a number of presses on the increase button.
- Include Plus Sign before Positive Number [disabled/enabled]: sets whether showing or not the "+" sign before positive temperature values.
- Change of Temperature Scale [disabled/enabled]: replaces the unit indicator with a button/indicator that permits changing the scale of the temperatures shown on the screen. One press on the button/indicator toggles between Celsius scale and Fahrenheit scale.

## 3.2.1.2.2.2 Fan

This box, in turn, is divided into several boxes in vertical arrangement **for controlling the fan speed**. The number of boxes depends on the speed levels selected and whether the auto mode is enabled.

When this box is enabled, a certain control object, depending on the control type selected, as well as the "**[Pn][Fan] Fan Indicator**" 1-byte status object appear. The status object (which needs to be linked to the status object of the fan actuator) will express, as a percentage, the value of the current fan level, which will be represented with a variable icon on the box.

#### **ETS PARAMETERISATION**

| - Main Configuration                                        | Box Colour                                                  | Upper Level Colour  |
|-------------------------------------------------------------|-------------------------------------------------------------|---------------------|
| Display                                                     | Fan Configuration<br>Control Type                           | Scaling Enumeration |
| <ul> <li>Pages</li> <li>1 Page</li> <li>Setpoint</li> </ul> | Speed Levels<br>Auto Mode<br>Hide Box with Alarm Activation | 2 (0) 3             |
| Fan<br>Boxes                                                |                                                             |                     |
| + Controls                                                  |                                                             |                     |

Figure 36. Fan Control.

- Box Colour [Upper Level Colour / Colour select by dropdown]: Colour mask applicable to the box, unless another Colour is specified for these items. In case of selecting "Upper Level Colour", the global mask is applied (see section 3.1.1).
- Fan Configuration:
  - Control Type [<u>Scaling / Enumeration</u>]: depending on the selected option, the fan will be controlled through the objects "[Pn][Fan] Fan Control (Scaling)" or "[Pn][Fan] Fan Control (Enumeration)" respectively.
  - Speed Levels [2 / 3]: sets how many speed levels will be available in the control.
  - Auto Mode [disabled/enabled]: sets whether the fan Auto mode will be available or not. If checked, the Auto fan mode will be activated by switching to fan level 0 and the following parameter shows up:

 Dedicated Object for Auto Mode: marking the checkbox enables the 1-bit object "[Pn][Vent.] Fan Control – Auto Mode", which will trigger the Auto mode when it receives the corresponding value (Value to Set Auto Mode [Send 0 / Send 1]) and an arrow will be displayed next to the AUTO icon (as well as next to the currently activated speed).

| Auto Mode                      | ✓                                                  |
|--------------------------------|----------------------------------------------------|
| Dedicated Object for Auto Mode | ✓                                                  |
| Value to Set Auto Mode         | Send 0 to Set Auto Mode<br>Send 1 to Set Auto Mode |

Figure 37. Fan – Dedicated Object for Auto Mode.

• Hide Box with Alarm Activation [<u>No / Yes</u>]: Enables the fan boxes to remain hidden while the alarm is active. This parameter is only available if the alarm functionality is enabled (see section 3.2.1.2.2).

## 3.2.1.2.2.3 Boxes

When configuring the **controls distribution** in thermostat type pages (see section 3.2.1.2), the "Boxes" subtab appears. The appearance of each of the individual and general-purpose boxes included in the page are set in this tab.

### **ETS PARAMETERISATION**

| + Main Configuration | Box A                          |            |   |
|----------------------|--------------------------------|------------|---|
| – Display            | Button Box Style               | No frame   | • |
|                      | Hide Box with Alarm Activation | No Ves     |   |
| - Pages              | Box B                          |            |   |
| — 1 Page             | Button Box Style               | No frame   | • |
| Setpoint             | Hide Box with Alarm Activation | 🔘 No 🔵 Yes |   |
| Fan                  | Box 5                          |            |   |
| Boxes                | Hide Box with Alarm Activation | 🔘 No 🔵 Yes |   |
| + Controls           |                                |            |   |

Figure 38. Boxes.

Button Box Style [<u>No frame / Coloured frame / Black frame</u>]: selects a frame colour for the corresponding box, in order to distinguish it from the indicators. In case of selecting "<u>Upper Level Colour</u>", the global mask is applied (see section 3.1.1).

<u>Note</u>: Boxes 5 and 6, available for the thermostat + 2 boxes page, will have the frame type set in the "General" tab (see section 3.1.1).

• Hide Box with Alarm Activation [<u>No / Yes</u>]: Enables the box to remain hidden while the alarm is active. This parameter is only available if the alarm functionality is enabled from the thermostat page where the corresponding box is located (see section 3.2.1.2.2).

## **3.2.2 CONTROLS**

Z35 / Z40 has up to 56 controls that can be enabled from this tab. Thus, a new tab called *"i* Control" will be displayed for each of the *i* enabled controls.

### **ETS PARAMETERISATION**

| + Main Configuration | Number of Controls | 1 | *<br>* |
|----------------------|--------------------|---|--------|
| — Display            |                    |   |        |
| + Pages              |                    |   |        |
| + Controls           |                    |   |        |

Figure 39. Regular page *n* - Configuration.

• Number of Controls [<u>1...56</u>]: number of controls that will be available to be configured. For each control a dedicated ETS tab will be shown for configuration.

## 3.2.2.1 *i* CONTROL

This screen contains the following parameters common to all type of controls:

| + Main Configuration | Label        |             |          |                   |   |
|----------------------|--------------|-------------|----------|-------------------|---|
| – Display            | Main Lang    | guage       |          |                   |   |
|                      | Box Color    |             | Upper Le | vel Color         | • |
| + Pages              | Visualizatio | n           | 1-Button | Control           | • |
| - Controls           | Function     |             | Switch   |                   | • |
| 1 Control            | Action       | tion Send 0 |          |                   | • |
|                      | Buttons      | Icon        |          | Color             |   |
|                      | 0            | Off 3       | -        | Upper Level Color | • |
|                      | 1            | () On 3     | •        | Upper Level Color | • |
|                      | Protect      |             | O No (   | Yes               |   |

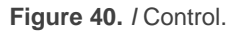

## Label:

Language X: text field that identifies for the correponding language each of the enabled controls and their communication objects, which are designated with the prefix "[Cx][Title]".

In addition, this field enables changing the name of the tab in ETS left menú.

- Box Colour [Upper Level Colour / Colour select by dropdown]: Colour mask applicable to the indicators, controls and labels of the box, unless another Colour is specified for these items. In case of selecting "Upper Level Colour", the global mask is applied (see section 3.1.1).
- Visualization: box format. The available box formats in Z35 / Z40 are:
  - > [Indicator]: the box will work as a status indicator.
  - > [1-button Control]: the box will work as a one-button control.
  - [2-button Control]: the box will work not only as a status indicator, but also as a two-button control.
  - > [Climate Control]: the box will act as a climate indicator and a climate control.
  - > [Other]: the box will implement some other special functionality.
- Function: depending on the "Visualization" type selected, the parameters below will change. The following sections explain the available parameters depending on the visualization type selected.

A table appears in which it can be configured:

- Icon or Button: drop-down list with the available icons to show in the indicator(s) and/or button(s) of the box.
- Colour [Upper Level Colour / Colour select by dropdown]: Colour mask applicable to the indicator(s) and/or button(s) of the box. In case of selecting "Upper Level Colour", the box mask is used.
- Representation [<u>Permanent / Intermittent</u>]: sets the icon representation.

Note: this parameter is only available for indicators with an icon.

Moreover, it is possible to protect with password boxes that are not indicators:

- **Protect**: sets whether the control will be password-protected or not. This function works in the same way as Page *n* security:
  - > One Level:
    - [No]: the box will not be protected by password. All users can access it.
    - [Yes]: the box will be protected by password. Users will be asked to type the password when trying to access it.
  - > Two Levels:
    - [No]: the box will not be protected by password. All users can access it.
    - [Level 1]: the box will implement security level 1. To access it, users will be required to enter password 1 or password 2.
    - [Level 2]: the box will implement security level 2. To access it, users will be required to enter password 2.

### 3.2.2.2 INDICATORS

Boxes designed for displaying statuses, showing a numeric or text value, or displaying an icon permanently or intermittently representing the current value of a communication object.

The functions and the related parameters available in Z35 / Z40 are:

### 3.2.2.2.1 Binary Indicator (Icon)

The box will behave as a binary state indicator. Each of the two states will be shown in the box through the selected icon.

When this function is assigned to the box, the "[Cx] Binary indicator" communication object become available, as well as a table that permit selecting the icon to be displayed when the object acquires the value "0" (Icon Off) and the icon to be displayed when it acquires the value "1" (Icon On) will be displayed, the Colour and the representation.

| Visualiza | tion      |       | Indicator       |           |                                                     |
|-----------|-----------|-------|-----------------|-----------|-----------------------------------------------------|
| Function  |           |       | Binary Indicato | or (Icon) |                                                     |
| Icons     | lcon      | Co    | lor             |           | Representation                                      |
| On        | On 1      | ▼ Upp | er Level Color  | •         | <ul> <li>Permanent</li> <li>Intermittent</li> </ul> |
| Off       | OFF Off 1 | ▼ Upp | er Level Color  | •         | <ul> <li>Permanent</li> <li>Intermittent</li> </ul> |

Figure 41. Binary Indicator (Icon).

Therefore, when the device receives the values "0" or "1" through the aforementioned object, the box will show one icon or another.

## 3.2.2.2.2 Binary Indicator (Text)

The box will behave as a binary state indicator. Each of the two states will be shown in the box through a different label.

When the box is assigned this function, the "**[Cx] Binary indicator**" object will become available, as well as the parameters that permit typing the text to be shown when the object receives a "0" (**Text Off**) and that to be shown when it becomes "1" (**Text On**) will be displayed.

| Visualization | Indicator 👻               |
|---------------|---------------------------|
| Function      | Binary Indicator (Text) 👻 |
| On Text       |                           |
| Off Text      |                           |

Figure 42. Binary Indicator (Texto).

Therefore, when the device receives the values "0" or "1" through the aforementioned object, the box will show one text or another.

### 3.2.2.2.3 Enumerated Indicator (Icon)

The box will behave analogously to the case of the Binary indicator, (Icon) however, it will be possible to distinguish up to 6 states (configurable through the **# Enums** parameter) instead of only two. The states will be determined by the reception of any values between 0 and 255.

| Visualization<br>Function |       | Indicator                   |   |               |                |
|---------------------------|-------|-----------------------------|---|---------------|----------------|
|                           |       | Enumerated Indicator (Icon) |   |               |                |
| # Enums                   |       | 2                           |   |               |                |
|                           | Value | lcon                        |   | Color         | Representation |
| Value 1                   | 0     | OFF Off 1                   | • | Upper Level C | Permanent      |
| Value 2                   | 0     | OFF Off 1                   | • | Upper Level C | Permanent      |

Figure 43. Enumerated Indicator (Icon).

When this function is assigned to the box, a 1-byte communication object, "**[Cx] Enumerated Indicator**", will become available as well as a series of parameters (**Value**, **Icon**, **Colour** and **Representation**) for each of the states to be distinguished will be available too. This allows setting which icon will be shown in the box, with a specific Colour and representation, upon the reception of which value through the communication object.

## 3.2.2.2.4 Enumerated Indicator (Text)

The box will behave analogously to the case of the Binary indicator (Text) however it will be possible to distinguish up to 6 states (configurable through the **# Enums** parameter) instead of only two. The states will be determined by the reception of any values between 0 and 255.

| Visualization | Indicator                   | • |
|---------------|-----------------------------|---|
| Function      | Enumerated Indicator (Text) | • |
| # Enums       | 2                           | • |
| Value 1       | 0                           | * |
| Text 1        |                             |   |
| Value 2       | 0                           | * |
| Text 2        |                             |   |

Figure 44. Enumerated Indicator (Text).

When this function is assigned to the box, one 1-byte communication object, "[Cx] **Enumerated Indicator**", will become available as well as two additional parameters (**Value** and **Text**) will be displayed for each of the states to be distinguished. This allows setting which texts will be displayed in the box upon the reception of which values through the communication object.

## 3.2.2.2.5 Numerical Indicators

The box will behave as a numerical state indicator that displays the value of the communication object enabled when the function is assigned to the box.

| Visualization | Indicator 💌           |
|---------------|-----------------------|
| Function      | 1-Byte (Unsigned Int) |
| Units         |                       |

Figure 45. Numerical Indicator.

The range of values allowed for each type and the name of the corresponding object are included in the following table.

| Function              | Range                    | Related Object                     |
|-----------------------|--------------------------|------------------------------------|
| 1-Byte (Unsigned Int) | 0– 255                   | [Cx] 1-byte Unsigned Int Indicator |
| 1-Byte (Signed Int)   | -128 – 127               | [Cx] 1-byte Signed Int Indicator   |
| Percentage Indicator  | 0 – 100                  | [Cx] Percentage Indicator          |
| Temperature Indicator | -99 – 199                | [Cx] Temperature Indicator         |
| 2-Byte (Unsigned Int) | 0 – 65535                | [Cx] 2-byte Unsigned Int Indicator |
| 2 -Byte (Signed Int)  | -32768 – 32767           | [Cx] 2-byte Signed Int Indicator   |
| 2 -Byte (Float)       | -671088,64 - 670433,28   | [Cx] 2-byte Float Indicator        |
| 4-Byte (Signed Int)   | -2147483648 - 2147483647 | [Cx] 4-byte Signed Int Indicator   |
| 4-Byte (Float)        | -2147483648 - 2147483647 | [Cx] 4-byte Float Indicator        |

Table 2. Numerical Indicators.

In all cases (except percentage and temperature indicators) the integrator will be shown a text field (**Unit**), empty by default that permits specifying the measuring units of the displayed value.

For percentage indicators, the symbol % always will be displayed as unit. Temperature indicators will be displayed in °C or °F depending on the selected scale (by the object to change scale, see section 3.1.10).

Moreover, the following parameter is included for the temperature indicator:

Include Plus Sign before Positive Number [<u>disabled/enabled</u>]: asets whether showing or not the "+" sign before the positive temperature values.

## 3.2.2.2.6 14-byte Text Indicator

The box will show the text received through the communication object "[Cx] 14-Byte Text Indicator".

| Visualization | Indicator 👻      |  |
|---------------|------------------|--|
| Function      | 14-Byte (Text) 👻 |  |

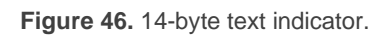

<u>Note</u>: objects associated to the text indicators are stored in salved zone, so its value will be maintained after a restart.

## 3.2.2.3 1-BUTTON CONTROL

Boxes configured as 1-button controls show one centred button and a title. There is a parameter (**Function**) that will select the specific function that the box will play.

## 3.2.2.3.1 Switch

The central button of the box will react to user presses by sending a binary value to the bus through the "**[Cx] Binary control**" object, which turns visible as soon as this function is assigned to the box. In addition, this control will have associated a dedicated object for the box indicator ("**[Pn][Ci] Binary Indicator**"), which is automatically updated after the control order is sent and can also receive values from the bus.

| Visualization | 1-Button Control | • |
|---------------|------------------|---|
| Function      | Switch           | • |
| Action        | Toggle 0/1       | • |

Figure 47. 1-Button Control - Switch.

On the other hand, **Action** permits setting what value will be sent to the bus through the mentioned object, and on what events. The options are:

- [Send 0]: one "0" will be sent whenever the button is pressed.
- [Send 1]: one "1" will be sent whenever the button is pressed.
- I <u>Toggle 0/1</u>: alternate sending of the values "1" and "0".

## 3.2.2.3.2 Two Objects (Short Press/Long Press)

The central button in the box will react differently to a short press and to a long press, setting a time threshold to distinguish both types of press by parameter. The control responds to these presses by sending a binary value to the bus.

Different objects are used to send values for short and long pulsations: "[Cx] Two objects - Short press" and "[Cx] Two objects - Long press".

| Visualization             | 1-Button Control                     | •        |
|---------------------------|--------------------------------------|----------|
| Function                  | Two Objects (Short Press/Long Press) | •        |
| Action on Short Press     | Send 0                               | •        |
| Action on Long Press      | Send 1                               | •        |
| Long Press Threshold Time | 6                                    | ‡ x 1 ds |

Figure 48. 1-Button Control - Two Objects (Short Press/Long Press).

On the other hand, the parameter called **Action** permits setting what value will be sent to the bus through the mentioned objects, and on what events. The actions available for each type of press are:

- Send 0]: a "0" will be sent whenever the button is pressed.
- [Send 1]: a "1" will be sent whenever the button is pressed.
- [Toggle 0/1]: alternate sending of the values "1" and "0".
- [Send 1-Bit Unsigned Int Value]: the 1-Byte Unsigned Integer value indicated in
   Value will be sent whenever the button is pressed.

If the option chosen is <u>Send 0/Send 1/Toogle 0/1</u>, the object "**[Pn][Ci] Two Objects -Indicator**" will appear for the box indicator. The button icon will change with the value sent by the short press and/or the one received by this indicator object.

To distinguish optimally a short press and a long press, Z35 / Z40 includes a parameter called **Long Press Threshold Time** [4...6...50][ds], that sets the minimum time the user should hold the button in order to consider it a long press.

### 3.2.2.3.3 Hold & Release

This control function allows the user to configure sending a binary value on pressing and a different binary value on releasing the button, through the 1-bit object "[Cx] Hold & Release". In addition, this control will have associated a dedicated object for the indicator ("[Pn][Ci] Hold & Release - Indicator"). The button icon will change with the value sent by the short press and/or the one received by this indicator object.

| Visualization     | 1-Button Control | • |
|-------------------|------------------|---|
| Function          | Hold & Release   | • |
| Action on Hold    | Send 0 Send 1    |   |
| Action on Release | Send 0 Send 1    |   |

Figure 49. 1-Button Control - Hold & Release.

Through the parameters **Action on Hold** [<u>Send 0 / Send 1</u>] and **Action on Release** [<u>Send 0 / Send 1</u>] permit setting what value will be sent to the bus for each case.

## 3.2.2.3.4 Scene

The central button of the box will react to the different pulses by sending a scene value to the KNX bus through the "[General] Scenes: send" object or through an individual scene object "[Cx] Scene: Send" for this box depending on the opction selected in the parameter Object to Use [General Scene Object / Individual Box Scene Object].

| Visualization | 1-Button Control                                                              |
|---------------|-------------------------------------------------------------------------------|
| Function      | Scene 🔹                                                                       |
| Action        | Run Run and Save                                                              |
| Scene Number  | 1                                                                             |
| Object to Use | <ul> <li>General Scene Object</li> <li>Individual Box Scene Object</li> </ul> |

Figure 50. 1-Button Control - Scene.

Parameter **Scene number** [1...64] permits specifying the number of the scene to be sent. Moreover, throught the parameter called **Action** [*Run Scene / Run and Save*] sets whether the device will only send scene execution orders (after a short press) or if it will be possible, in addition to sending execution orders upon short presses, to send scene save orders in the case of a long press.

### 3.2.2.3.5 Numerical Constant Controls

Whether the box is assigned any of the remaining "constant" control options, the central button in the box will react to user presses by sending a certain numerical value, which is required to be specified under **Constant value**. This numerical value will depend on the constant control type selected to the box (**Function**).

| Visualization | 1-Button Control | • |
|---------------|------------------|---|
| Function      | Counter Constant | • |
| Size          | I Byte 2 Bytes   |   |
| Sign          | Signed Unsigned  |   |
| Object Value  | 0                | ÷ |

Figure 51. 1-Button Control - Numerical Constant.

Table 3 shows, for every available Function, the permitted value range and the name of the object through which the values are sent to the bus.

| Function | Size          | Sign            | Range                           | Related Object                   |
|----------|---------------|-----------------|---------------------------------|----------------------------------|
| Counter  | <u>1-Byte</u> | <u>Signed</u>   | [ <u>-1280</u> 127]             | [Cx] 1-Byte Signed Int Control   |
|          |               | <u>Unsigned</u> | [0255]                          | [Cx] 1-Byte Unsigned Int Control |
|          | <u>2-Byte</u> | <u>Signed</u>   | [-3276832767]                   | [Cx] 2-Byte Signed Int Control   |
|          |               | <u>Unsigned</u> | [ <u>065535]</u>                | [Cx] 1-Byte Unsigned Int Control |
| Scaling  | 1-Bte         |                 | [ <u><i>0</i></u> 100]          | [Cx] Percentage Control          |
| Float    | 2-Byte        |                 | [ <u>-671088,640</u> 670433,28] | [Cx] 2-Byte Float Control        |

 Table 3. Numerical Constant Control.

#### 3.2.2.3.6 Enumeration

The box will be provided with two communication objects, control object "[Pn][Ci] Enumeration Control" and the status "[Pn][Ci] Enumeration Indicator", both of 1-byte and with the possibility of distinguishing up to six statuses.

| Visualization  | 1-Button Control | * |
|----------------|------------------|---|
| Function       | Enumeration      | • |
| Drop-down List | ~                |   |
| # Enums        | 2                |   |

Figure 52. 1-Button Control - Enumeration

Drop-down List [<u>disabled/enabled</u>]: If disabled, the behaviour of the box that contains this control is similar to the switch control, but with up to 6 states instead of 2. If, on the other hand, is enabled, a drop-down list will appear with all the options enabled in the **# Enumeration** parameter.

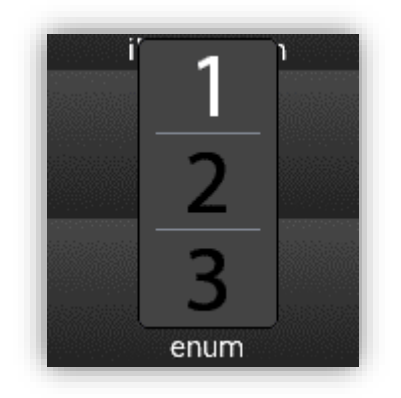

Figure 53. 1-Button Control - Enumeration - Droplist

# Enums [1...2...6]: sets the number of states in the enumerated list. For every distinguished state, the parameter Value [0...255] will become available together with the corresponding indicator.

## 3.2.2.3.7 Shutter

If this function is assigned to the box, precise control of shutter movements can be performed. If the control button is pressed, the following pop-up is launched:

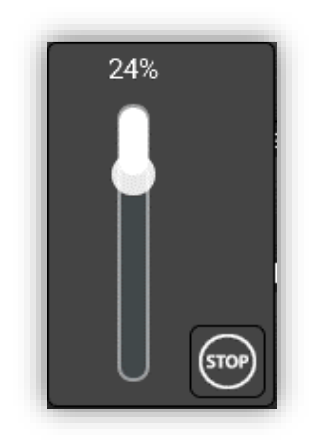

Figure 54. 1-Button Control – Shutter Pop-up

The control has a numeric indicator that shows the current position, corresponding to last value received through the object "[Ci][] Shutter Position". This position can be modified through the control sent through the object "[Ci][] Shutter - Control Position".

The movement of the shutter will be stopped by clicking on the button in the lower right corner of the pop-up. The command to be sent, through the object "[Ci][] Shutter -

**Stop/Step**", will depend on the shutter position at the moment ( $0\% \rightarrow 1 = Stop/Step$ Down; 1%-100%  $\rightarrow 0 = Stop/Step Up$ ).

| Visualization | 1-Button Control |
|---------------|------------------|
| Function      | Shutter          |

Figure 55. 1-Button Control – Shutter.

### 3.2.2.3.8 Dimmer

Enables precise lighting control, being able to control both the brightness level and the colour temperature of a luminaire.

Clicking on the box button will launche a control pop-up. This dialog always has a slider for controlling the lighting level and, depending on the parameterisation, an additional slider for the colour temperature, as shown in Figure 56. The control commands are sent via the objects "[Cx][] Light - Dimming Control" and "[Cx][] Light - Colour Temperature Control".

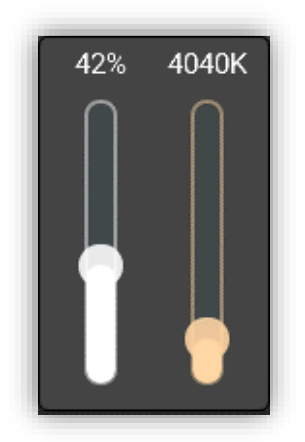

Figure 56. 1-Button Control - Dimmer Pop-up.

Both sliders feature an indicator showing the current value of the dimming and colour temperature, corresponding to the last value received through the objects "[Cx][] Light - Dimming Indicator" and "[Cx][] Light - Colour Temperature Indicator" respectively.

| Visualization         | 1-Button Control | * |
|-----------------------|------------------|---|
| Function              | Dimmer           | * |
| Control Type          | Slider           |   |
| Color Temperature     | ~                |   |
| Limits                | ~                |   |
| Minimum Dimming Value | 1000             | - |
| Maximum Dimming Value | 10000            | * |

Figure 57. 1-Button Control - Dimmer

- Control Type [Slider]: the regulation is performed by means of a slider-type control only.
  - Colour Temperature [disabled / enabled]: enables a second slider for the Colour temperature, depending on the temperature selected, the warmth of the Colour will be different.
    - Limits [<u>disabled / enabled</u>]: enables to select personalized limits for the temperature colour in Kelvin.
      - Minimum Dimming Value [<u>1000</u>...20000] [K]
      - Maximum Dimming Value [<u>1000 ... 10000</u> ... 20000] [K]

### 3.2.2.3.9 Room State

Configuring with this function the box, controlling the states of the room will be possible. Thus, pressing on the button will cause the room status to switch between *Normal*, *Make Up Room* and *Do Not Disturb*. The switched values are sent to the bus via the 1-byte object "**[Cx][] Room State**".

| Visualization                               | 1-Button Control 🔹 |
|---------------------------------------------|--------------------|
| Function                                    | Room State 🔹       |
| Show Pop-Up When Activating Normal<br>State | No                 |
| Show Pop-Up When Activating MUR             | No                 |
| Show Pop-Up When Activating DND             | No                 |

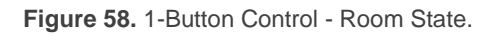

Show Pop-Up When Activating Normal: [No / Pop-Up 1/.../ Pop-Up 6]: allows to select the pop-up to be displayed when the Normal mode is activated.

- Show Pop-Up When Activating MUR: [No / Pop-Up 1/.../ Pop-Up 6]: allows to select the pop-up to be displayed when the Make Up Room mode is activated.
- Show Pop-Up When Activating DND: [<u>No / Pop-Up 1/.../ Pop-Up 6]</u>: allows to select the pop-up to be displayed when the Do Not Disturb mode is activated.

Note: the pop-ups selected must be activated (see section 3.1.10.2).

This control will have associated a dedicated object for the indicator ("**[Cx][] Room State Indicator**"), which is automatically updated after the control order is sent and when values are received from the bus.

## 3.2.2.4 2-BUTTON CONTROL

Boxes configured as 2-button controls consist in an indicator and two buttons that, when touched, trigger the sending of an action to the KNX bus through a certain object.

As a general rule, most of the 2-button controls permit configuring a pair of parameters, **Left button** and **Right button**, each containing a dropdown list for the selection of the icons to be displayed inside the buttons in the box.

<u>Note:</u> When multiple presses are made consecutively on the buttons of a control that regulates (e.g. increases / decreases) the value of a certain variable, only the final value selected by the user will be sent to the bus, to prevent an unnecessary bus traffic due to all the intermediate values.

On the other hand, the **Function** parameter contains a dropdown list for the selection of the particular two-button control type to be assigned to the box. The available options (and their related parameters) are:

## 3.2.2.4.1 Switch

When the user presses any of the buttons, Z35 / Z40 will send a parameterised binary value to the bus through the object "[Cx][] Switch", while the status object "[Cx][] Binary Indicator" will determine the icon or text shown in the box. The indicator will be updated automatically after each control order and when receiving values from the bus.

| Visualization  | 2-Button Control 🔹                      |
|----------------|-----------------------------------------|
| Function       | Switch 👻                                |
| Action         | Left = 0; Right = 1 Right = 0; Left = 1 |
| Indicator Type | ◎ Icon ◯ Text                           |

Figure 59. 2-Button Control - Switch.

The parameters available are:

- Action [Left = 0; Right = 1 / Right = 0; Left = 1]: sets the value to be sent when pressing each of the two buttons.
- Indicator Type [<u>Text / Icon</u>]: sets whether the indicator of the control will be a text indicator (two text fields wild be displayed to introduce the corresponding texts for "0" and "1") or an icon indicator (two drops lists will be displayed to select the corresponding icons for "0" and "1").

### 3.2.2.4.2 Switch + Indicator

Like the previous control, when the user presses any of the buttons, Z35 / Z40 will send a parameterised binary value to the bus through the object "[Cx][] Switch". However, the indicator is independent; it will be updated according to the value received by the dedicated object.

| Visualization  | 2-Button Control                        | • |
|----------------|-----------------------------------------|---|
| Function       | Switch + Indicator                      | • |
| Action         | Left = 0; Right = 1 Right = 0; Left = 1 |   |
| Indicator Type | Scaling                                 | • |

Figure 60. 2-Button Control - Switch + Indicator.

- Action [Left = 0; Right = 1 / Right = 0; Left = 1]: sets the value to be sent when pressing each of the two buttons.
- Indicator Type [Counter / Scaling / Temperature]: sets the indicator type. According to the selected indicator the objects "[Cx][] x-Byte Signed Int Indicator", "[Cx][] Percentage Indicator", "[Cx][] Temperature Indicator" will be enabled respectively.
When selecting "<u>Counter</u>" type, the following parameters appear:

- Size [<u>1 Byte / 2 Bytes / 4 Bytes Signed Int]</u>: size of the indicator object.
- Sign [Signed / Unsigned]: sign of the indicator object.
- > Unit: text field to set the measurement unit displayed next to the indicator.

#### 3.2.2.4.3 Two Objects (Short Press/Long Press)

Control for sending specific binary values both after a short or a long press <u>on any of the</u> <u>two buttons</u> (i.e., they will work as a joint control; for independent buttons, please configure them as 1-button controls). Two different objects are used to send values for short and long pulsations, "[Cx][] Two objects - Short Press" and "[Cx][] Two objects - Long Press".

| Visualization             | 2-Button Control                        |
|---------------------------|-----------------------------------------|
| Function                  | Two Objects (Short Press/Long Press)    |
| Action on Short Press     | Left = 0; Right = 1                     |
| Action on Long Press      | Left = 0; Right = 1 Right = 0; Left = 1 |
| Long Press Threshold Time | 6 🗘 🔹 x 1 ds                            |
| State Object              | Short Press Object Object               |
| Indicator Type            | ◎ Icon                                  |

Figure 61. 2-Button Control - Two Objects (Short Press/Long Press).

- Action on Short / Long press [Left = 0; Right = 1 / Right = 0; Left = 1]: sets the value to be sent when short / long pressing each of the two buttons.
- Long Press Threshold Time [4...6...50], sets the minimum time the user should hold the button in order to consider it a long press.
- State Object [<u>Short Press Object / Long Press Object</u>]: allows setting the control command to which the status indicator, "[Cx][] Two Objects Indicator", will obey. This object can also receive values from the bus.
- Indicator Type [<u>Text / Icon</u>]: sets whether the indicator of the control will be a text indicator (two text fields wild be displayed to introduce the corresponding texts for "0" and "1") or an icon indicator (two drops lists will be displayed to select the corresponding icons for "0" and "1").

# 3.2.2.4.4 Numerical Controls (Counter, Scaling and Float)

If the box is assigned any of the numerical functions "<u>Counter</u>", "<u>Scaling</u>" or "<u>Float</u>", user touches over the buttons will trigger the sending of a certain numerical value to the bus. This value will be progressively increased or decreased with every touch on one button or the other, through the control object, while the box itself will permanently reflect the current value of the control object and/or the corresponding status object. This object can also receive values from the bus.

| Visualization            | 2-Button Control                                                    | • |
|--------------------------|---------------------------------------------------------------------|---|
| Function                 | Counter                                                             | • |
| Action                   | Left = Decrease; Right = Increase Left = Increase; Right = Decrease |   |
| Size                     | I Byte 2 Bytes                                                      |   |
| Sign                     | Signed Unsigned                                                     |   |
| Minimum Value            | -128                                                                | * |
| Maximum Value            | 127                                                                 |   |
| Increment on Short Press | 1                                                                   | ÷ |
| Increment on Long Press  | 10                                                                  | * |

Figure 62. 2-Button Control - Numeric.

The parameters available are:

- Action [Left = Decrease; Right = Increase / Left = Increase; Right = Decrease]: sets which of the two buttons will increase the current numerical value and which will decrease it on user presses.
- **Minimum Value**: sets which value from the available range will be the minimum value permitted by the control after a number of presses on the decrease button.
- Maximum Value: sets which value from the available range will be the maximum value permitted by the control after a number of presses on the increase button.
- Increment on Short Press: sets the increase or decrease to be applied to the current value on every short press over the increase or decrease buttons, respectively.

Increment on Long Press: sets the increase or decrease to be applied to the current value on every long press over the increase or decrease buttons, respectively.

Whether the selected function is counter type, two additional options will be enabled:

- Size [<u>1 Byte / 2 Bytes]</u>: size of the indicator object.
- Sign [<u>Signed / Unsigned</u>]: sets whether the range includes negative values or only positive values.

The diferent types of configurable 2-buttons controls are listed in the following table:

| Function       | Size          | Sign            | Minimum Value                     | Maximum Value                             | Increment on<br>short press   | Increment on<br>long press  | Related Object                                                             |
|----------------|---------------|-----------------|-----------------------------------|-------------------------------------------|-------------------------------|-----------------------------|----------------------------------------------------------------------------|
|                | 1 Duto        | <u>Signed</u>   | [ <u>-128127]</u>                 | [ <u>-128127</u> ]                        | [ <u>1127]</u>                | [ <u>110127]</u>            | [Cx][] 1-Byte Signed Int Indicator<br>[Cx][] 1-Byte Signed Int Control     |
| Question       | <u>T Dyte</u> | <u>Unsigned</u> | [ <u>0255]</u>                    | [ <u>0255]</u>                            | [ <u>1255]</u>                | [ <u>110255]</u>            | [Cx][] 1-Byte Unsigned Int Indicator<br>[Cx][] 1-Byte Unsigned Int Control |
| <u>Counter</u> | 2 Dirto       | <u>Signed</u>   | [ <u>-3276832767]</u>             | [ <u>-3276832767</u> ]                    | [ <u>132767]</u>              | [ <u>132767]</u>            | [Cx][] 2-Byte Signed Int Indicator<br>[Cx][] 2-Byte Signed Int Control     |
|                | <u>2 Dyte</u> | <u>Unsigned</u> | [ <u>065535</u> ]                 | [ <u>065535</u> ]                         | [ <u>165535]</u>              | [ <u>165535]</u>            | [Cx][] 2-Byte Unsigned Int Indicator<br>[Cx][] 2-Byte Unsigned Int Control |
| <u>Scaling</u> | 1 Byte        |                 | [ <u>0 100</u> ]                  | [ <u>0 100</u> ]                          | [ <u>1100]</u>                | [ <u>110100]</u>            | [Cx][] Percentage Indicator<br>[Cx][] Percentage Control                   |
| <u>Float</u>   | 2 Byte        |                 | [ <u>-671088,64</u><br>670433,28] | [ <u>-671088,64</u><br><u>670433,28</u> ] | [ <u>0.10,5</u><br>670433,28] | [ <u>0.11</u><br>670433,28] | [Cx][] 2-Byte Float Indicator<br>[Cx][] 2-Byte Float Control               |

| Table 4. 2-buttons | Numeric | Control. |
|--------------------|---------|----------|
|--------------------|---------|----------|

#### 3.2.2.4.5 Enumeration

The box will behave analogously to the case of the switch control, however the communication objects (control object "[Cx][] Enumeration Control" and the status "[Cx][] Enumeration Indicator") will be 1-byte. Up to six discrete states can be distinguished depending on the value that the status object acquires from the control or receives from the bus.

| Visualization  | 2-Button Control | - |
|----------------|------------------|---|
| Function       | Enumeration      | • |
| # Enums        | 2                | - |
| Indicator Type | O Icon 🔿 Text    |   |

Figure 63. 2-Button Control - Enumeration.

The parameters available are:

- # Enums [1...6]: number of states that will be distinguished. For every distinguished state, the parameter Value [0...255] will become available together with the corresponding indicator (either Text or Icono).
- Indicator Type [<u>lcon / Text</u>]: sets whether the indicator of the control will be a text or an icon. If a text indicator is selected, a textbox will be added for each state. In the caso of an icon indicator, a drop list will be added for each state to set the corresponding icon.

# 3.2.2.4.6 Shutter

Shutter control permits sending move up, move down ("[Cx][] Shutter - Move") or stop ("[Cx][] Shutter - Stop/Step") to control a shutter actuator connected to the bus by pressing the buttons in the box. In addition, the box will contain an indicator that will permanently show, as a percentage, the value of the status object ("[Cx][] Shutter Position").

The central indicator can also behave as a button, so that clicking on it launches a dialog for **precise control**. The precise positioning commands will be sent through the object "[Cx][] Shutter – Control Position".

| Visualization             | 2-Button Control                                                                                 | • |
|---------------------------|--------------------------------------------------------------------------------------------------|---|
| Function                  | Shutter                                                                                          | • |
| Precise Control           | >                                                                                                |   |
| Action                    | <ul> <li>Left = Downwards; Right = Upwards</li> <li>Left = Upwards; Right = Downwards</li> </ul> |   |
| Туре                      | O Standard O Hold & Release                                                                      |   |
| Show Percentage Indicator | ~                                                                                                |   |

Figure 64. 2-Button Control - Shutter.

- Precise Control [disabled/enabled]: if enabled, the central indicator will behave as a button that will open a pop-up, similar to the one mentioned for the onebutton shutter control (see Figure 54), which will allow precise control of the shutter position.
- Action [Left = Downwards; Right = Upwards / Right = Upwards; Left = <u>Downwards</u>] sets which of the two buttons will send the move up orders and which the move down orders.
- **Type parameter**:

- [Standard]: a long press will make the device send to the KNX bus an order to start moving the shutter (up or down, depending on the button), while a short press will make it send a stop (or step up / step down) order.
- [Hold & Release]: as soon as the button is held, the device will send the KNX bus an order to start moving the shutter (up or down, depending on the button). Once the button is released, it will send an order to stop and step up / step down.
- Show Percentage indicator [disabled / enabled]: enables or disables the shutter position indicator (in percentage) in the box. If Precise Control is active, disabling it will not be possible.

#### 3.2.2.4.7 Dimmer

The light control function permits making use of the two buttons in the box to send orders to a light dimmer, either through a binary object ("**[Cx][] Light – On/Off**") or through a 4-bit object ("**[Cx][] Light – Dimming**"). Moreover, the box will permanently display the current value of the dimming status object ("**[Cx][] Light – Dimming Indicator**"), which needs to be linked to the analogous object from the dimmer (as it <u>does not get automatically updated on button presses</u>).

The central indicator can also behave as a button, so that pressing it launches a pop-up for precise dimming of the lighting and colour temperature. These dimming commands are sent through the objects "[Cx][] Light – Dimming Control" and "[Cx][] Light – Colour Temperature Control", respectively.

| /isualization                        | 2-Button Control |                                                                | • | • |
|--------------------------------------|------------------|----------------------------------------------------------------|---|---|
| Function                             | Dimmer           |                                                                |   | • |
| Control Type                         | Slider Button    |                                                                |   |   |
| Color Temperature                    | ~                |                                                                |   |   |
| Limits                               | ~                |                                                                |   |   |
| Minimum Dimming Value                | 1000             |                                                                | * | к |
| Maximum Dimming Value                | 10000            | 1000 20000                                                     | ÷ | к |
| Action                               | Left = Off/      | Decrease; Right = On/Increase<br>ncrease; Right = Off/Decrease | 1 |   |
| Maximum Dimming Step With Long Press | 100%             |                                                                |   |   |

Figure 65. 2-Button Control – Dimmer.

The parameters available are:

- Control Type [<u>Slider / Button</u>]: if "<u>Button</u>" is selected, the dimming control can only be performed via the buttons in the box. If, on the other hand, "<u>Slider</u>" is selected, the precise control is added and the central indicator also behaves as a button that launches the pop-up with sliders (see Figure 56). In addition, with this option selected, the following functionality will be enabled:
  - Colour Temperature [<u>disabled / enabled</u>]: enables the second slider within the Dimmer control dialog. This slider indicates the colour temperature, which, depending on the defined limits, will set the warmth of the Colour.
    - Limits [<u>disabled / enabled</u>]: enables to select personalized limits for the temperature colour in Kelvin.
      - Minimum Dimming Value [<u>1000 ... 20000</u>] [K]
      - Maximum Dimming Value [<u>1000 ... 10000 ... 20000</u>] [<u>K</u>]
- Action [Left = Off/Decrease; Right = On/Increase / Left = On/Increase; Right = Off/Decrease]: sets which of the two buttons will send the "turn on" orders and which the "turn off" orders. Options are "Left Off, Right On" (default) and "Left On, Right Off".
- Maximum Dimming Step With Long Press [100% / 50% / 25% / 12.5% / 6.25% / 3.1% / 1.5%]: sets the increase or decrease in the light level that will be requested, via object "[Cx][] Light Dimming", from the dimmer with each long press on the right or left button respectively.

After a short press on the "turn on" button the value "1" will be sent through the "**[Cx][] Light - On/Off**" binary object, while a short press on the "turn off" button will trigger the sending of the value "0".

**Note:** most light dimmers implement light step dimming progressively (i.e., sending a dimmer a step order of 25% typically does not imply that the light level is suddenly incremented/decremented by 25%, but a progressive increment or decrement of the light level by 25% which is in fact interrupted if a stop order arrives (such order is sent by Z35 / Z40 when the user releases the button). Due to this behaviour, it is advised to parameterise dimming steps of 100%, so that the user can perform a complete dimming (from totally off to totally on, or vice versa) or a partial dimming by simply holding the button and then releasing it as soon as he gets the desired light level, therefore with no need of performing successive long presses for regulations greater than the parameterised step.

#### 3.2.2.4.8 Multimedia

Tapping on one of the two buttons will make Z35 / Z40 send a binary value to the bus, while pressing on the other will make it send the inverse binary value.

| Visualization | 2-Button Control                                                                           | • |
|---------------|--------------------------------------------------------------------------------------------|---|
| Function      | Multimedia                                                                                 | • |
| Action        | Left = Stop/Backward; Right = Start/Forward<br>Left = Start/Forward; Right = Stop/Backward |   |

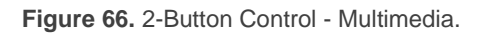

Action [Left = Stop/Backward; Right = Start/Forward / Left = Start/Forward; Right = Stop/Backward]: sets which of the two buttons will send the Stop/Backward orders and which one the Start/Forward orders.

The orders will be sent to the bus through the 1-bit object "[Cx][] Multimedia", while the indicator values should be received through the object "[Cx][] Multimedia Indicator".

#### 3.2.2.4.9 Room State

Configuring with this function the box, controlling the states of the room will be possible, as well as show the associated pop-up. Thus, pressing on the top button will cause the room status to switch between *normal* and *Make Up Room*, while with the bottom button, the state will be switch between *normal* and *Do Not Disturb*. The switched values are sent to the bus via the 1-byte object "[Cx][] Room State".

| Visualization                               | 2-Button Control |
|---------------------------------------------|------------------|
| Function                                    | Room State 🔹     |
| Show Pop-Up When Activating Normal<br>State | No 💌             |
| Show Pop-Up When Activating MUR             | No 👻             |
| Show Pop-Up When Activating DND             | No               |

Figure 67. 2-Buttons Control - Room State.

Show Pop-Up When Activating Normal State [<u>No / Pop-Up 1 / ... / Pop-Up 6</u>]: allows to select the pop-up to be displayed when *normal* mode is activated.

- Show Pop-Up When Activating MUR [<u>No / Pop-Up 1 / ... / Pop-Up 6]</u>: allows to select the pop-up to be displayed when Make Up Room mode is activated.
- Show Pop-Up When Activating DND [<u>No / Pop-Up 1 / ... / Pop-Up 6]</u>: allows to select the pop-up to be displayed when Do Not Disturb mode is activated.

Note: the pop-ups selected must be activated (see section 3.1.10.2).

This control will have associated a dedicated object for the indicator ("**[Cx][] Room State Indicator**"), which is automatically updated after the control order is sent and when values are received from the bus.

# **3.2.2.5** CLIMATE CONTROL

This category covers a set of functions related to the climate control. The available options for **Function** (and for the dependent parameters) are detailed in the following sections.

# 3.2.2.5.1 Temperature Setpoint

This function permits **controlling the temperature setpoint of an external thermostat** by means of a two-button box and of the objects enabled to that effect: "[Cx][] (Climate) **Temperature Setpoint**" for the control and "[Cx][] (Climate) **Temperature Indicator** " for the status.

In addition, the box itself will permanently reflect the value in °C (o °F) of the status object, whose value gets automatically updated after sending control orders (that is, after pressing the buttons), being even possible to receive values from the bus, for example, from the corresponding setpoint status object from the external thermostat.

Therefore, after every press on the temperature increment button, the bus will be sent (through the control object) a certain value, progressively increased on every button press until the parameterisable maximum setpoint value has been reached. Analogously, after every press on the temperature decrement button, the bus will be sent a progressively decreased value until the parameterisable minimum setpoint value has been reached.

| Visualization                             | Climate Control                                                        | •  |
|-------------------------------------------|------------------------------------------------------------------------|----|
| Function                                  | Temperature Setpoint                                                   | •  |
| Action                                    | Left = Decrease; Right = Increase<br>Left = Increase; Right = Decrease |    |
| Minimum Value                             | 10                                                                     | ٥C |
| Maximum Value                             | 30                                                                     | °C |
| Increment on Short Press                  | 0.5                                                                    | ٥C |
| Increment on Long Press                   | 1                                                                      | °C |
| Include Plus Sign before Positive Numbers |                                                                        |    |

Figure 68. Climate Control - Temperature Setpoint.

The available parameters are:

- Action [Left = Decrease; Right = Increase / Right = Increase; Left = Decrease] sets which of the two buttons will permit increasing the setpoint value and which one will permit decreasing it.
- Minimum Value [-99...10...199]: minimum value than can be reached by the control after a number of presses on the decrease button
- Maximum Value [-99...30...199]: maximum value than can be reached by the control after a number of presses on the increase button.
- Increment on Short Press [0.1...0.5...10]: sets the increase or decrease step to be applied to the current value on every short press over the increase or decrease buttons, respectively.
- Increment on Long Press [0.1...1...10]: sets the increase or decrease step to be applied to the current value on every long press over the increase or decrease buttons, respectively.

Note: Long and short increments are applied in °C regardless of the scale used.

Include Plus Sign before Positive Number [<u>disabled/enabled</u>]: sets whether showing or not the "+" sign before positive temperature values.

#### 3.2.2.5.2 Mode

This function turns the box into a climate mode control.

When this type of mode control is assigned to the box, two communication objects are enabled: the "[Cx][] (Climate) Mode Control" control object, and the "[Cx][] (Climate) Mode Indicator" status object. Depending on the mode selected by the user, the control object will be sent to the bus a certain value, after which the box will display the icon that corresponds to the new mode.

| Visualization  | Climate Control 🔹      |
|----------------|------------------------|
| Function       | Mode 👻                 |
| Mode Type      | Heat/Cool     Extended |
| Indicator Type | O Icon C Text          |

Figure 69. Climate Control - Mode (Heat/Cool).

# Mode Type:

[Heat/Cool]: Selecting this type of mode control turns the box into a 2-button control one of which will activate the Heat mode, while the other one will activate the Cool mode. A centred indicator will reflect, as an icon, the currently active mode.

Depending on the mode selected by the user, the control object will be sent to the bus a certain value (see Table 5). Also, the box indicator will automatically alternate between one icon and another when a mode change is performed.

| Mode | lcon | Sent Value |
|------|------|------------|
| Cool | ₩    | 0          |
| Heat | Ň.   | 1          |

 Table 5. Heat/Cool Mode vs. Icons vs. Object Value.

[Extended]: Selecting this type of mode control turns the box into a 2-button control, which permit sequentially commuting among the different HVAC climate modes. A centred indicator will reflect, as an icon, the currently active mode. Up to five modes [*Auto / Heat / Cool / Fan / Dry*] are available, each of which can be in ETS by means of the proper checkbox, which permits setting which of all the five extended modes will be included into the sequential scrolling implemented by the buttons.

Depending on the mode selected by the user, the control object will be sent to the bus a certain value (see Table 6), after which the box will display the icon that corresponds to the new mode. Additionally, if the status object receives from the bus a value that represents any of the modes, the box will adopt the corresponding icon, while if an unrecognised value is received, no icon will be shown.

| Visualization  | Climate Control      |
|----------------|----------------------|
| Function       | Mode 👻               |
| Mode Type      | Heat/Cool O Extended |
| Indicator Type | O Icon ○ Text        |
| Auto           | $\checkmark$         |
| Heat           | $\checkmark$         |
| Cool           | ✓                    |
| Fan            | $\checkmark$         |
| Dry            | $\checkmark$         |

#### Figure 70. Climate Control - Mode Extended.

| Mode | lcon                  | Sent Value |
|------|-----------------------|------------|
| Auto | G                     | 0 (0x00)   |
| Heat | ÿ                     | 1 (0x01)   |
| Cool | ₩                     | 3 (0x03)   |
| Fan  | <u></u>               | 9 (0x09)   |
| Dry  | $\Diamond^{\diamond}$ | 14 (0x0E)  |

Table 6. HVAC Mode vs. Icon vs. Object Value.

Indicator Type [<u>lcon / Text</u>]: allows selecting whether the status indicator which each value is represented will be text type or icon type. If text type is set, as many text boxes will be displayed as modes have been enabled. The icons are fixed (see Table 5 and Table 6).

#### 3.2.2.5.3 Fan

This function implements a 2-button (increase/decrease) fan control, as well as an icon indicator.

When this function is assigned to the box, a control object and a 1-byte status object "[Cx][] (Climate) Fan Indicator" are enabled. The status object (which needs to be linked to the status object of the fan actuator) will express, as a percentage, the value of the current fan level, which will be represented with a variable icon on the box.

| Visualization | Climate Control                                                                                  |
|---------------|--------------------------------------------------------------------------------------------------|
| Function      | Fan                                                                                              |
| Action        | <ul> <li>Left = Decrease; Right = Increase</li> <li>Left = Increase; Right = Decrease</li> </ul> |
| Speed Levels  | 1                                                                                                |
| Control Type  | 1 bit (Decrease/Increase)                                                                        |
| Cyclical      |                                                                                                  |
| Auto Mode     |                                                                                                  |
| Allow Speed 0 |                                                                                                  |

Figure 71. Climate Control - Fan.

- Action [Left = Decrease; Right = Increase / Left = Increase; Right = Decrease]: permits setting the increase or decrease actions to one button or another.
- **Speed Levels** [<u>1...5</u>]: sets how many speed levels will be available in the control.
- Control Type: sets the type of the communication objects that will control the fan level.
  - [<u>1 bit (decrease/increase)</u>]: orders of speed increase/decrease are sent through the one-bit object "[Cx][] (Climate) Fan Control (1-Bit)".
  - [Scaling]: scaling values are sent through the one-byte object "[Cx][]
     (Climate) Fan Control (Scaling)".
  - [<u>Enumeration</u>]: integer values are sent through the one-byte object "[Cx][]
     (Climate) Fan Control (Enumeration)".
- Cyclical [<u>disabled/enabled</u>]: sets whether scrolling through the speed levels is circular or not. If checked, an increase order in the maximum level switches to

the minimum and vice versa (in the minimum level a decrease order switches to the maximum).

- Auto Mode [<u>disabled/enabled</u>]: sets whether the fan Auto mode will be available or not. If checked, the following parameters are also shown.
  - Dedicated Object for Auto Mode: sets how the Auto mode should be activated. In the absence of a dedicated object, the Auto fan mode will be activated by switching to fan level 0.

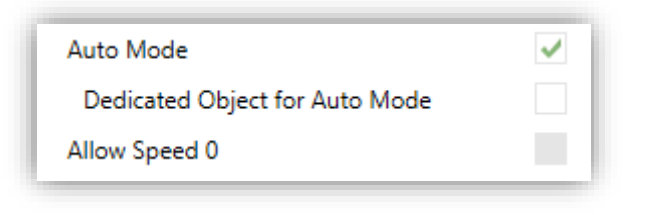

Figure 72. Climate - Fan – Auto mode.

In this case (supposing that Speed Levels has been set to " $\underline{3}$ "), the fan levels that can be navigated through short presses are:

On the other hand, marking the checkbox enables the 1-bit object "[Cx][] (Climate) Fan Control – Auto Mode", which will trigger the Auto mode when it receives the corresponding value (Value to Set Auto Mode [Send 0 / Send 1]).

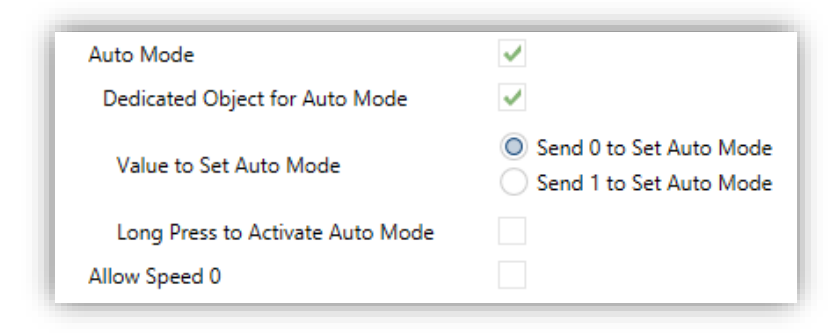

Figure 73. Climate - Fan – Dedicated Object for Auto mode.

However, two alternative (and mutually exclusive) methods are possible to activate this mode:

 <u>By short press</u>: Auto mode can be reached as a further level above the maximum one. In this case the fan levels activated by short presses are (note that speed 0 is optional):

|  | (0) | Minimum | Medium | Maximum | Auto |
|--|-----|---------|--------|---------|------|
|--|-----|---------|--------|---------|------|

- <u>By long press</u> on any of the buttons of the control (requires checking "Long Press to Activate Auto Mode").
- A further long press deactivates back the Auto mode and sends the minimum fan level. Instead, a short press deactivates the Auto mode and switches to the next level (or previous, depending on the button). In this case the fan levels reachable through short presses are (speed 0 is optional):

| (0) | Minimum | Medium | Maximum |
|-----|---------|--------|---------|
|-----|---------|--------|---------|

Allow speed 0 [disabled/enabled]: sets whether the speed level 0 will be present or not. When the Auto Mode without a dedicated object has been configured, this option will be necessarily activated.

# 3.2.2.5.4 Special Mode

Boxes configured as **Special Mode** controls include two buttons that let the user sequentially commute between the different special climate modes, as well as an icon indicator of the the currently active special mode.

| Visualization       | Climate Control |
|---------------------|-----------------|
| Function            | Special Modes   |
| Indicator Type      | Icon Text       |
| Auto                |                 |
| Comfort             | $\checkmark$    |
| Standby             | ✓               |
| Economy             | ✓               |
| Building Protection | $\checkmark$    |

Figure 74. Climate Control - Special Mode.

When this function is assigned to the box, two 1-Byte objects "**[Cx] (Climate) Special Mode Control**" and "**[Cx] (Climate) Special Mode Indicator**" will be enabled. Through the former object will be sending the bus the value that corresponds to the mode that the user selects by touching the buttons (see Table 7). The box itself will permanently reflect the current value of the control object and/or the corresponding status object. This status object can also receive values from the bus.

If this object receives an unrecognised value from the bus, no icon will be displayed in the indicator.

| Special Mode | lcon       | Sent Value |
|--------------|------------|------------|
| Comfort      | ( <u>e</u> | 1 (0x001)  |
| Standby      |            | 2 (0x002)  |
| Economy      | $\smile$   | 3 (0x003)  |
| Protection   | *//        | 4 (0x004)  |
| Auto Mode    | G          | 5 (0x005)  |

Table 7. Special Modes vs. Icon vs. Object Value.

Indicator Type [<u>lcon / Text</u>]: allows selecting whether the status indicator which each value is represented will be text type or icon type. If text type is set, as many text boxes will be displayed as modes have been enabled. The icons are fixed (see Table 7).

#### 3.2.2.6 OTHER CONTROL TYPES

This category involves the following functions, which can be selected through the **Function** parameter:

#### 3.2.2.6.1 RGB Control

This function is intended for sending orders to three-colour LED light regulators.

| Visualization | Other                                                                                             |
|---------------|---------------------------------------------------------------------------------------------------|
| Function      | RGB Control                                                                                       |
| Control Type  | Chromatic Wheel Color Palette                                                                     |
| Object Type   | <ul> <li>Three Single Colour Objects (DPT 5.001)</li> <li>One RGB Object (DPT 232.600)</li> </ul> |

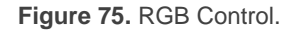

When the function is assigned to the box, the following parameters come up:

- Control Type [Chromatic Wheel / Colour Palette]: sets the type of pop-up for selecting the RGB colour. The colour palette consists of a 5x6 grid with 30 predefined colours, while the chromatic wheel enbales precise selection of both colour and brightness.
- Object Type [<u>Three Single Colour Objects (DPT 5.001) / One RGB Object (DPT 232.600)</u>]: permits selecting what type of object will be used for controlling the light level of the RGB channels.

If "<u>Three Single Colour Objects (DPT 5.001)</u>" is selected, three 1-byte objects will be enabled (with their Write and Read flags activated, so they can both send regulation orders and receive the status from the regulator) named: "[**Cx**] **Red Channel**", "[**Cx**] **Green Channel**" and "[**Cx**] **Blue Channel**". Control orders will consist in sending the light level (as a percentage) of the different channels through the corresponding objects.

If "<u>One RGB Object (DPT 232.600)</u>" is selected, only one 3-byte object will be enabled: "**[Cx] RGB Colour**". In this case, the light levels of the three channels are sent (and received) concatenated into the above 3-byte object.

<u>Note:</u> if statuses are received while the luminaire performs a regulation, this control may become hardly serviceable until such regulation ends.

Regarding the RGB control boxes themselves, a central label will permanently show, as a percentage, the current light level (which is determined by the channel with the highest current light level). This **indicator** gets updated automatically as the user interacts with the box, but is also conditioned by the values received from the bus through the already described objects.

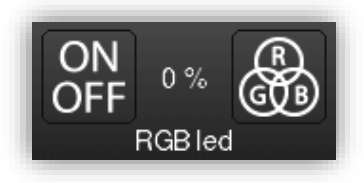

Figure 76. RGB Control (Box).

Moreover, two buttons can be found in the box:

Short-pressing on the <u>left button</u> permits commuting between a total absence of light in the three channels, and their respective states previous to the switchoff. Long-pressing it, on the other hand, will make the device send a 4-bit dimming order through object "[Cx][] Light - Dimming", analogously as the light dimming control.

- The <u>right button</u>, when pressed, launches a pop-up that depends on the Control
   Type parameter:
  - Chromatic wheel: provides a circular slider for colour selction and, on the right, a linear slider to select the brightness. On the left 4 boxes to store the last 4 colours selected and a button to switch between the colour wheel and the greyscale wheel.

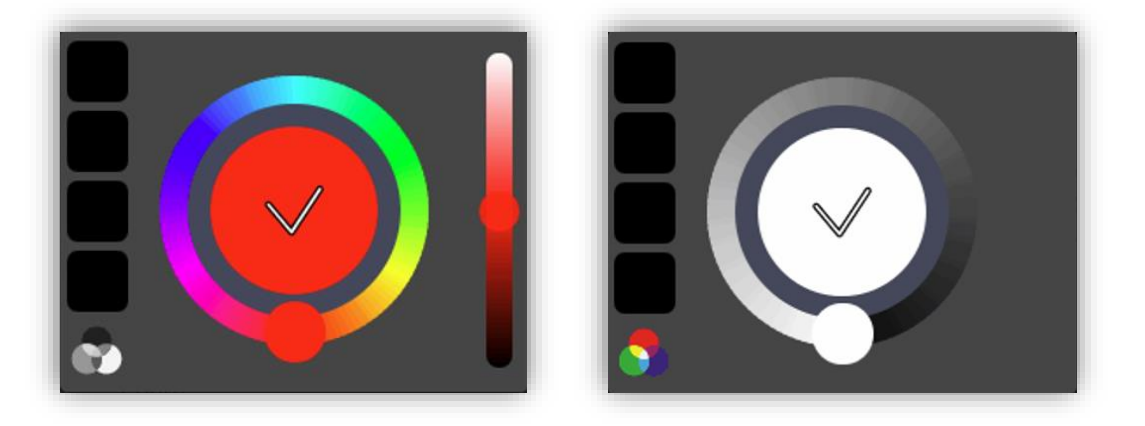

Figure 77. RGB/RGBW Control - Colour wheel / Grey scale

Colour palette: 5x6 grid of predefined colours that permits the selection of a light level for every channel by touching on any of them.

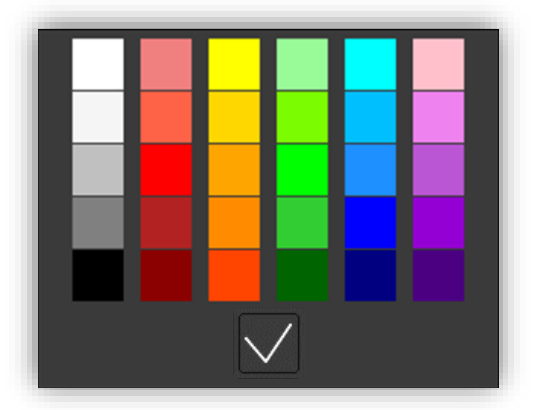

Figure 78. 2-Button Control RGB / RGBW Colour Palette

#### 3.2.2.6.2 RGBW Control

The RGBW control **is analogous to the above RGB control**, although it also lets controlling a specific fourth channel for white ("**[Cx][] White Channel**"), in case such feature is supported by the dimmer.

| Visualization | Other                             | * |
|---------------|-----------------------------------|---|
| Function      | RGBW Control                      | • |
| Control Type  | O Chromatic Wheel O Color Palette |   |
| Object Type   | One RGB Object (DPT 232.600)      | + |

Figure 79. RGBW Control.

- Control Type [Chromatic Wheel / Colour Palette]: analog to the RGB control.
- Object Type [<u>Three Single Colour Objects (DPT 5.001) / One RGB Object (DPT 232.600) / One RGBW Object (DPT 251.600)</u>]: selects what type of object will be used for controlling the light level of the RGBW channels.

The options "<u>Three Single Colour Objects (DPT 5.001)</u>" and "<u>One RGB Object</u> (<u>DPT 232.600)</u>" are analogous to the RGB control.

If "<u>One RGBW Object (DPT 251.600)</u>" is selected a 6-bytes object will be enabled: "**[Cx][] RGBW Colour**" through which the light levels of the four channels are sent and received concatenated.

#### 3.2.2.6.3 Daily Timer

Boxes configured as daily timers let the final user program a timed sending of a value to the bus, being possible to send binary or scene values (according to the parameterisation) at a certain time (either every day or only once) or at the end of a countdown. Hence, when the user presses on the box, a window containing the necessary controls for setting up a timed sending (either at a specific time or after a countdown) will pop up.

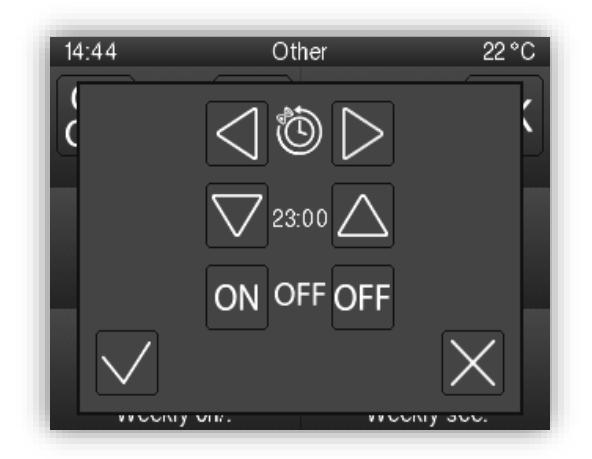

Figure 80. Daily Timer Pop-up.

This window contains the following elements:

• <u>Timer Type Selector</u>: two-button selector to step through the following options:

| X               | ٩                         | Ċ                             | Ô                         |
|-----------------|---------------------------|-------------------------------|---------------------------|
| Timer inactive. | Timer active (every day). | Timer active (no repetition). | Timer active (countdown). |

Table 8. Timer Type.

- Time Selector: depending on the selected timer type, permits setting the time for the automated sending, or the length of the countdown.
- <u>Value to be Sent</u>: in case of having parameterised the sending of a binary value, this control lets the user determine the concrete value to be sent ("OFF" or "ON"). In the case of the sending of a scene, this control is not shown, as the scene number is set by parameter.

Hence, at the time set by the user or once the countdown ends, the bus will be automatically sent the corresponding value, through the "[Cx][] Daily Timer Control" object (for binary values) or through the "[General] Scenes: Send" object (in case of scene values).

In both cases the "**[Cx][] Daily Timer Enabling**" binary object will be available, making it possible to disable (by sending the value "0") or to enable (value "1") the execution of the timed sending set by the user. By default, timed sending is always enabled.

# Note:

- In case of disabling a sending through "[Cx] Daily Timer Enabling", the corresponding box will show the "forbidden" icon, although the box will not lose the configuration previously set by the user.
- If a download or bus failure has occurred and the time has not yet been set, the active timings configured as "Daily timer" or "Daily timer without repetition" will not be executed. If, once the time has been set, the execution condition of any of the daily timings is restored, the daily timings will be executed.

| Visualization | Other 💌                                                                      |
|---------------|------------------------------------------------------------------------------|
| Function      | Daily Timer 🔹                                                                |
| Timer Type    | 1-Bit Value Scene                                                            |
| Enablement    | <ul> <li>0 = Disable; 1 = Enable</li> <li>0 = Enable; 1 = Disable</li> </ul> |

Figure 81. Daily Timer.

- Timer Type [<u>1-Bit Value / Scene</u>]: allows the user to select how the timer will be controlled.
  - Scene Number [1...64]: shown only after selecting "Scene" for the above parameter. This field defines the number of the scene that will be sent to the bus on the execution of the timed sending.
- Enablement [<u>0 = Disable; 1 = Enable / 0 = Enable; 1 = Disable]</u>: sets the value to enable and disable the timer through the object "[Cx][] Daily Timer Enabling".

#### 3.2.2.6.4 Weekly Timer

Boxes configured as weekly timers let the final user program a timed sending of a binary or scene value to the bus (according to the parameterisation) at a certain time on certain days (on a weekly basis).

The difference between the daily and the weekly timers is that the latter does not permit the countdown-based sending, although it does permit that a time-based sending takes place every week, on the days selected by the user

Hence, when the user presses on the box, a window similar to Figure 82 will pop up.

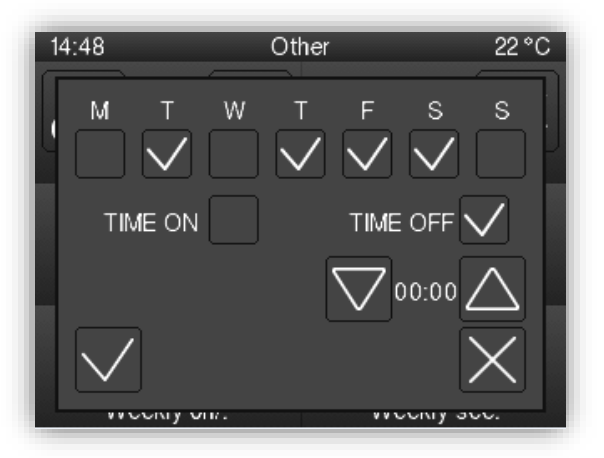

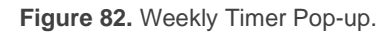

This window contains the following elements:

- <u>Day Selector</u>: lets the user select the days the timed sending will take place on. The first day of the week depends on the parameterisation of the "General" tab (see section 3.1.1).
- <u>Value to be Sent (ON / OFF)</u>: lets the user set the value to be sent. It can be "ON" or "OFF", or even both at different times. Once selector is provided for each of the two values.

<u>Note</u>: if instead of the sending of a binary value, the sending of a scene value has been parameterised, only one checkbox and once selector will be shown, so the user can enable/disable the sending of the scene value and, if enabled, set the desired time.

 <u>Time Selector</u>: let the user set the time at which the automatic sending will take place.

Hence, at the specified time on the days selected by the user, the bus will be automatically sent the corresponding value through the "[Cx][] Weekly Timer Control" object (in the case of sending a binary value) or through the "[General] Scenes: Send" object (in the case of sending a scene number).

In both cases the "[Cx][] Weekly Timer Enabling" binary object will be available, making it possible to disable (by sending the value "0") or to enable (value "1") the execution of the timings set by the user. By default, user timings are always enabled.

# Note:

- In case of disabling a sending through "[Cx][] Weekly Timer Enabling", the corresponding box will show the "forbidden" icon, although the box will not lose the configuration previously set by the user.
- If a download or bus failure has occurred and the time has not yet been set, the active weekly timings will not be executed. If, once the time has been set, the execution condition of any of the weekly timings is restored, the weekly timings will be executed.

| Visualization        | Other 💌                                                                      |
|----------------------|------------------------------------------------------------------------------|
| Function             | Weekly Timer 🔻                                                               |
| Timer Type           | I-Bit Value Scene                                                            |
| Label for "Time ON"  | Time ON                                                                      |
| Label for "Time OFF" | Time OFF                                                                     |
| Enablement           | <ul> <li>0 = Disable; 1 = Enable</li> <li>0 = Enable; 1 = Disable</li> </ul> |

Figure 83. Weekly Timer.

This function offers the following parameters in ETS:

- Timer Type: [<u>1-Bit Value / Scene]</u>: allows the user to select how the timer will be controlled.
- Scene Number [1...64]: shown only after selecting "Scene" for the above parameter. This field defines the number of the scene that will be sent to the bus on the execution of the timed sending.
- Label for "Scene" [<u>Scene</u>]: permits customising the label shown next to the checkbox that enables/disables the scene sending.
- Label for "Time ON" [<u>Time ON</u>]: permits customising the label shown next to the checkbox that enables/disables the sending of the switch-on order.
- Label for "Time OFF" [<u>Time OFF</u>]: permits customising the label shown next to the checkbox that enables/disables the sending of the switch-off order.
- Enablement [<u>0 = Disable; 1 = Enable / 0 = Enable; 1 = Disable]</u>: sets the value to enable and disable the timer through the object "[Cx][] Weekly Timer Enabling".

**Note**: the execution of user-defined timers is triggered on the detection of state transitions, even if the clock does not specifically pass through the specified time. In other words, supposing one timed sending of the value "ON" at 10:00h am and one timed sending of the value "OFF" at 8:00h pm, if the internal clock is set to 9:00h pm just after 10:00h am (and therefore after having sent the value "ON"), then the "OFF" order corresponding to 8:00h pm will take place immediately after the time change.

# 3.2.2.6.5 Alarm

Boxes configured as alarms perform user warnings on anomalous events. For this purpose, boxes of this type are related to the binary object "**[Cx][] Alarm Trigger**" that permits receiving alarm messages from the bus, thus making Z35 / Z40 emit a continuous beep while the screen light blinks. In addition, the screen will automatically browse to the page containing the alarm box that has been triggered. Any pop-up, message or function that has been activated will be deactivated and the alarm will be given priority.

The **blinking warning icon** shows that the alarm is active and not confirmed. This icon will also appear in the lower right corner of the button of the page where the alarm is located.

When an alarm has been activated, there are two different ways to silence the sound notification and the luminous blinking of the display.

- <u>Pressing the 'Home' button:</u> it will silence the sound notification and end the flashing, but it will not confirm the alarm. The alarm box icon will continue blinking.
- Press the 'OK' button in the alarm box: this will silence the sound notification, end the flashing light, confirm the alarm, and cause the icon to stop blinking. When this button is pressed, the binary object "[Cx][] Alarm Confirmation" with the value "1" will be sent through the bus. If this object receives from the bus the value "1", the alarm will also be confirmed, having the same effects.

The alarm will definitely become inactive once it has been confirmed and, in addition, once the "**[Cx][] Alarm Trigger**" object goes back to the "no alarm" state (the order of these two events is irrelevant), after which the box icon and the page icon will finally turn off.

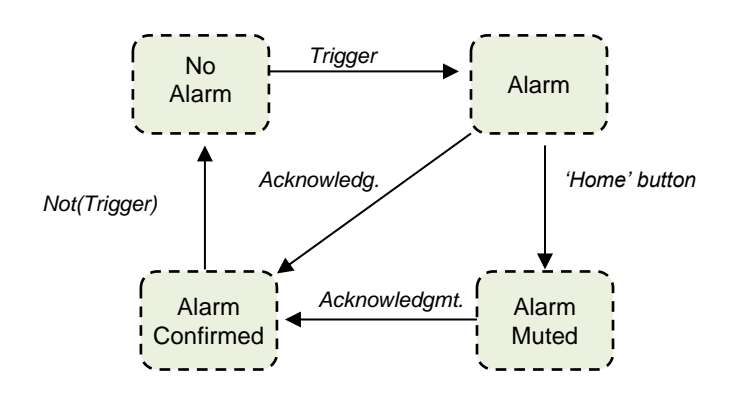

Figure 84. Alarm state diagram (case of confirmation previous to the alarm end).

There is also the possibility of **periodically monitoring** the status of the trigger object, for situations where this object is periodically received from the bus. This will let Z35 / Z40 automatically assume the alarm situation if the "no alarm" value does not get sent through the trigger object after a certain time, for example upon failures of the transmitter. The maximum time window can be defined by parameter.

Consequently, alarm boxes permit configuring the following parameters:

| Visualization       | Other 👻    |
|---------------------|------------|
| Function            | Alarm      |
| Trigger             | 0 0 1      |
| Periodic monitoring | O No ○ Yes |
| Protect             | O No ○ Yes |

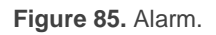

- Trigger [1/0]: defines the value that will trigger the alarm ("<u>0</u>" or "<u>1</u>"; it is "<u>1</u>" by default), i.e., the value that, when received through "[Cx][] Alarm Trigger", should be interpreted by Z35 / Z40 as an alarm situation. Implicitly, this parameter also defines the inverse "no alarm" value.
- Periodic Monitoring [<u>No / Yes]</u>: activates or deactivates periodic monitoring of the alarm trigger object. When activated, the following parameter appears:
  - Cycle Time [<u>30...65535</u>][<u>s</u>] [<u>1...65535</u>][<u>min/h</u>]: sets the maximum accepted time space without receiving the "no alarm" value before Z35 / Z40 adopts the alarm situation.

**Example I**: supposing a certain sensor responsible for sending the value "1" (once) to the bus when a flood is detected, and the value "0" (again, only once) when such situation terminates, if the object sent is linked to the alarm trigger object from an alarm box in Z35 / Z40 where no periodic monitoring has been parameterised and where the value "1" has been set as the alarm value, then Z35 / Z40 will notify an emergency every time a flood takes place. The notification will stop as soon as the user touches any button, although a warning icon will still blink on the screen. After that, if the user acknowledges the alarm, the icon will stop blinking; switching then off once the sensor sends a "0".

**Example II**: suppose a certain  $CO_2$  sensor responsible for sending the value "0" to the bus every two minutes, except when it detects a dangerous  $CO_2$  level; in such case, it

will immediately send the value "1". If the object being sent is linked to the alarm trigger object from an alarm box in Z35/Z40 where <u>periodic monitoring</u> has been parameterised and where the value "1" is configured as the alarm trigger value, then Z35/Z40 will notify the user about the emergency both if the  $CO_2$  level reaches a dangerous level and if the sensor stops sending the value "0", for example due to failures or sabotage. The user should proceed in the same manner as in the above example to manage the alarm notification.

#### 3.2.2.6.6 Page Direct Link

This control allows one or two shortcuts to the pages indicated by parameter. To configure a box as a page direct link type control, the page to be accessed and the icon and Colour of the button must be set.

| Visualization<br>Function |        | Other             | -                   |
|---------------------------|--------|-------------------|---------------------|
|                           |        | Page Direct Link  | -                   |
| Number of Buttons         |        | I Button 2 Button | tons                |
|                           | Page   | Icon              | Color               |
| Button                    | Menu 👻 | Return Page •     | Upper Level Color 🔹 |

Figure 86. Page Direct Link.

- Number of buttons [<u>1 Button / 2 Buttons</u>]: allows setting one or two page directs links.
- Page [<u>Menu / Configuration / Page 1 / ... / Page 7]</u>: page that will be accessed.

# 3.2.2.6.7 Alarm Clock

Controls with Alarm Clock function enable programming a single automatic sending to the bus (which may be binary or scene value, as defined by parameter) at a certain time. This is a one-button control whose icon will change to indicate whether or not the alarm clock is enabled.

When pressing on the button/indicator, a pop-up will appear, from which the user will define the time of sending through two sliders, one for the hour and other for the minutes.

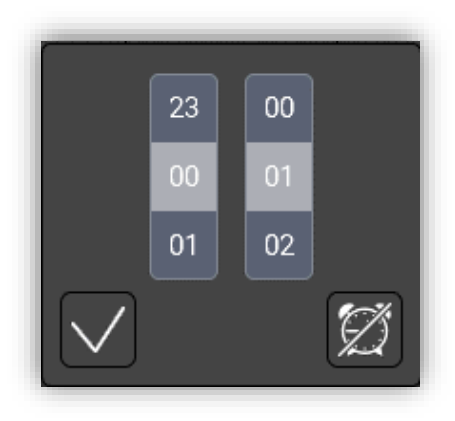

Figure 87. Other Control - Alarm Clock Pop-up

Pressing the accept button will enable the alarm clock at the set time, close the dialog and send the object "**[Cx][] Alarm Clock time**". On the other hand, pressing the cancel button will close the pop-up without enabling the alarm clock, or disabling it in case it has been previously enabled, clearing the configuration and closing the dialog.

| /isualization            | Other                                                                                                    |   |
|--------------------------|----------------------------------------------------------------------------------------------------|---|
| Function                 | Alarm Clock                                                                                                | • |
| Alarm Clock Type         | 1-Bit Value Scene                                                                                          |   |
| Value                    | Send 0 Send 1                                                                                              |   |
| Disablement              | <ul> <li>0 = Clean Configuration; 1 = No Action</li> <li>0 = No Action; 1 = Clean Configuration</li> </ul> |   |
| Enabled Alarm Clock Icon | ~                                                                                                    |   |

Figure 88. Other Control - Alarm Clock

The available parameters are:

- Alarm Clock Type [<u>1-Bit Value / Scene</u>]: at the time specified by the user, the corresponding value shall be automatically sent to the bus via the object "[Cx][]
   Alarm Clock control" (in case of selecting "<u>1-Bit value</u>") or via the object "[General] Scenes: send" (in case of "<u>Scene</u>").
  - > Value [<u>Send 0 / Send 1</u>]: 1-Bit value to be sent.
- Inhabilitación [<u>0 = Clean Configuratio</u>; <u>1 = No Action / 0 = No Action</u>; <u>1 = Clean Configuration</u>]: sets the polarity of the binary object, "[Cx][] Alarm Clock Disabling", which will be sent to the bus to notify that the alarm clock is deactived. In addition, this object may be sent externally to cancel the timing and clear the configuration set by the user through the control.

Enabled Alarm Clock Icon [<u>disabled/enabled</u>]: if enabled, the box will display an icon once the alarm clock has been enabled. If not, the time set by the user will be displayed.

<u>Note</u>: In the event of a download or bus failure, active timings configured as "Alarm Clock" will not be executed until the time in Z35 / Z40 is reset and the execution condition is complied.

# 3.3 INPUTS

Z35 / Z40 incorporates four analog/digital inputs, each configurable as a:

- Binary Input, for the connection of a pushbutton or a switch/sensor.
- **Temperature Probe**, to connect a temperature from Zennio.
- Motion Detector, to connect a motion detector from Zennio.

# **3.3.1 BINARY INPUT**

Please refer to the specific user manual "**Binary Inputs**", available in the Z35 / Z40 product section, at the Zennio website (<u>www.zennio.com</u>).

# **3.3.2 TEMPERATURE PROBE**

Please refer to the specific user manual "**Temperature Probe**", available in the Z35 / Z40 product section, at the Zennio website (<u>www.zennio.com</u>).

# **3.3.3 MOTION DETECTOR**

It is possible to connect motion detectors from Zennio to the input ports of Z35 / Z40. This brings the device with the possibility of monitoring motion and presence in the room. Depending on the detection, different response actions can be parameterised.

Please refer to the specific "**Motion Detector**" user manual (available in the Z35 / Z40 product section at the Zennio website, <u>www.zennio.com</u>) for detailed information about the functionality and the configuration of the related parameters.

# 3.4 THERMOSTAT

Z35 / Z40 implements **two Zennio thermostats** which can be enabled and fully customised.

Please refer to the specific manual "**Zennio Thermostat**" (available in the Z35 / Z40 product section at the Zennio website, <u>www.zennio.com</u>) for detailed information about the functionality and the configuration of the related parameters.

# **ANNEX I. VERTICAL Z40**

As it has been commented, Z40 offers the possibility of parameterising the screen in horizontal or vertical orientation. Therefore, some **pages and controls are redistributed** so as to adapt to the new orientation.

Table 9 compares the most important aspects of the two orientations:

|                                                  | Horizontal Z40 | Vertical Z40                          |
|--------------------------------------------------|----------------|---------------------------------------|
| Maximum number of pages                          | 7              | 7                                     |
| Maximum number of controls                       | 56             | 56                                    |
| Number of 2-button controls in a regular page    | 6              | 4                                     |
| Number of 1-button controls in a regular page    | 8              | 8                                     |
| Number of 1-button controls in a thermostat page | 6              | 2                                     |
| 1-button controls in the configuration page      | 2              | 6                                     |
| Thermostat setpoint control                      | Arrows / Wheel | Arrows / Wheel /<br>Horizontal slider |
| Thermostat fan control                           | 3 or 4 buttons | 1 button                              |
| "Thermostat + 2 boxes" page                      | $\checkmark$   | ×                                     |

Table 9. Comparasion between horizontal and vertical Z40

# **REGULAR PAGE**

The screen is divided in four rows which may contain one general purpose box or up to two individual boxes each. As a result, each page can have a maximum of four 2-button controls or eight individual boxes (See Figure 89), and this kind of controls can be mixed on the same page.

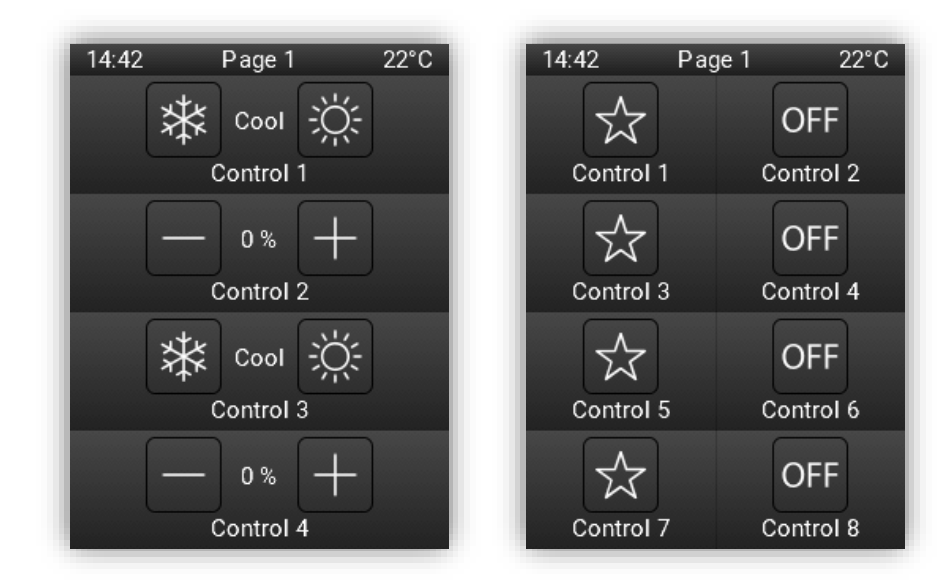

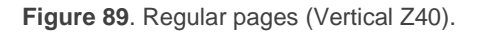

#### **ETS PARAMETERISATION**

|                    |                          |                                          | _ |
|--------------------|--------------------------|------------------------------------------|---|
| Main Configuration | Page Type                | Regular Page                             |   |
| Display            | Title                    |                                          |   |
|                    | Main Language            |                                          |   |
| – Pages            | lcon                     | ₩ Home                                   | • |
| 1 Page             | Row 1                    | General Purpose Two Individual Boxes     |   |
| ← Controls         | Row 2                    | O General Purpose Two Individual Boxes   |   |
|                    | Row 3                    | O General Purpose O Two Individual Boxes |   |
|                    | Row 4                    | General Purpose Two Individual Boxes     |   |
|                    | Automatic Page Shaping   | No Ves                                   |   |
|                    | Control Distribution     |                                          |   |
|                    |                          | •                                        |   |
|                    |                          | •                                        |   |
|                    |                          | •                                        |   |
|                    |                          | •                                        |   |
|                    | There are empty boxes.   |                                          |   |
|                    | Protect                  | ◎ No ○ Yes                               |   |
|                    | Object to Show/Hide Page |                                          |   |
|                    | Objects to Show/Hide Box |                                          |   |
|                    |                          |                                          |   |

Figure 90. Regular page – Configuration (Vertical Z40).

# THERMOSTAT PAGE

Vertical thermostat shows many visual changes in comparison with the horizontal one, as can be noted in the Figure 91.

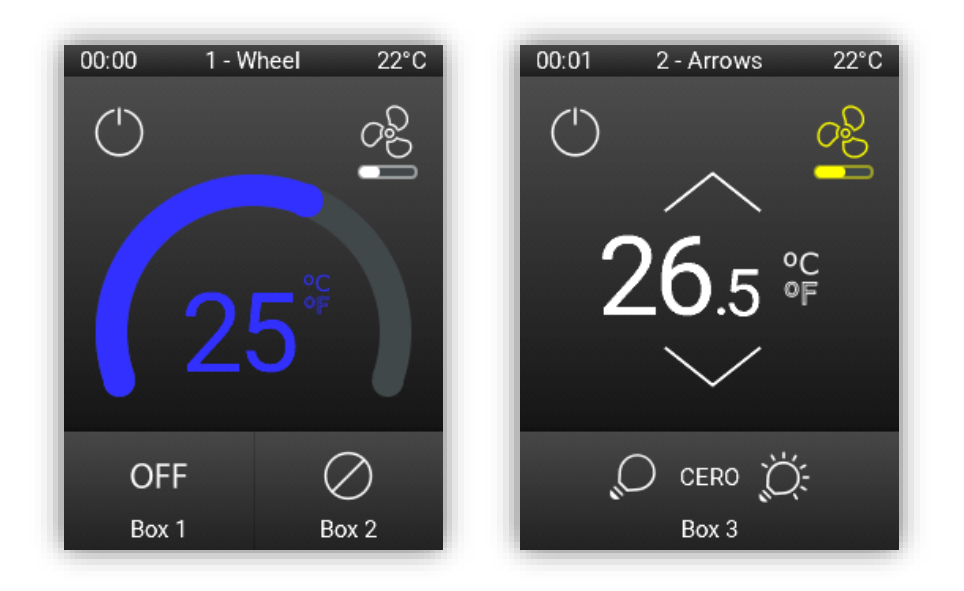

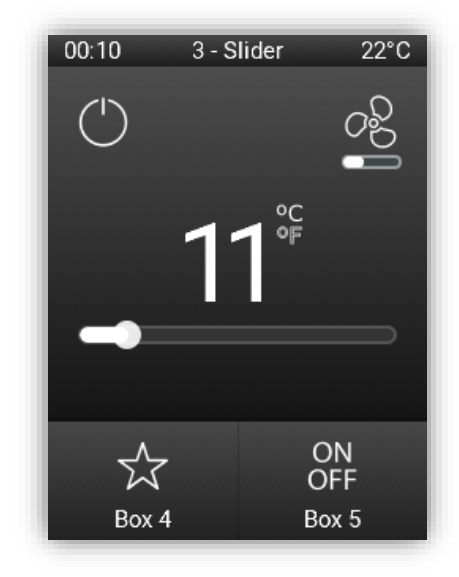

Figure 91. Thermostat pages (Vertical Z40).

#### **ETS PARAMETERISATION**

| + Main Configuration | Page Type                | 🔵 Regular Page 💿 Thermostat          |
|----------------------|--------------------------|--------------------------------------|
| — Display            | Title                    |                                      |
| ~                    | Main Language            |                                      |
| - Pages              | lcon                     | ඟ Home ▼                             |
| + 1 Page             | On/Off Button            |                                      |
| + Controls           | Setpoint                 | $\checkmark$                         |
|                      | Fan                      |                                      |
|                      | Row 4                    | General Purpose Two Individual Boxes |
|                      |                          | •                                    |
|                      | There are empty boxes.   |                                      |
|                      | Protect                  | No Yes                               |
|                      | Object to Show/Hide Page |                                      |
|                      | Objects to Show/Hide Box |                                      |
|                      | Alarm                    |                                      |
|                      |                          |                                      |

Figure 92. Thermostat page - Configuration (Vertical Z40).

The specific parameters for these thermostat type pages are as follows:

- On/Off Button [<u>disabled/enabled</u>]: enables or disables the on/off button of the climate control.
- Setpoint [<u>enabled</u>]: enables the "Setpoint" parameter sub-tab in the "n Page" tab.
   See section Setpoint.
- Fan [disabled/enabled]: enables or disabled the "Fan" parameter sub-tab in the "n Page" tab. In vertical orientation this control will be a 1-button control, behaving like a numbered control. See section 3.2.1.2.2.2.
- Row 4 [General purpose / Two individual boxes]: set the lower row as a generalpurpose box or two individual boxes configurable as indicator, 1-button control, page direct link or alarm clock. Parameterising controls in this row enables the "Boxes" sub-tab within the "n Page" tab. See section Setpoint.

Alarm [<u>inhabilitado/habilitado</u>]: enables an alarm for opening a window, door or both. Its behaviour and associated parameters are the same both vertically and horizontally.

| SETPOINT |
|----------|
|----------|

| +   | Main Configuration | Box Colour                                | Upper Level Colour | •  |
|-----|--------------------|-------------------------------------------|--------------------|----|
| - 1 | Display            | Setpoint Configuration                    |                    |    |
|     |                    | Туре                                      | Thermostatic Wheel | •  |
| -   | Pages              | Slider Colour                             | ✓                  |    |
|     | — 1 Page           | Control Variable Dependant Colour         |                    |    |
|     | Setpoint           | Mode Dependant Colour                     |                    |    |
| +   | Controls           | Colour                                    | Gray               | •  |
|     |                    | Minimum Increment                         | 1                  | °C |
|     |                    | Minimum Value                             | 10                 | °C |
|     |                    | Maximum Value                             | 30                 | °C |
|     |                    | Include Plus Sign before Positive Numbers |                    |    |
|     |                    | Change of Temperature Scale               |                    |    |
|     |                    |                                           |                    |    |
|     |                    |                                           |                    |    |
|     |                    |                                           |                    |    |
| _   |                    |                                           |                    |    |

Figure 93. "Setpoint" sub-tag (Vertical Z40).

The main change in ETS in comparison with the horizontal orientation lays in the next parameter:

• **Type** [Arrows / Thermostatic Wheel / Slider]: selects if the setpoint control will be represented by arrows, thermostatic wheel, or slider. This last option, only available for vertical orientation, offers the same specific parameters as the thermostatic wheel.

# **CONFIGURATION PAGE**

Configuration page shows some changes in comparison with the horizontal design; the probe calibration is moved to the first row of the page and the rest of the controls are represented as 1-button controls.

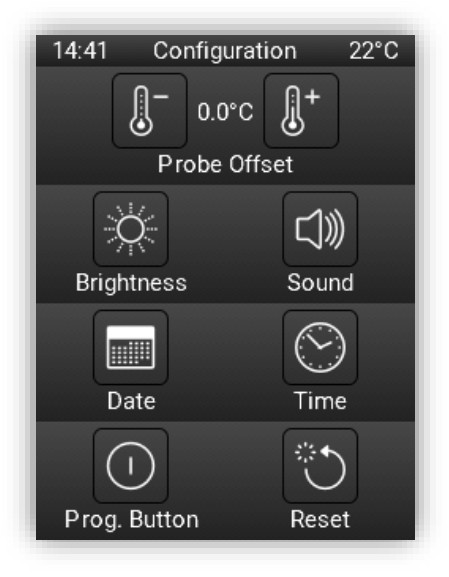

Figure 94. Configuration page.

In this way, display brightness is regulated by a slider in a pop-up, and the date/time control is split in two separate pop-ups.

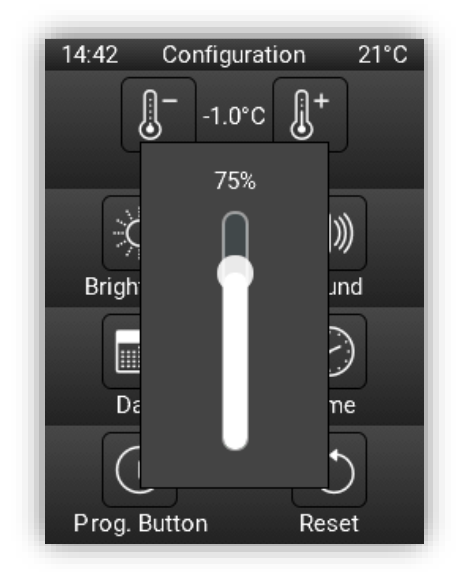

Figure 95. Configuration page – Brightness control (Vertical Z40).

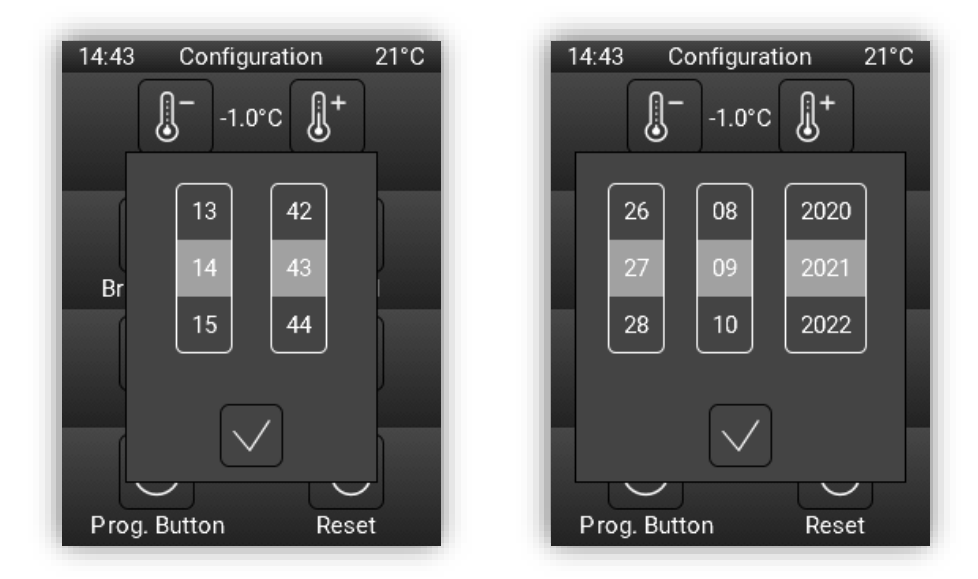

Figure 96. Configuration page – Date and Time control (Vertical Z40).

#### **ETS PARAMETERISATION**

| + Main Configuration | Title             |                 |   |
|----------------------|-------------------|-----------------|---|
| = Display            | Main Language     | Configuration   |   |
| Display              | lcon              | 🗞 Configuration | r |
| — Pages              | Protect           | No Yes          |   |
| — 1 Page<br>Setpoint | Probe Calibration |                 | _ |
| Configuration Page   | Brightness        |                 |   |
| + Controls           | Sound             |                 | _ |
|                      | Date              |                 |   |
|                      | Time              |                 | _ |
|                      | Prog. Button      |                 |   |
|                      | Reset             |                 |   |
|                      |                   |                 |   |
|                      |                   |                 |   |

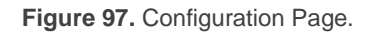

The previously mentioned changes are represented in ETS by the división of the "Date/Time" parameter (horizontal screen) in two individual parameters:

- Date [disabled/enabled]: enables or disables the box for date setting.
- Time [disabled/enabled]: enables or disables the box for time setting.
### CONTROLS

The available controls and pop-ups of both orientations differ only in the layout of some of their elements, while maintaining the same functionality in both cases.

#### SCREENSAVER

In the case of selecting the screensaver with image option, depending on the selected orientation, the image must have one resolution or another.

Please refer to the specific manual "**Zxx Image Downloader**" (available in the Z35 / Z40 product section at the Zennio homepage, <u>www.zennio.com</u>) for detailed information.

**Important:** when an orientation change is made by parameter and a screensaver with image is configured, a proper image has to be downloaded through the DCA according to the new layout.

# ANNEX II. COMMUNICATION OBJECTS

• **"Functional range**" shows the values that, with independence of any other values permitted by the bus according to the object size, may be of any use or have a particular meaning because of the specifications or restrictions from both the KNX standard or the application program itself.

| Number                                                                                                  | Size        | I/0 | Flags               | Data type (DPT)              | Functional Range        | Name                                        | Function                                                 |
|----------------------------------------------------------------------------------------------------|-------------|-----|---------------------|------------------------------|-------------------------|---------------------------------------------|----------------------------------------------------------|
| 1                                                                                                    | 1 Bit       |     | С Т -               | DPT_Trigger                  | 0/1                     | [Heartbeat] Object to Send '1'              | Sending of '1' Periodically                              |
| 2                                                                                                    | 3<br>Bytes  | Ι   | <b>C - W T U</b>    | DPT_TimeOfDay                | 00:00:00 - 23:59:59     | [General] Time of Day                       | Time of Day External Reference                           |
| 3                                                                                                    | 3<br>Bytes  | Ι   | <b>C - W T U</b>    | DPT_Date                     | 01/01/1990 - 31/12/2089 | [General] Date                              | Date External Reference                                  |
| 4                                                                                                    | 1 Byte      | Ι   | C - W               | DPT_SceneNumber              | 0 - 63                  | [General] Scene: Receive                    | 0-63 (Run Scene 1-64)                                    |
| 5                                                                                                    | 1 Byte      |     | С Т -               | DPT_SceneControl             | 0-63; 128-191           | [General] Scene: Send                       | 0-63 / 128-191 (Run/Save Scene<br>1-64)                  |
| 6                                                                                                    | 1 Bit       | Ι   | C - W               | DPT_State                    | 0/1                     | [General] Activity                          | 0 = Inactivity; $1 = $ Activity                          |
| 7                                                                                                    | 1 Bit       | Ι   | <b>C - W T U</b>    | DPT_Enable                   | 0/1                     | [General] Touch Locking                     | 0 = Unlock; 1 = Lock                                     |
| /                                                                                                    | 1 Bit       | Ι   | <b>C - W T U</b>    | DPT_Enable                   | 0/1                     | [General] Touch Locking                     | 0 = Lock; 1 = Unlock                                     |
| 8                                                                                                    | 1 Bit       | Ι   | C - W               | DPT_Ack                      | 0/1                     | [General] Cleaning Function                 | 0 = Nothing; 1 = Clean Now                               |
| 9                                                                                                    | 2<br>Bytes  | Ι   | <b>C - W T U</b>    | DPT_Value_Temp               | -273.00º - 670433.28º   | [General] External Temperature              | Temperature to Be Shown                                  |
| 10 16 22 20 24 40                                                                                       | 1 Bit       | Ι   | C - W               | DPT_Switch                   | 0/1                     | [General][Pop-Up x] 1-Bit                   | 0 = Hide Pop-Up; 1 = Show Pop-<br>Up                     |
| 10, 10, 22, 28, 34, 40                                                                                  | 1 Bit       | Ι   | C - W               | DPT_Switch                   | 0/1                     | [General][Pop-Up x] 1-Bit                   | 0 = Show Pop-Up; 1 = Hide Pop-<br>Up                     |
| 11, 17, 23, 29, 35, 41                                                                                  | 1 Byte      | Ι   | C - W               | DPT_Value_1_Ucount           | 0 - 255                 | [General][Pop-Up x] 1-Byte                  | Hide/Show Pop-Up                                         |
| 12, 13, 14, 15, 18, 19, 20,<br>21, 24, 25, 26, 27, 30, 31,<br>32, 33, 36, 37, 38, 39, 42,<br>43, 44, 45 | 14<br>Bytes | Ι   | <b>c</b> - <b>w</b> | DPT_String_UTF-8             |                         | [General][Pop-Up x] Line x                  | Text to Show on the Display at<br>Line x                 |
| 46                                                                                                    | 1 Byte      | Ι   | <b>c</b> - <b>w</b> | 1.xxx                        | 0/1                     | [General] Translations - Select<br>Language | 0 = Main; 1 = Lang. 2;; 4 =<br>Lang. 5                   |
| 47                                                                                                    | 1 Bit       | Ι   | C - W               | DPT_Ack                      | 0/1                     | [General] Translations - Main<br>Language   | 0 = Nothing; 1 = Choose this<br>Language                 |
| 48, 49, 50, 51                                                                                          | 1 Bit       | Ι   | C - W               | DPT_Ack                      | 0/1                     | [General] Translations -<br>Language x      | 0 = Nothing; 1 = Choose this<br>Language                 |
| 52                                                                                                    | 2<br>Bytes  | Ι   | C - W               | DPT_LanguageCodeAlpha2_ASCII |                         | [General] Translations - Select<br>Language | Language Selection Through ISO<br>639-1 Two Letters Code |

| 52                                                                                                    | 1 Bit      | Ι | с - w т u           | DPT_Enable     | 0/1                   | [General] Sounds - Disabling<br>Button Sound            | 0 = Disable Sound; 1 = Enable<br>Sound  |
|----------------------------------------------------------------------------------------------------|------------|---|---------------------|----------------|-----------------------|---------------------------------------------------------|-----------------------------------------|
| 53                                                                                                    | 1 Bit      | Ι | C - W T U           | DPT_Enable     | 0/1                   | [General] Sounds - Disabling<br>Button Sound            | 0 = Enable Sound; 1 = Disable<br>Sound  |
| E4                                                                                                    | 1 Bit      | Ι | C - W               | DPT_Ack        | 0/1                   | [General] Sounds - Doorbell                             | 0 = Nothing; 1 = Play Doorbell<br>Sound |
| 54                                                                                                    | 1 Bit      | Ι | C - W               | DPT_Ack        | 0/1                   | [General] Sounds - Doorbell                             | 0 = Play Doorbell Sound; 1 =<br>Nothing |
| 55                                                                                                    | 1 Bit      | 0 | C R - T -           | DPT_Switch     | 0/1                   | [General] Welcome Back Object                           | Switch Object Sent on Wake Up           |
| 56, 57, 58, 59, 60                                                                                                    | 1 Bit      | Ι | <b>c</b> - <b>w</b> | DPT_Switch     | 0/1                   | [General] Welcome Back Object -<br>Additional Condition | Additional Condition Object x           |
| 61                                                                                                    | 1 Bit      | Ι | <b>C - W T U</b>    | DPT_Switch     | 0/1                   | [General] Temperature Scale                             | $0 = {}^{o}C; 1 = {}^{o}F$              |
| 62, 63, 64, 65, 66, 67, 68                                                                                                    | 1 Bit      | Ι | C - W - U           | DPT_Switch     | 0/1                   | [Config.][Bx] Show/Hide Box                             | 0 = Hide Box; 1 = Show Box              |
| 69, 89, 109, 129, 149, 169,<br>189                                                                                                    | 1 Bit      | I | C - W - U           | DPT_Switch     | 0/1                   | [Px] Show/Hide Page                                     | 0 = Hide Page; 1 = Show Page            |
| 70, 71, 72, 73, 74, 75, 76,<br>77, 90, 91, 92, 93, 94, 95,<br>96, 97, 110, 111, 112, 113,<br>114, 115, 116, 117, 130,<br>131, 132, 133, 134, 135,<br>136, 137, 150, 151, 152,<br>153, 154, 155, 156, 157,<br>170, 171, 172, 173, 174,<br>175, 176, 177, 190, 191,<br>192, 193, 194, 195, 196, 197 | 1 Bit      | I | C - W - U           | DPT_Switch     | 0/1                   | [Px][Bx] Show/Hide Box                                  | 0 = Hide Box; 1 = Show Box              |
| 72, 92, 112, 132, 152, 172,<br>192                                                                                                    | 1 Bit      | Ι | c - w - u           | DPT_Switch     | 0/1                   | [Px][Setpoint] Show/Hide Box                            | 0 = Hide Box; 1 = Show Box              |
| 73, 93, 113, 133, 153, 173,<br>193                                                                                                    | 1 Bit      | Ι | c - w - u           | DPT_Switch     | 0/1                   | [Px][Fan] Show/Hide Box                                 | 0 = Hide Box; 1 = Show Box              |
| 74, 75, 76, 77, 94, 95, 96,<br>97, 114, 115, 116, 117, 134,<br>135, 136, 137, 154, 155,<br>156, 157, 158, 174, 175,<br>176, 177, 194, 195, 196, 197                                                                                                    | 1 Bit      | I | C - W - U           | DPT_Switch     | 0/1                   | [Px][Bx] Show/Hide Box                                  | 0 = Hide Box; 1 = Show Box              |
| 78, 98, 118, 138, 158, 178,<br>198                                                                                                    | 2<br>Bytes |   | С Т -               | DPT_Value_Temp | -273.00º - 670433.28º | [Px][Setpoint] Temperature<br>Setpoint                  | -99°C 199°C                             |
| 79, 99, 119, 139, 159, 179,<br>199                                                                                                    | 2<br>Bytes | Ι | C - W T U           | DPT_Value_Temp | -273.00º - 670433.28º | [Px][Setpoint] Temperature<br>Indicator                 | -99°C 199°C                             |
| 80, 100, 120, 140, 160, 180,<br>200                                                                                                    | 1 Bit      | Ι | <b>C</b> - W T U    | DPT_Heat_Cool  | 0/1                   | [Px][Setpoint] Mode Indicator                           | 0 = Cool; 1 = Heat                      |
| 81, 10 <mark>1, 121, 141, 161, 181,</mark><br>201                                                                                                    | 1 Bit      | Ι | C - W T U           | DPT_Switch     | 0/1                   | [Px][Setpoint] On/Off                                   | 0 = Off; 1 = On                         |
| 82, 102, 122, 142, 162, 182,<br>202                                                                                                    | 1 Bit      | Ι | C - W T U           | DPT_Enable     | 0/1                   | [Px][Fan] Fan Control - Auto<br>Mode                    | Switch Auto Mode on Short Press         |

|                                                                                                    | 1. D   |   | с т              | DDT. Coaling  | 00/ 1000/ | [Dull[Fam] Fam Control (Cooling)         | F00/ 1000/              |
|----------------------------------------------------------------------------------------------------|--------|---|------------------|---------------|-----------|------------------------------------------|-------------------------|
|                                                                                                    | 1 Byte |   | C1-              |               | 0% - 100% | [PX][Fan] Fan Control (Scaling)          | 50%, 100%               |
|                                                                                                    | 1 Byte |   | СТ-              | DPT_Scaling   | 0% - 100% | [Px][Fan] Fan Control (Scaling)          | 33%, 67%, 100%          |
|                                                                                                    | 1 Byte |   | С Т -            | DPT_Fan_Stage | 0 - 255   | [Px][Fan] Fan Control<br>(Enumeration)   | 1, 2                    |
|                                                                                                    | 1 Byte |   | С Т -            | DPT_Fan_Stage | 0 - 255   | [Px][Fan] Fan Control<br>(Enumeration)   | 1, 2, 3                 |
|                                                                                                    | 1 Byte |   | С Т -            | DPT_Fan_Stage | 0 - 255   | [Px][Fan] Fan Control<br>(Enumeration)   | 0, 1, 2, 3              |
| 83, 103, 123, 143, 163, 183,<br>203                                                                              | 1 Byte |   | С Т -            | DPT_Fan_Stage | 0 - 255   | [Px][Fan] Fan Control<br>(Enumeration)   | 0, 1, 2                 |
|                                                                                                    | 1 Byte |   | С Т -            | DPT_Scaling   | 0% - 100% | [Px][Fan] Fan Control (Scaling)          | 0%, 33%, 67%, 100%      |
|                                                                                                    | 1 Byte |   | С Т -            | DPT_Scaling   | 0% - 100% | [Px][Fan] Fan Control (Scaling)          | 0%, 50%, 100%           |
|                                                                                                    | 1 Byte |   | С Т -            | DPT_Scaling   | 0% - 100% | [Px][Fan] Fan Control (Scaling)          | Auto, 33%, 67%, 100%    |
|                                                                                                    | 1 Byte |   | С Т -            | DPT_Scaling   | 0% - 100% | [Px][Fan] Fan Control (Scaling)          | Auto, 50%, 100%         |
|                                                                                                    | 1 Byte |   | С Т -            | DPT_Fan_Stage | 0 - 255   | [Px][Fan] Fan Control<br>(Enumeration)   | Auto, 1, 2              |
|                                                                                                    | 1 Byte |   | С Т -            | DPT_Fan_Stage | 0 - 255   | [Px][Fan] Fan Control<br>(Enumeration)   | Auto, 1, 2, 3           |
| 84, 104, 124, 144, 164, 184,                                                                                     | 1 Byte | Ι | <b>C - W T U</b> | DPT_Scaling   | 0% - 100% | [Px][Fan] Fan Indicator                  | 0% - 100%               |
| 204                                                                                                    | 1 Byte | Ι | <b>C - W T U</b> | DPT_Fan_Stage | 0 - 255   | [Px][Fan] Fan Indicator                  | Enumerated Value        |
| 85, 105, 125, 145, 165, 185,                                                                                     | 1 Bit  | Ι | C - W - U        | DPT_Alarm     | 0/1       | [Px] Open Window Alarm                   | 0 = No Alarm; 1 = Alarm |
| 205                                                                                                    | 1 Bit  | Ι | C - W - U        | DPT_Alarm     | 0/1       | [Px] Open Window Alarm                   | 0 = Alarm; 1 = No Alarm |
| 86, 106, 126, 146, 166, 186,                                                                                     | 1 Bit  | Ι | C - W - U        | DPT_Enable    | 0/1       | [Px] Enable Open Window Alarm            | 0 = Disable; 1 = Enable |
| 206                                                                                                    | 1 Bit  | Ι | C - W - U        | DPT_Enable    | 0/1       | [Px] Enable Open Window Alarm            | 0 = Enable; 1 = Disable |
| 87, 107, 127, 147, 167, 187,                                                                                     | 1 Bit  | Ι | C - W - U        | DPT_Alarm     | 0/1       | [Px] Open Door Alarm                     | 0 = No Alarm; 1 = Alarm |
| 207                                                                                                    | 1 Bit  | Ι | C - W - U        | DPT_Alarm     | 0/1       | [Px] Open Door Alarm                     | 0 = Alarm; 1 = No Alarm |
| 88, 108, 128, 148, 168, 188,                                                                                     | 1 Bit  | Ι | C - W - U        | DPT_Enable    | 0/1       | [Px] Enable Open Door Alarm              | 0 = Disable; 1 = Enable |
| 208                                                                                                    | 1 Bit  | Ι | C - W - U        | DPT_Enable    | 0/1       | [Px] Enable Open Door Alarm              | 0 = Enable; 1 = Disable |
|                                                                                                    | 1 Bit  |   | C T -            | DPT_Switch    | 0/1       | [Cx] Switch: "0"                         | 1-Bit Generic Control   |
| 209, 223, 237, 251, 265,                                                                                         | 1 Bit  |   | С Т -            | DPT_Switch    | 0/1       | [Cx] Switch: "1"                         | 1-Bit Generic Control   |
| 279, 293, 307, 321, 335,                                                                                         | 1 Bit  |   | С Т -            | DPT_Switch    | 0/1       | [Cx] Switch: "0/1"                       | 1-Bit Generic Control   |
| 349, 363, 377, 391, 405,                                                                                         | 1 Bit  |   | С Т -            | DPT_Switch    | 0/1       | [Cx] Hold & Release                      | 1-Bit Generic Control   |
| 419, 433, 447, 461, 475,<br>489, 503, 517, 531, 545,<br>559, 573, 587, 601, 615                                  | 1 Bit  |   | С Т -            | DPT_Switch    | 0/1       | [Cx] Two Objects - Short Press:<br>"1"   | 1-Bit Generic Control   |
| 629, 643, 657, 671, 685,<br>699, 713, 727, 741, 755.                                                             | 1 Bit  |   | С Т -            | DPT_Switch    | 0/1       | [Cx] Two Objects - Short Press:<br>"0"   | 1-Bit Generic Control   |
| 699, 713, 727, 741, 755,<br>769, 783, 797, 811, 825,<br>839, 853, 867, 881, 895,<br>909, 923, 937, 951, 965, 979 | 1 Bit  | Ι | C - W T U        | DPT_Switch    | 0/1       | [Cx] Two Objects - Short Press:<br>"0/1" | 1-Bit Generic Control   |
|                                                                                                    | 1 Bit  |   | C T -            | DPT_Switch    | 0/1       | [Cx] Switch                              | 1-Bit Generic Control   |
|                                                                                                    | 1 Bit  |   | C T -            | DPT_Switch    | 0/1       | [Cx] Light - On/Off                      | 0 = Off; 1 = On         |

|                                                                                                    | 1 Bit |   | С Т -            | DPT_UpDown          | 0/1                                                                                                    | [Cx] Shutter - Move                       | 0 = Up; 1 = Down                          |
|----------------------------------------------------------------------------------------------------|-------|---|------------------|---------------------|----------------------------------------------------------------------------------------------------|-------------------------------------------|-------------------------------------------|
|                                                                                                    | 1 Bit |   | СТ-              | DPT_Switch          | 0/1                                                                                                    | [Cx] Two Objects - Short Press            | 1-Bit Generic Control                     |
|                                                                                                    | 1 Bit |   | СТ-              | DPT_Heat_Cool       | 0/1                                                                                                    | [Cx] (Climate) Mode Control               | 0 = Cool; 1 = Heat                        |
|                                                                                                    | 1 Bit |   | С Т -            | DPT_Step            | 0/1                                                                                                    | [Cx] (Climate) Fan Control (1-<br>Bit)    | 0 = Decrease; 1 = Increase                |
|                                                                                                    | 1 Bit | Ι | <b>C - W T U</b> | DPT_Enable          | 0/1                                                                                                    | [Cx] Daily Timer Enabling                 | 0 = Disable; 1 = Enable                   |
|                                                                                                    | 1 Bit | Ι | <b>C - W T U</b> | DPT_Enable          | 0/1                                                                                                    | [Cx] Daily Timer Enabling                 | 0 = Enable; 1 = Disable                   |
|                                                                                                    | 1 Bit | Ι | <b>C - W T U</b> | DPT_Enable          | 0/1                                                                                                    | [Cx] Weekly Timer Enabling                | 0 = Disable; 1 = Enable                   |
|                                                                                                    | 1 Bit | Ι | <b>C - W T U</b> | DPT_Enable          | 0/1                                                                                                    | [Cx] Weekly Timer Enabling                | 0 = Enable; 1 = Disable                   |
|                                                                                                    | 1 Bit | Ι | C - W - U        | DPT_Alarm           | 0/1                                                                                                    | [Cx] Alarm Trigger                        | Trigger: 0                                |
|                                                                                                    | 1 Bit |   | С Т -            | DPT_Switch          | 0/1                                                                                                    | [Cx] Multimedia                           | 0 = Stop/Backward; 1 =<br>Start/Forward   |
|                                                                                                    | 1 Bit | Ι | C - W - U        | DPT_Alarm           | 0/1                                                                                                    | [Cx] Alarm Trigger                        | Trigger: 1                                |
|                                                                                                    | 1 Bit | Ι | C - W T U        | DPT_Ack             | 0/1                                                                                                    | [Cx] Alarm Clock Disabling                | 0 = No Action; 1 = Clean<br>Configuration |
|                                                                                                    | 1 Bit | Ι | C - W T U        | DPT_Ack             | 0/1                                                                                                    | [Cx] Alarm Clock Disabling                | 0 = Clean Configuration; 1 = No<br>Action |
|                                                                                                    | 1 Bit |   | С Т -            | DPT_Switch          | 0/1                                                                                                    | [Cx] Two Objects - Long Press:<br>"1"     | 1-Bit Generic Control                     |
|                                                                                                    | 1 Bit |   | С Т -            | DPT_Switch          | 0/1                                                                                                    | [Cx] Two Objects - Long Press:<br>"0"     | 1-Bit Generic Control                     |
| 210, 224, 238, 252, 266,<br>280, 294, 308, 322, 336,                                                                                                    | 1 Bit |   | С Т -            | DPT_Switch          | 0/1                                                                                                    | [Cx] Two Objects - Long Press:<br>"0/1"   | 1-Bit Generic Control                     |
| 350, 364, 378, 392, 406,<br>420, 434, 448, 462, 476,<br>490, 504, 518, 532, 546,                                                                                                    | 1 Bit |   | С Т -            | DPT_Step            | 0/1                                                                                                    | [Cx] Shutter - Stop/Step                  | 0 = Stop/Step Up; 1 =<br>Stop/Step Down   |
| 560, 574, 588, 602, 616,                                                                                                    | 1 Bit |   | С Т -            | DPT_Switch          | 0/1                                                                                                    | [Cx] Two Objects - Long Press             | 1-Bit Generic Control                     |
| 630, 644, 658, 672, 686,<br>700, 714, 728, 742, 756,                                                                                                    | 1 Bit | Ι | с - w т u        | DPT_Enable          | 0/1                                                                                                    | [Cx] (Climate) Fan Control - Auto<br>Mode | Switch Auto Mode on Short Press           |
| 770, 784, 798, 812, 826,<br>840, 854, 868, 882, 896,                                                                                                    | 1 Bit | Ι | с - w т u        | DPT_Enable          | 0/1                                                                                                    | [Cx] (Climate) Fan Control - Auto<br>Mode | Switch Auto Mode on Long Press            |
| 910, 924, 938, 952, 966, 980                                                                                                    | 1 Bit |   | C T -            | DPT_Switch          | 0/1                                                                                                    | [Cx] Daily Timer Control                  | 1-Bit Generic Control                     |
|                                                                                                    | 1 Bit |   | С Т -            | DPT_Switch          | 0/1                                                                                                    | [Cx] Weekly Timer Control                 | 1-Bit Generic Control                     |
|                                                                                                    | 1 Bit | Ι | <b>C - W T U</b> | DPT_Ack             | 0/1                                                                                                    | [Cx] Alarm Confirmation                   | 0 = No Action; 1 = Confirm                |
|                                                                                                    | 1 Bit |   | С Т -            | DPT_Switch          | 0/1                                                                                                    | [Cx] Alarm Clock Control                  | 1-Bit Generic Control                     |
| 211, 225, 239, 253, 267,<br>281, 295, 309, 323, 337,<br>351, 365, 379, 393, 407,<br>421, 435, 449, 463, 477,<br>491, 505, 519, 533, 547,<br>561, 575, 589, 603, 617,<br>631, 645, 659, 673, 687,<br>701, 715, 729, 743, 757, | 4 Bit |   | СТ-              | DPT_Control_Dimming | 0x0 (Stop)<br>0x1 (Dec. by 100%)<br><br>0x7 (Dec. by 1%)<br>0x8 (Stop)<br>0xD (Inc. by 100%)<br><br>0xF (Inc. by 1%) | [Cx] Light - Dimming                      | 4-Bit Dimming Control                     |

|                                                                                                    | 771, 785, 799, 813, 827,<br>841, 855, 869, 883, 897,<br>911, 925, 939, 953, 967, 981 |            |       |               |                     |                                               |                                             |                                              |
|----------------------------------------------------------------------------------------------------|--------------------------------------------------------------------------------------|------------|-------|---------------|---------------------|-----------------------------------------------|---------------------------------------------|----------------------------------------------|
|                                                                                                    | 212, 226, 240, 254, 268,<br>282, 296, 310, 324, 338,                                 | 3<br>Bytes | Ι     | с - w т u     | DPT_Colour_RGB      | [0 - 255] * 3                                 | [Cx] RGB Colour                             | Red, Green and Blue<br>Components            |
| 352, 366, 380, 394, 408,<br>422, 436, 450, 464, 478,<br>492, 506, 520, 534, 548,<br>562, 576, 590, 604, 618,<br>632, 646, 660, 674, 688,<br>702, 716, 730, 744, 758,<br>772, 786, 800, 814, 828,<br>842, 856, 870, 884, 898,<br>912, 926, 940, 954, 968, 982 | 3<br>Bytes                                                                           |            | C T - | DPT_TimeOfDay | 00:00:00 - 23:59:59 | [Cx] Alarm Clock Time                         | Time                                        |                                              |
|                                                                                                    |                                                                                      | 1 Byte     |       | С Т -         | DPT_Value_1_Ucount  | 0 - 255                                       | [Cx] 1-Byte Unsigned Int Control            | 0 255                                        |
|                                                                                                    |                                                                                      | 1 Byte     |       | С Т -         | DPT_Value_1_Count   | -128 - 127                                    | [Cx] 1-Byte Signed Int Control              | -128 127                                     |
|                                                                                                    |                                                                                      | 1 Byte     |       | С Т -         | DPT_Value_1_Ucount  | 0 - 255                                       | [Cx] Two Objects - Short Press:<br>(1-Byte) | Send Selected 1-Byte Value on<br>Short Press |
|                                                                                                    |                                                                                      | 1 Byte     |       | С Т -         | DPT_Scaling         | 0% - 100%                                     | [Cx] Percentage Control                     | 0% 100%                                      |
|                                                                                                    |                                                                                      | 1 Byte     |       | C T -         | DPT_HVACContrMode   | 0=Auto<br>1=Heat<br>3=Cool<br>9=Fan<br>14=Dry | [Cx] (Climate) Mode Control                 | Auto, Heat, Cool, Fan and Dry                |
|                                                                                                    | 213, 227, 241, 255, 269,<br>283, 297, 311, 325, 339,                                 | 1 Byte     |       | С Т -         | DPT_Scaling         | 0% - 100%                                     | [Cx] (Climate) Fan Control<br>(Scaling)     | 100%                                         |
|                                                                                                    | 353, 367, 381, 395, 409,<br>423, 437, 451, 465, 479,                                 | 1 Byte     |       | С Т -         | DPT_Scaling         | 0% - 100%                                     | [Cx] (Climate) Fan Control<br>(Scaling)     | 50%, 100%                                    |
|                                                                                                    | 493, 507, 521, 535, 549,<br>563, 577, 591, 605, 619,<br>633, 647, 661, 675, 689      | 1 Byte     |       | С Т -         | DPT_Scaling         | 0% - 100%                                     | [Cx] (Climate) Fan Control<br>(Scaling)     | 33%, 67%, 100%                               |
|                                                                                                    | 703, 717, 731, 745, 759,<br>773, 787, 801, 815, 829,                                 | 1 Byte     |       | С Т -         | DPT_Scaling         | 0% - 100%                                     | [Cx] (Climate) Fan Control<br>(Scaling)     | 25%, 50%, 75%, 100%                          |
|                                                                                                    | 843, 857, 871, 885, 899,<br>913, 927, 941, 955, 969, 983                             | 1 Byte     |       | С Т -         | DPT_Scaling         | 0% - 100%                                     | [Cx] (Climate) Fan Control<br>(Scaling)     | 20%, 40%, 60%, 80%, 100%                     |
|                                                                                                    |                                                                                      | 1 Byte     |       | С Т -         | DPT_Fan_Stage       | 0 - 255                                       | [Cx] (Climate) Fan Control<br>(Enumeration) | 1                                            |
|                                                                                                    |                                                                                      | 1 Byte     |       | C T -         | DPT_Fan_Stage       | 0 - 255                                       | [Cx] (Climate) Fan Control<br>(Enumeration) | 1, 2                                         |
|                                                                                                    |                                                                                      | 1 Byte     |       | С Т -         | DPT_Fan_Stage       | 0 - 255                                       | [Cx] (Climate) Fan Control<br>(Enumeration) | 1, 2, 3                                      |
|                                                                                                    |                                                                                      | 1 Byte     |       | С Т -         | DPT_Fan_Stage       | 0 - 255                                       | [Cx] (Climate) Fan Control<br>(Enumeration) | 1, 2, 3, 4                                   |
|                                                                                                    |                                                                                      | 1 Byte     |       | С Т -         | DPT_Fan_Stage       | 0 - 255                                       | [Cx] (Climate) Fan Control<br>(Enumeration) | 1, 2, 3, 4, 5                                |

| 1 Byte | Ι | C - W T U | DPT_Scaling        | 0% - 100%                                                       | [Cx] Red Channel                            | 0% 100%                                                 |
|--------|---|-----------|--------------------|-----------------------------------------------------------------|---------------------------------------------|---------------------------------------------------------|
| 1 Byte |   | С Т -     | DPT_HVACMode       | 1=Comfort<br>2=Standby<br>3=Economy<br>4=Building<br>Protection | [Cx] (Climate) Special Mode<br>Control      | Auto, Comfort, Standby,<br>Economy, Building Protection |
| 1 Byte |   | C T -     | DPT_Value_1_Ucount | 0 - 255                                                         | [Cx] Enumeration Control                    | 0 255                                                   |
| 1 Byte |   | С Т -     | DPT_Fan_Stage      | 0 - 255                                                         | [Cx] (Climate) Fan Control<br>(Enumeration) | 0, 1                                                    |
| 1 Byte |   | С Т -     | DPT_Fan_Stage      | 0 - 255                                                         | [Cx] (Climate) Fan Control<br>(Enumeration) | 0, 1, 2, 3, 4, 5                                        |
| 1 Byte |   | С Т -     | DPT_Fan_Stage      | 0 - 255                                                         | [Cx] (Climate) Fan Control<br>(Enumeration) | 0, 1, 2, 3, 4                                           |
| 1 Byte |   | С Т -     | DPT_Fan_Stage      | 0 - 255                                                         | [Cx] (Climate) Fan Control<br>(Enumeration) | 0, 1, 2, 3                                              |
| 1 Byte |   | С Т -     | DPT_Fan_Stage      | 0 - 255                                                         | [Cx] (Climate) Fan Control<br>(Enumeration) | 0, 1, 2                                                 |
| 1 Byte |   | С Т -     | DPT_Scaling        | 0% - 100%                                                       | [Cx] (Climate) Fan Control<br>(Scaling)     | 0%, 20%, 40%, 60%, 80%,<br>100%                         |
| 1 Byte |   | С Т -     | DPT_Scaling        | 0% - 100%                                                       | [Cx] (Climate) Fan Control<br>(Scaling)     | 0%, 33%, 67%, 100%                                      |
| 1 Byte |   | С Т -     | DPT_Scaling        | 0% - 100%                                                       | [Cx] (Climate) Fan Control<br>(Scaling)     | 0%, 50%, 100%                                           |
| 1 Byte |   | С Т -     | DPT_Scaling        | 0% - 100%                                                       | [Cx] (Climate) Fan Control<br>(Scaling)     | 0%, 100%                                                |
| 1 Byte |   | С Т -     | DPT_Scaling        | 0% - 100%                                                       | [Cx] (Climate) Fan Control<br>(Scaling)     | 0%, 25%, 50%, 75%, 100%                                 |
| 1 Byte |   | С Т -     | DPT_Scaling        | 0% - 100%                                                       | [Cx] (Climate) Fan Control<br>(Scaling)     | Auto, 100%                                              |
| 1 Byte |   | С Т -     | DPT_Scaling        | 0% - 100%                                                       | [Cx] (Climate) Fan Control<br>(Scaling)     | Auto, 20%, 40%, 60%, 80%,<br>100%                       |
| 1 Byte |   | С Т -     | DPT_Scaling        | 0% - 100%                                                       | [Cx] (Climate) Fan Control<br>(Scaling)     | Auto, 25%, 50%, 75%, 100%                               |
| 1 Byte |   | С Т -     | DPT_Scaling        | 0% - 100%                                                       | [Cx] (Climate) Fan Control<br>(Scaling)     | Auto, 33%, 67%, 100%                                    |
| 1 Byte |   | С Т -     | DPT_Scaling        | 0% - 100%                                                       | [Cx] (Climate) Fan Control<br>(Scaling)     | Auto, 50%, 100%                                         |
| 1 Byte |   | С Т -     | DPT_Fan_Stage      | 0 - 255                                                         | [Cx] (Climate) Fan Control<br>(Enumeration) | Auto, 1                                                 |
| 1 Byte |   | С Т -     | DPT_Fan_Stage      | 0 - 255                                                         | [Cx] (Climate) Fan Control<br>(Enumeration) | Auto, 1, 2                                              |
| 1 Byte |   | С Т -     | DPT_Fan_Stage      | 0 - 255                                                         | [Cx] (Climate) Fan Control<br>(Enumeration) | Auto, 1, 2, 3                                           |

| _ |                                                                                                    |            |   |           |                    |               |                                             |                                                     |
|---|----------------------------------------------------------------------------------------------------|------------|---|-----------|--------------------|---------------|---------------------------------------------|-----------------------------------------------------|
|   |                                                                                                    | 1 Byte     |   | С Т -     | DPT_Fan_Stage      | 0 - 255       | [Cx] (Climate) Fan Control<br>(Enumeration) | Auto, 1, 2, 3, 4                                    |
|   |                                                                                                    | 1 Byte     |   | С Т -     | DPT_Fan_Stage      | 0 - 255       | [Cx] (Climate) Fan Control<br>(Enumeration) | Auto, 1, 2, 3, 4, 5                                 |
|   |                                                                                                    | 1 Byte     |   | С Т -     | DPT_SceneNumber    | 0 - 63        | [Cx] Scene: Send                            | 0-63 (Run Scene 1-64)                               |
|   |                                                                                                    | 1 Byte     |   | С Т -     | DPT_SceneControl   | 0-63; 128-191 | [Cx] Scene: Send                            | 0-63 / 128-191 (Run/Save Scene<br>1-64)             |
|   |                                                                                                    | 1 Byte     |   | С Т -     | 1.xxx              | 0/1           | [Cx] Room State                             | 0 = Normal; 1 = Make-up room;<br>2 = Do not disturb |
|   |                                                                                                    | 1 Byte     |   | С Т -     | DPT_Scaling        | 0% - 100%     | [Cx] Light - Dimming Control                | 0% 100%                                             |
|   |                                                                                                    | 1 Byte     |   | С Т -     | DPT_Scaling        | 0% - 100%     | [Cx] Shutter - Control Position             | 0% 100%                                             |
|   | 214, 228, 242, 256, 270,<br>284, 298, 312, 326, 340,                                                                                                    | 1 Byte     |   | С Т -     | DPT_Value_1_Ucount | 0 - 255       | [Cx] Two Objects - Long Press:<br>(1-Byte)  | Send Selected 1-Byte Value on<br>Long Press         |
| ļ | 354, 368, 382, 396, 410,<br>424, 438, 452, 466, 480,<br>494, 508, 522, 536, 550,<br>564, 578, 592, 606, 620,<br>634, 648, 662, 676, 690,<br>704, 718, 732, 746, 760,<br>774, 788, 802, 816, 830,<br>844, 858, 872, 886, 900,<br>914, 928, 942, 956, 970, 984                                                         | 1 Byte     | I | C - W T U | DPT_Scaling        | 0% - 100%     | [Cx] Green Channel                          | 0% 100%                                             |
|   | 215, 229, 243, 257, 271,<br>285, 299, 313, 327, 341,<br>355, 369, 383, 397, 411,<br>425, 439, 453, 467, 481,<br>495, 509, 523, 537, 551,<br>565, 579, 593, 607, 621,<br>635, 649, 663, 677, 691,<br>705, 719, 733, 747, 761,<br>775, 789, 803, 817, 831,<br>845, 859, 873, 887, 901,<br>915, 929, 943, 957, 971, 985 | 1 Byte     | I | C - W T U | DPT_Scaling        | 0% - 100%     | [Cx] Blue Channel                           | 0% 100%                                             |
| • | 216, 230, 244, 258, 272,<br>286, 300, 314, 328, 342,<br>356, 370, 384, 398, 412,<br>426, 440, 454, 468, 482,<br>496, 510, 524, 538, 552,<br>566, 580, 594, 608, 622,<br>636, 650, 664, 678, 692,<br>706, 720, 734, 748, 762,<br>776, 790, 804, 818, 832,<br>846, 860, 874, 888, 902,<br>916, 930, 944, 958, 972, 986 | 1 Byte     | I | C - W T U | DPT_Scaling        | 0% - 100%     | [Cx] White Channel                          | 0% 100%                                             |
|   | 217, 231, 245, 259, 273, 287, 301, 315, 329, 343,                                                                                                    | 2<br>Bytes |   | С Т -     | DPT_Value_2_Ucount | 0 - 65535     | [Cx] 2-Byte Unsigned Int Control            | 0 65535                                             |

| _ |                                                                                                    |            |   |                  |                                 |                                                                 |                                            |                                                            |
|---|----------------------------------------------------------------------------------------------------|------------|---|------------------|---------------------------------|-----------------------------------------------------------------|--------------------------------------------|------------------------------------------------------------|
|   | 357, 371, 385, 399, 413,<br>427, 441, 455, 469, 483,                                                                                                    | 2<br>Bytes |   | С Т -            | DPT_Value_2_Count               | -32768 - 32767                                                  | [Cx] 2-Byte Signed Int Control             | -32768 32767                                               |
|   | 497, 511, 525, 539, 553,<br>567, 581, 595, 609, 623,                                                                                                    | 2<br>Bytes |   | С Т -            | 9.xxx                           | -671088.64 - 670433.28                                          | [Cx] 2-Byte Float Control                  | -671088.64 670433.28                                       |
|   | 637, 651, 665, 679, 693,<br>707, 721, 735, 749, 763,<br>777, 701, 905, 910, 933                                                                                                    | 2<br>Bytes |   | С Т -            | DPT_Value_Temp                  | -273.00º - 670433.28º                                           | [Cx] (Climate) Temperature<br>Setpoint     | -99ºC 199ºC                                                |
| ç | 847, 861, 875, 889, 903,<br>847, 861, 875, 889, 903,<br>917, 931, 945, 959, 973, 987                                                                                                    | 2<br>Bytes |   | С Т -            | DPT_Absolute_Colour_Temperature | 0 - 65535                                                       | [Cx] Light - Colour Temperature<br>Control | 1000к 20000к                                               |
|   | 218, 232, 246, 260, 274,                                                                                                    | 1 Bit      | Ι | <b>C - W T U</b> | DPT_Switch                      | 0/1                                                             | [Cx] Binary Indicator                      | 1-Bit Indicator                                            |
|   | 288, 302, 316, 330, 344,                                                                                                    | 1 Bit      | Ι | <b>C - W T U</b> | DPT_Heat_Cool                   | 0/1                                                             | [Cx] (Climate) Mode Indicator              | 0 = Cool; 1 = Heat                                         |
|   | 358, 372, 386, 400, 414,                                                                                                    | 1 Bit      | Ι | C - W T U        | DPT_Switch                      | 0/1                                                             | [Cx] Two Objects - Indicator               | 1-Bit Indicator                                            |
| 0 | 498, 512, 526, 540, 554,<br>568, 582, 596, 610, 624,<br>638, 652, 666, 680, 694,<br>708, 722, 736, 750, 764,<br>778, 792, 806, 820, 834,<br>848, 862, 876, 890, 904,<br>918, 932, 946, 960, 974, 988 | 1 Bit      | I | C - W T U        | DPT_Switch                      | 0/1                                                             | [Cx] Hold & Release - Indicator            | 1-Bit Indicator                                            |
|   |                                                                                                    | 1 Byte     | Ι | <b>C - W T U</b> | DPT_Value_1_Ucount              | 0 - 255                                                         | [Cx] Enumerated Indicator                  | 0 255                                                      |
|   |                                                                                                    | 1 Byte     | Ι | C - W T U        | DPT_Value_1_Ucount              | 0 - 255                                                         | [Cx] 1-Byte Unsigned Int<br>Indicator      | 0 255                                                      |
|   |                                                                                                    | 1 Byte     | Ι | <b>C - W T U</b> | DPT_Value_1_Count               | -128 - 127                                                      | [Cx] 1-Byte Signed Int Indicator           | -128 127                                                   |
|   |                                                                                                    | 1 Byte     | Ι | <b>C - W T U</b> | DPT_Scaling                     | 0% - 100%                                                       | [Cx] Percentage Indicator                  | 0% 100%                                                    |
|   |                                                                                                    | 1 Byte     | Ι | <b>C - W T U</b> | DPT_Scaling                     | 0% - 100%                                                       | [Cx] Light - Dimming Indicator             | 0% 100%                                                    |
|   | 219, 233, 247, 261, 275,                                                                                                    | 1 Byte     | Ι | <b>C - W T U</b> | DPT_Scaling                     | 0% - 100%                                                       | [Cx] Shutter Position                      | 0% = Top; 100% = Bottom                                    |
|   | 289, 303, 317, 331, 345, 359, 373, 387, 401, 415                                                                                                    | 1 Byte     | Ι | <b>C - W T U</b> | DPT_Scaling                     | 0% - 100%                                                       | [Cx] (Climate) Fan Indicator               | 0% - 100%                                                  |
|   | 429, 443, 457, 471, 485,                                                                                                    | 1 Byte     | Ι | <b>C - W T U</b> | DPT_Fan_Stage                   | 0 - 255                                                         | [Cx] (Climate) Fan Indicator               | Enumerated Value                                           |
|   | 499, 513, 527, 541, 555,<br>569, 583, 597, 611, 625,<br>639, 653, 667, 681, 695,<br>709, 723, 737, 751, 765,<br>779, 793, 807, 821, 835,                                                             | 1 Byte     | I | C - W T U        | DPT_HVACContrMode               | 0=Auto<br>1=Heat<br>3=Cool<br>9=Fan<br>14=Dry                   | [Cx] (Climate) Mode Indicator              | Auto, Heat, Cool, Fan and Dry                              |
| ç | 849, 863, 877, 891, 905,<br>19, 933, 947, 961, 975, 989                                                                                                    | 1 Byte     | I | с - w т u        | DPT_HVACMode                    | 1=Comfort<br>2=Standby<br>3=Economy<br>4=Building<br>Protection | [Cx] (Climate) Special Mode<br>Indicator   | Auto, Comfort, Standby,<br>Economy and Building Protection |
|   |                                                                                                    | 1 Byte     | Ι | <b>C - W T U</b> | DPT_Value_1_Ucount              | 0 - 255                                                         | [Cx] Enumeration Indicator                 | 0 255                                                      |
|   |                                                                                                    | 1 Byte     | Ι | <b>C - W T U</b> | 1.xxx                           | 0/1                                                             | [Cx] Room State Indicator                  | 0 = Normal; 1 = Make-up room;<br>2 = Do not disturb        |
|   | 220, 234, 248, 262, 276,<br>290, 304, 318, 332, 346,                                                                                                    | 2<br>Bytes | Ι | C - W T U        | DPT_Value_2_Ucount              | 0 - 65535                                                       | [Cx] 2-Byte Unsigned Int<br>Indicator      | 0 65535                                                    |

| 360, 374, 388, 402, 416, 430, 444, 458, 472, 486,                                                                                                    | 2<br>Bytes  | Ι | C - W T U | DPT_Value_2_Count               | -32768 - 32767              | [Cx] 2-Byte Signed Int Indicator             | -32768 32767                               |
|----------------------------------------------------------------------------------------------------|-------------|---|-----------|---------------------------------|-----------------------------|----------------------------------------------|--------------------------------------------|
| 500, 514, 528, 542, 556, 570, 584, 598, 612, 626,                                                                                                    | 2<br>Bytes  | Ι | C - W T U | 9.xxx                           | -671088.64 - 670433.28      | [Cx] 2-Byte Float Indicator                  | -671088.64 670433.28                       |
| 640, 654, 668, 682, 696,<br>710, 724, 738, 752, 766,<br>780, 704, 808, 832, 836                                                                                                    | 2<br>Bytes  | Ι | C - W T U | DPT_Value_Temp                  | -273.00º - 670433.28º       | [Cx] Temperature Indicator                   | -99ºC 199ºC                                |
| 850, 864, 878, 892, 906,<br>920, 934, 948, 962, 976, 990                                                                                                    | 2<br>Bytes  | Ι | с - w т u | DPT_Value_Temp                  | -273.00º - 670433.28º       | [Cx] (Climate) Temperature<br>Indicator      | -99ºC 199ºC                                |
| 520, 50 1, 510, 502, 570, 550                                                                                                    | 2<br>Bytes  | Ι | с - w т u | DPT_Absolute_Colour_Temperature | 0 - 65535                   | [Cx] Light - Colour Temperature<br>Indicator | 1000К 20000К                               |
| 221, 235, 249, 263, 277,<br>291, 305, 319, 333, 347,                                                                                                    | 4<br>Bytes  | Ι | с - w т u | DPT_Value_4_Count               | -2147483648 -<br>2147483647 | [Cx] 4-Byte Signed Int Indicator             | -2147483648 2147483647                     |
| 361, 375, 389, 403, 417,<br>431, 445, 459, 473, 487,<br>501, 515, 529, 543, 557,<br>571, 585, 599, 613, 627,<br>641, 655, 669, 683, 697,<br>711, 725, 739, 753, 767,<br>781, 795, 809, 823, 837,<br>851, 865, 879, 893, 907,<br>921, 935, 949, 963, 977, 991 | 4<br>Bytes  | I | C - W T U | 14.xxx                          |                             | [Cx] 4-Byte Float Indicator                  | -2147483647 2147483647                     |
| 222, 236, 250, 264, 278, 292, 306, 320, 334, 348,                                                                                                    | 14<br>Bytes | Ι | C - W T U | DPT_String_UTF-8                |                             | [Cx] 14-Byte Text Indicator                  | Text String                                |
| 362, 376, 390, 404, 418, 432, 446, 460, 474, 488,                                                                                                    | 14<br>Bytes | Ι | с - w т u | DPT_String_UTF-8                |                             | [Cx] Multimedia Indicator                    | 14-Bytes Text String                       |
| 502, 516, 530, 544, 558,<br>572, 586, 600, 614, 628,<br>642, 656, 670, 684, 698,<br>712, 726, 740, 754, 768,<br>782, 796, 810, 824, 838,<br>852, 866, 880, 894, 908,<br>922, 936, 950, 964, 978, 992                                                         | 6<br>Bytes  | I | с - w т u | DPT_Colour_RGBW                 | [0 -1] *4 - [0 - 255] * 4   | [Cx] RGBW Colour                             | Red, Green, Blue and White<br>Components   |
| 993                                                                                                    | 1 Bit       | Ι | C - W     | DPT_Enable                      | 0/1                         | [General] Proximity Sensor                   | 0 = Disable; 1 = Enable                    |
| 994                                                                                                    | 1 Bit       | Ι | C - W     | DPT_Start                       | 0/1                         | [General] External Proximity<br>Detection    | 1 = Detection                              |
| 995                                                                                                    | 1 Bit       |   | С Т -     | DPT_Start                       | 0/1                         | [General] Proximity Detection                | Send 1 when Proximity is<br>Detected       |
| 006                                                                                                    | 1 Bit       |   | С Т -     | DPT_Bool                        | 0/1                         | [General] Luminosity (1-Bit)                 | 0 = Over Threshold; 1 = Under<br>Threshold |
| ספפ                                                                                                    | 1 Bit       |   | С Т -     | DPT_Bool                        | 0/1                         | [General] Luminosity (1-Bit)                 | 0 = Under Threshold; 1 = Over<br>Threshold |
| 997                                                                                                    | 1 Byte      | 0 | C R       | DPT_Scaling                     | 0% - 100%                   | [General] Luminosity<br>(Percentage)         | 0% 100%                                    |
| 998                                                                                                    | 2<br>Bytes  | 0 | C R       | DPT_Value_Lux                   |                             | [General] Luminosity (Lux)                   | 0 Lux 670760 Lux                           |

|                        |            |   |                     |                     |                                                                                                    |                                                    | 1                                       |
|------------------------|------------|---|---------------------|---------------------|----------------------------------------------------------------------------------------------------|----------------------------------------------------|-----------------------------------------|
| 000                    | 1 Bit      | Ι | <b>C</b> - <b>W</b> | DPT_DayNight        | 0/1                                                                                                    | [General] Backlight Mode                           | 0 = Night Mode; 1 = Normal<br>Mode      |
| 999                    | 1 Bit      | Ι | C - W               | DPT_DayNight        | 0/1                                                                                                    | [General] Backlight Mode                           | 0 = Normal Mode; 1 = Night<br>Mode      |
| 1000                   | 1 Byte     | Ι | C - W               | DPT_Scaling         | 0% - 100%                                                                                                    | [General] Display - Brightness                     | 0% 100%                                 |
| 1001                   | 1 Byte     | Ι | C - W               | DPT_Scaling         | 0% - 100%                                                                                                    | [General] Display - Contrast                       | 0% 100%                                 |
| 1002, 1006, 1010, 1014 | 2<br>Bytes | 0 | C R - T -           | DPT_Value_Temp      | -273.00º - 670433.28º                                                                                                | [Ix] Current Temperature                           | Temperature Sensor Value                |
| 1003, 1007, 1011, 1015 | 1 Bit      | 0 | C R - T -           | DPT_Alarm           | 0/1                                                                                                    | [Ix] Overcooling                                   | 0 = No Alarm; 1 = Alarm                 |
| 1004, 1008, 1012, 1016 | 1 Bit      | 0 | C R - T -           | DPT_Alarm           | 0/1                                                                                                    | [Ix] Overheating                                   | 0 = No Alarm; 1 = Alarm                 |
| 1005, 1009, 1013, 1017 | 1 Bit      | 0 | C R - T -           | DPT_Alarm           | 0/1                                                                                                    | [Ix] Probe Error                                   | 0 = No Alarm; 1 = Alarm                 |
| 1018                   | 2<br>Bytes | 0 | C R - T -           | DPT_Value_Temp      | -273.00º - 670433.28º                                                                                                | [Internal Temp. Probe] Current<br>Temperature      | Temperature Sensor Value                |
| 1019                   | 1 Bit      | 0 | C R - T -           | DPT_Alarm           | 0/1                                                                                                    | [Internal Temp. Probe]<br>Overcooling              | 0 = No Alarm; 1 = Alarm                 |
| 1020                   | 1 Bit      | 0 | C R - T -           | DPT_Alarm           | 0/1                                                                                                    | [Internal Temp. Probe]<br>Overheating              | 0 = No Alarm; 1 = Alarm                 |
| 1021                   | 1 Bit      | 0 | C R - T -           | DPT_Bool            | 0/1                                                                                                    | [Internal Temp. Probe] Probe<br>Error              | 0 = No Alarm; 1 = Alarm                 |
| 1026, 1032, 1038, 1044 | 1 Bit      | Ι | <b>C</b> - <b>W</b> | DPT_Enable          | 0/1                                                                                                    | [Ix] Input Lock                                    | 0 = Unlock; 1 = Lock                    |
|                        | 1 Bit      |   | C T -               | DPT_Switch          | 0/1                                                                                                    | [Ix] [Short Press] 0                               | Sending of 0                            |
|                        | 1 Bit      |   | С Т -               | DPT_Switch          | 0/1                                                                                                    | [Ix] [Short Press] 1                               | Sending of 1                            |
|                        | 1 Bit      | Ι | C - W T -           | DPT_Switch          | 0/1                                                                                                    | [Ix] [Short Press] 0/1 Switching                   | Switching 0/1                           |
|                        | 1 Bit      |   | С Т -               | DPT_UpDown          | 0/1                                                                                                    | [Ix] [Short Press] Move Up<br>Shutter              | Sending of 0 (Up)                       |
|                        | 1 Bit      |   | С Т -               | DPT_UpDown          | 0/1                                                                                                    | [Ix] [Short Press] Move Down<br>Shutter            | Sending of 1 (Down)                     |
|                        | 1 Bit      |   | С Т -               | DPT_UpDown          | 0/1                                                                                                    | [Ix] [Short Press] Move Up/Down<br>Shutter         | Switching 0/1 (Up/Down)                 |
| 1027 1033 1030 1045    | 1 Bit      |   | С Т -               | DPT_Step            | 0/1                                                                                                    | [Ix] [Short Press] Stop/Step Up<br>Shutter         | Sending of 0 (Stop/Step Up)             |
| 1027, 1035, 1059, 1045 | 1 Bit      |   | С Т -               | DPT_Step            | 0/1                                                                                                    | [Ix] [Short Press] Stop/Step<br>Down Shutter       | Sending of 1 (Stop/Step Down)           |
|                        | 1 Bit      |   | С Т -               | DPT_Step            | 0/1                                                                                                    | [Ix] [Short Press] Stop/Step<br>Shutter (Switched) | Switching of 0/1 (Stop/Step<br>Up/Down) |
|                        | 4 Bit      |   | СТ-                 | DPT_Control_Dimming | 0x0 (Stop)<br>0x1 (Dec. by 100%)<br><br>0x7 (Dec. by 1%)<br>0x8 (Stop)<br>0xD (Inc. by 100%)<br><br>0xF (Inc. by 1%) | [Ix] [Short Press] Brighter                        | Increase Brightness                     |

#### •Zennio<sup>•</sup>

|                        |            |     |                     |                     | 0x0 (Stop)<br>0x1 (Dec. by 100%)                                                                                     |                                                   |                         |
|------------------------|------------|-----|---------------------|---------------------|----------------------------------------------------------------------------------------------------|---------------------------------------------------|-------------------------|
|                        | 4 Bit      |     | СТ-                 | DPT_Control_Dimming | 0x7 (Dec. by 1%)<br>0x8 (Stop)<br>0xD (Inc. by 100%)                                                                 | [Ix] [Short Press] Darker                         | Decrease Brightness     |
|                        |            |     |                     |                     | <br>0xF (Inc. by 1%)                                                                                                 |                                                   |                         |
|                        | 4 Bit      |     | СТ-                 | DPT_Control_Dimming | 0x0 (Stop)<br>0x1 (Dec. by 100%)<br><br>0x7 (Dec. by 1%)<br>0x8 (Stop)<br>0xD (Inc. by 100%)<br><br>0xF (Inc. by 1%) | [Ix] [Short Press]<br>Brighter/Darker             | Switch Bright/Dark      |
|                        | 1 Bit      |     | СТ-                 | DPT Switch          | 0/1                                                                                                    | [Ix] [Short Press] Light On                       | Sending of 1 (On)       |
|                        | 1 Bit      |     | C T -               | DPT Switch          | 0/1                                                                                                    | [Ix] [Short Press] Light Off                      | Sending of 0 (Off)      |
|                        | 1 Bit      | Ι   | <b>C - W T -</b>    | <br>DPT_Switch      | 0/1                                                                                                    | [Ix] [Short Press] Light On/Off                   | Switching 0/1           |
|                        | 1 Byte     |     | С Т -               | DPT_SceneControl    | 0-63; 128-191                                                                                                    | [Ix] [Short Press] Run Scene                      | Sending of 0 - 63       |
|                        | 1 Byte     |     | С Т -               | DPT_SceneControl    | 0-63; 128-191                                                                                                    | [Ix] [Short Press] Save Scene                     | Sending of 128 - 191    |
|                        | 1 Bit      | I/O | <b>C R W T -</b>    | DPT_Switch          | 0/1                                                                                                    | [Ix] [Switch/Sensor] Edge                         | Sending of 0 or 1       |
|                        | 1 Byte     |     | С Т -               | DPT_Value_1_Ucount  | 0 - 255                                                                                                    | [Ix] [Short Press] Constant Value<br>(Integer)    | 0 - 255                 |
|                        | 1 Byte     |     | С Т -               | DPT_Scaling         | 0% - 100%                                                                                                    | [Ix] [Short Press] Constant Value<br>(Percentage) | 0% - 100%               |
|                        | 2<br>Bytes |     | С Т -               | DPT_Value_2_Ucount  | 0 - 65535                                                                                                    | [Ix] [Short Press] Constant Value<br>(Integer)    | 0 - 65535               |
|                        | 2<br>Bytes |     | С Т -               | 9.xxx               | -671088.64 - 670433.28                                                                                               | [Ix] [Short Press] Constant Value<br>(Float)      | Float Value             |
| 1028 1034 1040 1046    | 1 Byte     | Ι   | <b>C - W</b>        | DPT_Scaling         | 0% - 100%                                                                                                    | [Ix] [Short Press] Shutter Status<br>(Input)      | 0% = Top; 100% = Bottom |
| 1020, 1001, 1010, 1010 | 1 Byte     | Ι   | <b>c</b> - <b>w</b> | DPT_Scaling         | 0% - 100%                                                                                                    | [Ix] [Short Press] Dimming<br>Status (Input)      | 0% - 100%               |
|                        | 1 Bit      |     | С Т -               | DPT_Switch          | 0/1                                                                                                    | [Ix] [Long Press] 0                               | Sending of 0            |
|                        | 1 Bit      |     | С Т -               | DPT_Switch          | 0/1                                                                                                    | [Ix] [Long Press] 1                               | Sending of 1            |
|                        | 1 Bit      | Ι   | C - W T -           | DPT_Switch          | 0/1                                                                                                    | [Ix] [Long Press] 0/1 Switching                   | Switching 0/1           |
| 1029, 1035, 1041, 1047 | 1 Bit      |     | C T -               | DPT_UpDown          | 0/1                                                                                                    | [Ix] [Long Press] Move Up<br>Shutter              | Sending of 0 (Up)       |
| ,,,                    | 1 Bit      |     | С Т -               | DPT_UpDown          | 0/1                                                                                                    | [Ix] [Long Press] Move Down<br>Shutter            | Sending of 1 (Down)     |
|                        | 1 Bit      |     | С Т -               | DPT_UpDown          | 0/1                                                                                                    | [Ix] [Long Press] Move Up/Down<br>Shutter         | Switching 0/1 (Up/Down) |

## •Zennio<sup>•</sup>

| 1 Bit      |   | С Т -     | DPT_Step            | 0/1                                                                                                    | [Ix] [Long Press] Stop/Step Up<br>Shutter            | Sending of 0 (Stop/Step Up)                  |
|------------|---|-----------|---------------------|----------------------------------------------------------------------------------------------------|------------------------------------------------------|----------------------------------------------|
| 1 Bit      |   | С Т -     | DPT_Step            | 0/1                                                                                                    | [Ix] [Long Press] Stop/Step<br>Down Shutter          | Sending of 1 (Stop/Step Down)                |
| 1 Bit      |   | СТ-       | DPT_Step            | 0/1                                                                                                    | [Ix] [Long Press] Stop/Step<br>Shutter (Switched)    | Switching of 0/1 (Stop/Step<br>Up/Down)      |
| 4 Bit      |   | C T -     | DPT_Control_Dimming | 0x0 (Stop)<br>0x1 (Dec. by 100%)<br><br>0x7 (Dec. by 1%)<br>0x8 (Stop)<br>0xD (Inc. by 100%)<br><br>0xF (Inc. by 1%) | [Ix] [Long Press] Brighter                           | Long Pr> Brighter; Release -><br>Stop        |
| 4 Bit      |   | С Т -     | DPT_Control_Dimming | 0x0 (Stop)<br>0x1 (Dec. by 100%)<br><br>0x7 (Dec. by 1%)<br>0x8 (Stop)<br>0xD (Inc. by 100%)<br><br>0xF (Inc. by 1%) | [Ix] [Long Press] Darker                             | Long Pr> Darker; Release -><br>Stop          |
| 4 Bit      |   | C T -     | DPT_Control_Dimming | 0x0 (Stop)<br>0x1 (Dec. by 100%)<br><br>0x7 (Dec. by 1%)<br>0x8 (Stop)<br>0xD (Inc. by 100%)<br><br>0xF (Inc. by 1%) | [Ix] [Long Press] Brighter/Darker                    | Long Pr> Brighter/Darker;<br>Release -> Stop |
| 1 Bit      |   | С Т -     | DPT_Switch          | 0/1                                                                                                    | [Ix] [Long Press] Light On                           | Sending of 1 (On)                            |
| 1 Bit      |   | С Т -     | DPT_Switch          | 0/1                                                                                                    | [Ix] [Long Press] Light Off                          | Sending of 0 (Off)                           |
| 1 Bit      | Ι | C - W T - | DPT_Switch          | 0/1                                                                                                    | [Ix] [Long Press] Light On/Off                       | Switching 0/1                                |
| 1 Byte     |   | С Т -     | DPT_SceneControl    | 0-63; 128-191                                                                                                    | [Ix] [Long Press] Run Scene                          | Sending of 0 - 63                            |
| 1 Byte     |   | С Т -     | DPT_SceneControl    | 0-63; 128-191                                                                                                    | [Ix] [Long Press] Save Scene                         | Sending of 128 - 191                         |
| 1 Bit      | 0 | C R - T - | DPT_Alarm           | 0/1                                                                                                    | [Ix] [Switch/Sensor] Alarm:<br>Breakdown or Sabotage | 1 = Alarm; 0 = No Alarm                      |
| 2<br>Bytes |   | С Т -     | 9.xxx               | -671088.64 - 670433.28                                                                                               | [Ix] [Long Press] Constant Value<br>(Float)          | Float Value                                  |
| 2<br>Bytes |   | С Т -     | DPT_Value_2_Ucount  | 0 - 65535                                                                                                    | [Ix] [Long Press] Constant Value<br>(Integer)        | 0 - 65535                                    |
| 1 Byte     |   | СТ-       | DPT_Scaling         | 0% - 100%                                                                                                    | [Ix] [Long Press] Constant Value (Percentage)        | 0% - 100%                                    |

|                                                                              | 1 Byte     |   | С Т -               | DPT_Value_1_Ucount | 0 - 255                                                         | [Ix] [Long Press] Constant Value<br>(Integer) | 0 - 255                                                   |
|------------------------------------------------------------------------------|------------|---|---------------------|--------------------|-----------------------------------------------------------------|-----------------------------------------------|-----------------------------------------------------------|
| 1030, 1036, 1042, 1048                                                       | 1 Bit      |   | С Т -               | DPT_Trigger        | 0/1                                                             | [Ix] [Long Press/Release] Stop<br>Shutter     | Release -> Stop Shutter                                   |
| 1031, 1037, 1043, 1049                                                       | 1 Byte     | Ι | <b>c</b> - <b>w</b> | DPT_Scaling        | 0% - 100%                                                       | [Ix] [Long Press] Dimming<br>Status (Input)   | 0% - 100%                                                 |
|                                                                              | 1 Byte     | Ι | C - W               | DPT_Scaling        | 0% - 100%                                                       | [Ix] [Long Press] Shutter Status<br>(Input)   | 0% = Top; 100% = Bottom                                   |
| 1050                                                                         | 1 Byte     | Ι | C - W               | DPT_SceneNumber    | 0 - 63                                                          | [Motion Detector] Scene Input                 | Scene Value                                               |
| 1051                                                                         | 1 Byte     |   | С Т -               | DPT_SceneControl   | 0-63; 128-191                                                   | [Motion Detector] Scene Output                | Scene Value                                               |
| 1052, 1081, 1110, 1139                                                       | 1 Byte     | 0 | C R - T -           | DPT_Scaling        | 0% - 100%                                                       | [Ix] Luminosity                               | 0-100%                                                    |
| 1053, 1082, 1111, 1140                                                       | 1 Bit      | 0 | C R - T -           | DPT_Alarm          | 0/1                                                             | [Ix] Open Circuit Error                       | 0 = No Error; 1 = Open Circuit<br>Error                   |
| 1054, 1083, 1112, 1141                                                       | 1 Bit      | 0 | C R - T -           | DPT_Alarm          | 0/1                                                             | [Ix] Short Circuit Error                      | 0 = No Error; 1 = Short Circuit<br>Error                  |
| 1055, 1084, 1113, 1142                                                       | 1 Byte     | 0 | C R - T -           | DPT_Scaling        | 0% - 100%                                                       | [Ix] Presence State (Scaling)                 | 0-100%                                                    |
| 1056, 1085, 1114, 1143                                                       | 1 Byte     | 0 | C R - T -           | DPT_HVACMode       | 1=Comfort<br>2=Standby<br>3=Economy<br>4=Building<br>Protection | [Ix] Presence State (HVAC)                    | Auto, Comfort, Standby,<br>Economy, Building Protection   |
| 1057 1006 1115 1144                                                          | 1 Bit      | 0 | C R - T -           | DPT_Switch         | 0/1                                                             | [Ix] Presence State (Binary)                  | Binary Value                                              |
| 1057, 1086, 1115, 1144                                                       | 1 Bit      | 0 | C R - T -           | DPT_Start          | 0/1                                                             | [Ix] Presence: Slave Output                   | 1 = Motion Detected                                       |
| 1058, 1087, 1116, 1145                                                       | 1 Bit      | Ι | C - W               | DPT_Window_Door    | 0/1                                                             | [Ix] Presence Trigger                         | Binary Value to Trigger the<br>Presence Detection         |
| 1059, 1088, 1117, 1146                                                       | 1 Bit      | I | C - W               | DPT_Start          | 0/1                                                             | [Ix] Presence: Slave Input                    | 0 = Nothing; 1 = Detection from<br>slave device           |
| 1060, 1089, 1118, 1147                                                       | 2<br>Bytes | Ι | C - W               | DPT_TimePeriodSec  | 0 - 65535                                                       | [Ix] Presence: Waiting Time                   | 0-65535 s.                                                |
| 1061, 1090, 1119, 1148                                                       | 2<br>Bytes | Ι | <b>C</b> - <b>W</b> | DPT_TimePeriodSec  | 0 - 65535                                                       | [Ix] Presence: Listening Time                 | 1-65535 s.                                                |
| 1062, 1091, 1120, 1149                                                       | 1 Bit      | Ι | C - W               | DPT_Enable         | 0/1                                                             | [Ix] Presence: Enable                         | According to parameters                                   |
| 1063, 1092, 1121, 1150                                                       | 1 Bit      | Ι | C - W               | DPT_DayNight       | 0/1                                                             | [Ix] Presence: Day/Night                      | According to parameters                                   |
| 1064, 1093, 1122, 1151                                                       | 1 Bit      | 0 | C R - T -           | DPT_Occupancy      | 0/1                                                             | [Ix] Presence: Occupancy State                | 0 = Not Occupied; 1 = Occupied                            |
| 1065, 1094, 1123, 1152                                                       | 1 Bit      | Ι | C - W               | DPT_Start          | 0/1                                                             | [Ix] External Motion Detection                | 0 = Nothing; 1 = Motion<br>detected by an external sensor |
| 1066, 1071, 1076, 1095,<br>1100, 1105, 1124, 1129,<br>1134, 1153, 1158, 1163 | 1 Byte     | 0 | C R - T -           | DPT_Scaling        | 0% - 100%                                                       | [Ix] [Cx] Detection State<br>(Scaling)        | 0-100%                                                    |
| 1067, 1072, 1077, 1096,<br>1101, 1106, 1125, 1130,<br>1135, 1154, 1159, 1164 | 1 Byte     | ο | C R - T -           | DPT_HVACMode       | 1=Comfort<br>2=Standby<br>3=Economy                             | [Ix] [Cx] Detection State (HVAC)              | Auto, Comfort, Standby,<br>Economy, Building Protection   |

|                                                                              |            |   |                     |                  | 4=Building<br>Protection                                        |                                       |                                   |
|------------------------------------------------------------------------------|------------|---|---------------------|------------------|-----------------------------------------------------------------|---------------------------------------|-----------------------------------|
| 1068, 1073, 1078, 1097,<br>1102, 1107, 1126, 1131,<br>1136, 1155, 1160, 1165 | 1 Bit      | 0 | C R - T -           | DPT_Switch       | 0/1                                                             | [Ix] [Cx] Detection State<br>(Binary) | Binary Value                      |
| 1069, 1074, 1079, 1098,<br>1103, 1108, 1127, 1132,<br>1137, 1156, 1161, 1166 | 1 Bit      | Ι | <b>c</b> - <b>w</b> | DPT_Enable       | 0/1                                                             | [Ix] [Cx] Enable Channel              | According to parameters           |
| 1070, 1075, 1080, 1099,<br>1104, 1109, 1128, 1133,<br>1138, 1157, 1162, 1167 | 1 Bit      | Ι | <b>c</b> - <b>w</b> | DPT_Switch       | 0/1                                                             | [Ix] [Cx] Force State                 | 0 = No Detection; $1 = Detection$ |
| 1168                                                                         | 1 Byte     | Ι | C - W               | DPT_SceneControl | 0-63; 128-191                                                   | [Thermostat] Scene Input              | Scene Value                       |
| 1169, 1207                                                                   | 2<br>Bytes | Ι | C - W T U           | DPT_Value_Temp   | -273.00° - 670433.28°                                           | [Tx] Temperature Source 1             | External Sensor Temperature       |
| 1170, 1208                                                                   | 2<br>Bytes | I | с - w т u           | DPT_Value_Temp   | -273.00º - 670433.28º                                           | [Tx] Temperature Source 2             | External Sensor Temperature       |
| 1171, 1209                                                                   | 2<br>Bytes | 0 | C R - T -           | DPT_Value_Temp   | -273.00° - 670433.28°                                           | [Tx] Effective Temperature            | Effective Control Temperature     |
| 1172, 1210                                                                   | 1 Byte     | I | C - W               | DPT_HVACMode     | 1=Comfort<br>2=Standby<br>3=Economy<br>4=Building<br>Protection | [Tx] Special Mode                     | 1-Byte HVAC Mode                  |
| 1172 1211                                                                    | 1 Bit      | Ι | C - W               | DPT_Ack          | 0/1                                                             | [Tx] Special Mode: Comfort            | 0 = Nothing; 1 = Trigger          |
| 11/3, 1211                                                                   | 1 Bit      | Ι | C - W               | DPT_Switch       | 0/1                                                             | [Tx] Special Mode: Comfort            | 0 = Off; 1 = On                   |
| 1174 1010                                                                    | 1 Bit      | Ι | C - W               | DPT_Ack          | 0/1                                                             | [Tx] Special Mode: Standby            | 0 = Nothing; 1 = Trigger          |
| 11/4, 1212                                                                   | 1 Bit      | Ι | C - W               | DPT_Switch       | 0/1                                                             | [Tx] Special Mode: Standby            | 0 = Off; 1 = On                   |
| 1175 1010                                                                    | 1 Bit      | Ι | C - W               | DPT_Ack          | 0/1                                                             | [Tx] Special Mode: Economy            | 0 = Nothing; 1 = Trigger          |
| 11/5, 1213                                                                   | 1 Bit      | Ι | C - W               | DPT_Switch       | 0/1                                                             | [Tx] Special Mode: Economy            | 0 = Off; 1 = On                   |
| 1176 1014                                                                    | 1 Bit      | Ι | C - W               | DPT_Ack          | 0/1                                                             | [Tx] Special Mode: Protection         | 0 = Nothing; 1 = Trigger          |
| 11/6, 1214                                                                   | 1 Bit      | Ι | C - W               | DPT_Switch       | 0/1                                                             | [Tx] Special Mode: Protection         | 0 = Off; 1 = On                   |
| 1177, 1215                                                                   | 1 Bit      | Ι | C - W               | DPT_Window_Door  | 0/1                                                             | [Tx] Window Status (Input)            | 0 = Closed; 1 = Open              |
| 1178, 1216                                                                   | 1 Bit      | Ι | C - W               | DPT_Trigger      | 0/1                                                             | [Tx] Comfort Prolongation             | 0 = Nothing; 1 = Timed Comfort    |
| 1179, 1217                                                                   | 1 Byte     | 0 | C R - T -           | DPT_HVACMode     | 1=Comfort<br>2=Standby<br>3=Economy<br>4=Building<br>Protection | [Tx] Special Mode Status              | 1-Byte HVAC Mode                  |
| 1180, 1218                                                                   | 2<br>Bytes | Ι | <b>C</b> - <b>W</b> | DPT_Value_Temp   | -273.00° - 670433.28°                                           | [Tx] Setpoint                         | Thermostat Setpoint Input         |
|                                                                              | 2<br>Bytes | Ι | <b>C</b> - <b>W</b> | DPT_Value_Temp   | -273.00° - 670433.28°                                           | [Tx] Basic Setpoint                   | Reference Setpoint                |

| 1181, 1219             | 1 Bit      | Ι   | <b>c</b> - <b>w</b> | DPT_Step        | 0/1                         | [Tx] Setpoint Step                             | 0 = Decrease Setpoint; 1 =<br>Increase Setpoint    |
|------------------------|------------|-----|---------------------|-----------------|-----------------------------|------------------------------------------------|----------------------------------------------------|
| 1182, 1220             | 2<br>Bytes | Ι   | C - W               | DPT_Value_Tempd | -671088.64º -<br>670433.28º | [Tx] Setpoint Offset                           | Float Offset Value                                 |
| 1183, 1221             | 2<br>Bytes | 0   | C R - T -           | DPT_Value_Temp  | -273.00º - 670433.28º       | [Tx] Setpoint Status                           | Current Setpoint                                   |
| 1184, 1222             | 2<br>Bytes | 0   | C R - T -           | DPT_Value_Temp  | -273.00º - 670433.28º       | [Tx] Basic Setpoint Status                     | Current Basic Setpoint                             |
| 1185, 1223             | 2<br>Bytes | 0   | C R - T -           | DPT_Value_Tempd | -671088.64º -<br>670433.28º | [Tx] Setpoint Offset Status                    | Current Setpoint Offset                            |
| 1196 1004              | 1 Bit      | Ι   | <b>C</b> - <b>W</b> | DPT_Reset       | 0/1                         | [Tx] Setpoint Reset                            | Reset Setpoint to Default                          |
| 1100, 1224             | 1 Bit      | Ι   | C - W               | DPT_Reset       | 0/1                         | [Tx] Offset Reset                              | Reset Offset                                       |
| 1187, 1225             | 1 Bit      | Ι   | C - W               | DPT_Heat_Cool   | 0/1                         | [Tx] Mode                                      | 0 = Cool; 1 = Heat                                 |
| 1188, 1226             | 1 Bit      | 0   | C R - T -           | DPT_Heat_Cool   | 0/1                         | [Tx] Mode Status                               | 0 = Cool; 1 = Heat                                 |
| 1189, 1227             | 1 Bit      | Ι   | C - W               | DPT_Switch      | 0/1                         | [Tx] On/Off                                    | 0 = Off; 1 = On                                    |
| 1190, 1228             | 1 Bit      | 0   | C R - T -           | DPT_Switch      | 0/1                         | [Tx] On/Off Status                             | 0 = Off; 1 = On                                    |
| 1191, 1229             | 1 Bit      | I/O | C R W               | DPT_Switch      | 0/1                         | [Tx] Main System (Cool)                        | 0 = System 1; $1 = $ System 2                      |
| 1192, 1230             | 1 Bit      | I/O | C R W               | DPT_Switch      | 0/1                         | [Tx] Main System (Heat)                        | 0 = System 1; $1 = $ System 2                      |
| 1193, 1231             | 1 Bit      | Ι   | <b>C</b> - <b>W</b> | DPT_Enable      | 0/1                         | [Tx] Enable/Disable Secondary<br>System (Cool) | 0 = Disable; 1 = Enable                            |
| 1194, 1232             | 1 Bit      | Ι   | C - W               | DPT_Enable      | 0/1                         | [Tx] Enable/Disable Secondary<br>System (Heat) | 0 = Disable; 1 = Enable                            |
| 1195, 1201, 1233, 1239 | 1 Byte     | 0   | C R - T -           | DPT_Scaling     | 0% - 100%                   | [Tx] [Sx] Control Variable (Cool)              | PI Control (Continuous)                            |
| 1196, 1202, 1234, 1240 | 1 Byte     | 0   | C R - T -           | DPT_Scaling     | 0% - 100%                   | [Tx] [Sx] Control Variable (Heat)              | PI Control (Continuous)                            |
|                        | 1 Byte     | 0   | C R - T -           | DPT_Scaling     | 0% - 100%                   | [Tx] [Sx] Control Variable                     | PI Control (Continuous)                            |
| 1107 1202 1225 1241    | 1 Bit      | 0   | C R - T -           | DPT_Switch      | 0/1                         | [Tx] [Sx] Control Variable (Cool)              | 2-Point Control                                    |
| 1197, 1203, 1235, 1241 | 1 Bit      | 0   | C R - T -           | DPT_Switch      | 0/1                         | [Tx] [Sx] Control Variable (Cool)              | PI Control (PWM)                                   |
|                        | 1 Bit      | 0   | C R - T -           | DPT_Switch      | 0/1                         | [Tx] [Sx] Control Variable (Heat)              | 2-Point Control                                    |
| 1100 1204 1226 1242    | 1 Bit      | 0   | C R - T -           | DPT_Switch      | 0/1                         | [Tx] [Sx] Control Variable (Heat)              | PI Control (PWM)                                   |
| 1198, 1204, 1236, 1242 | 1 Bit      | 0   | C R - T -           | DPT_Switch      | 0/1                         | [Tx] [Sx] Control Variable                     | 2-Point Control                                    |
|                        | 1 Bit      | 0   | C R - T -           | DPT_Switch      | 0/1                         | [Tx] [Sx] Control Variable                     | PI Control (PWM)                                   |
| 1199, 1205, 1237, 1243 | 1 Bit      | 0   | C R - T -           | DPT_Switch      | 0/1                         | [Tx] [Sx] PI State (Cool)                      | 0 = PI Signal 0%; 1 = PI Signal<br>Greater than 0% |
| 1200, 1206, 1238, 1244 | 1 Bit      | 0   | C R - T -           | DPT_Switch      | 0/1                         | [Tx] [Sx] PI State (Heat)                      | 0 = PI Signal 0%; 1 = PI Signal<br>Greater than 0% |
|                        | 1 Bit      | 0   | C R - T -           | DPT_Switch      | 0/1                         | [Tx] [Sx] PI State                             | 0 = PI Signal 0%; 1 = PI Signal<br>Greater than 0% |

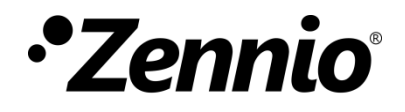

Join and send us your inquiries about Zennio devices: <u>https://support.zennio.com</u>

#### Zennio Avance y Tecnología S.L.

C/ Río Jarama, 132. Nave P-8.11 45007 Toledo, Spain.

Tel. +34 925 232 002.

www.zennio.com info@zennio.com